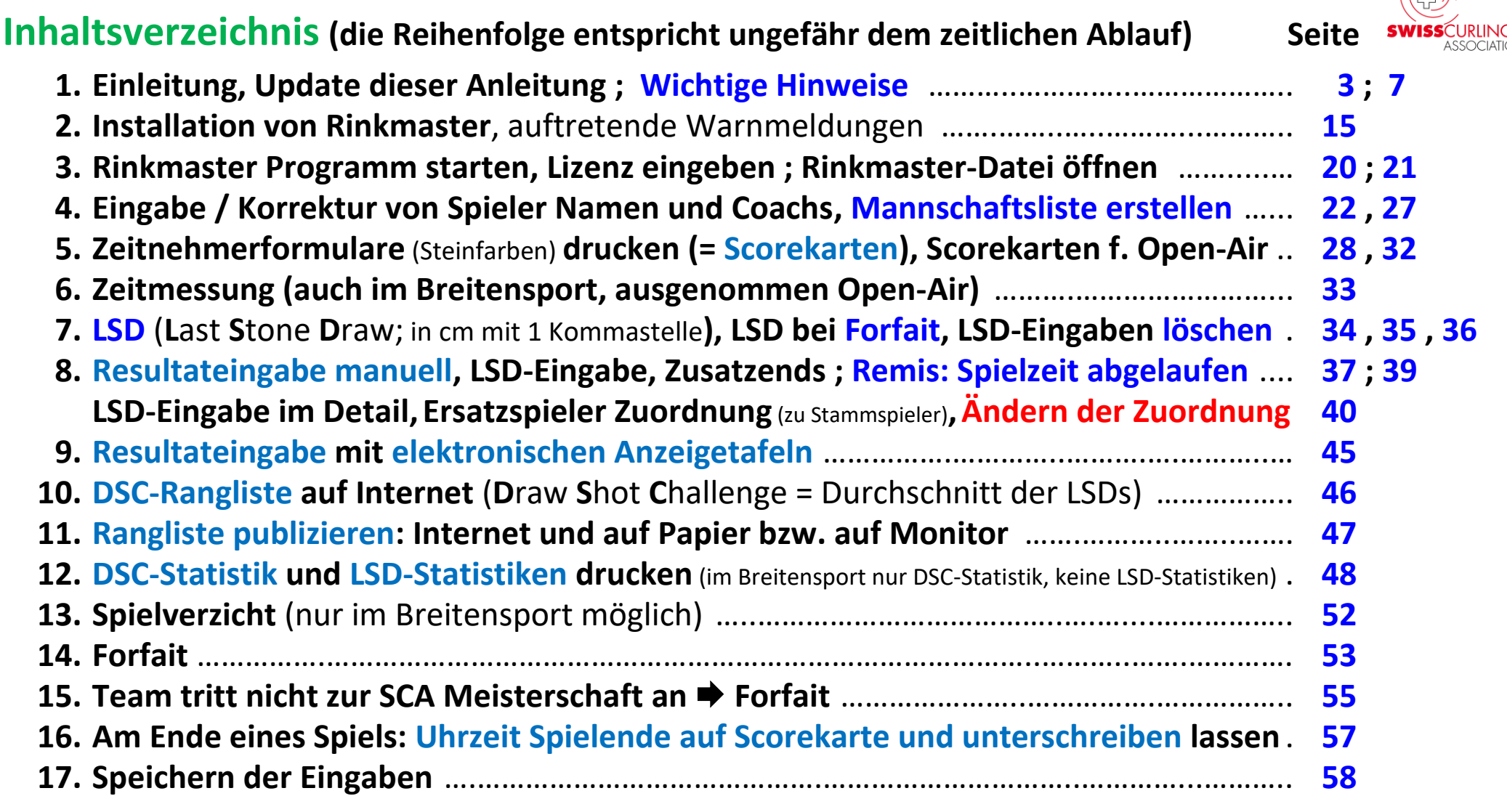

#### Weitere Spiele programmieren

18. Viertelfinal-, Halbfinal- oder Finalspiele; Entscheidungsspiele **19. Weitere Spielrunden beim Spielsystem «Schenkel», Losen** (bei gleicher Rangierung) 65,66 **20. Geschlossene Klassierungsspiele (Ranglistenspiele, Klassierungsrunde) 68** 21. Korrektur der Rangliste durch Spielleiter-Nr. 73 22. Ändern von Spielzeiten / Ranglistentexten ..... 76 Elektronische Anzeigetafeln von Maple Leaf Stadiums AG 🗭 Rink A lildhaus 23. Steinfarben an elektronische Anzeigetafeln senden 78 **Fehlersuche / Troubleshooting** (Fälle aus der Praxis; mit und ohne elektronischen Anzeigetafeln) 25. Elektronische Anzeigetafeln: Fehlermeldung bei mehreren Turnieren gleichzeitig «Das Spiel 1 ist bereits unter den aktuellen Spielen» ..... 82 26. Elektronische Anzeigetafeln: Status «Locked» (blockiert) ..... 84 27. Weitere Fehlermeldungen, Problemlösungen 85

#### Weitere Hinweise

- 28. Stoppuhr (Timer) für Halbzeitpause / Time-Out: mit App (Multi Timer StopWatch).. 90
- 29. Zeitmessung: Computerprogramm als Spieluhr (Windows Programm XNote Stopwatch) 91

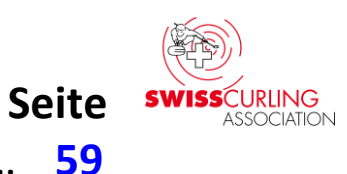

# **1. Einleitung** (Stand: Rinkmaster Version 14.5.12)

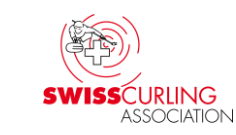

**Diese Präsentation** (Anleitung) **ist eine ausführliche Beschreibung der Bedienung von Rinkmaster an Meisterschaften** (Stand: 1.1.2025) **der SCA** (Swiss Curling Association).

Mit Hilfe des Inhaltsverzeichnisses (Seiten 1,2) sollte man das Gesuchte finden. Die Seiten können im Format A4 quer ausgedruckt werden (z.B. einzelne Seiten).

Zu finden ist die aktuellste Version der Anleitung im Internet. Download von der Homepage von Swiss Curling:

www.curling.ch 
Ausbildung 
, dann hinunterscrollen bis «Spielleiter»

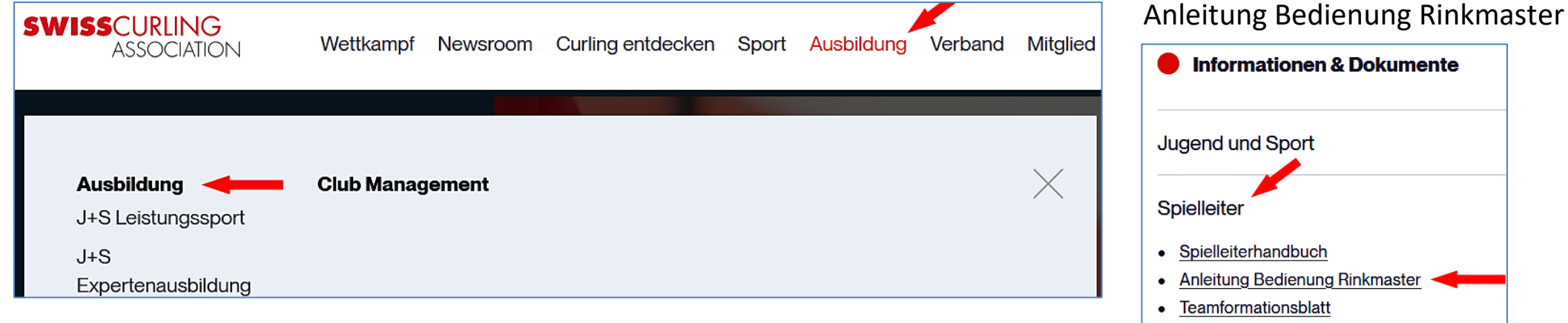

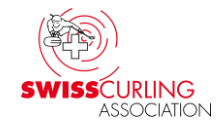

### **Oder direkter Download der Datei:**

## **Rinkmaster Bedienung an SCA Meisterschaften.pdf**

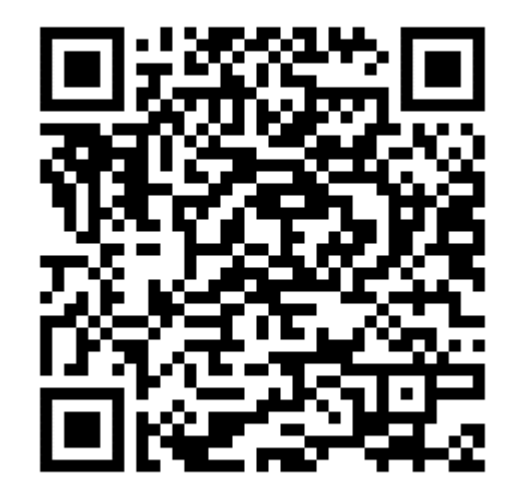

#### Link zu meinen weiteren Rinkmaster Bedienungsanleitungen: Über die Homepage des CC Wildhaus www.ccwildhaus.ch

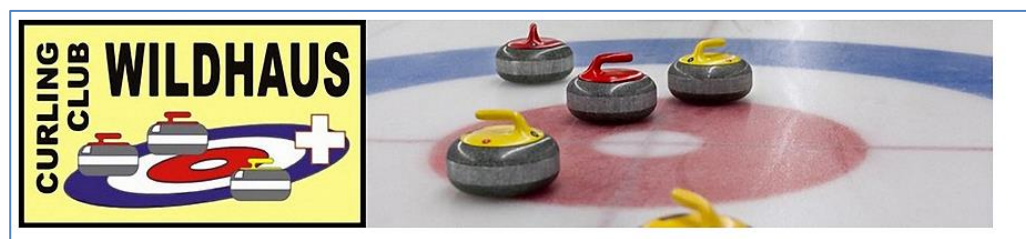

CC Wildhaus 9658 Wildhaus

Turnierplan Turnieranmeldung Curlingkurse Einsteigerkurse Home Resultate Curlinghalle Infos & News Über den Club Sport-verein-t Schnupperkurse Juniorencenter Unsere Sponsoren Unsere Links Curling-Hotels Wildhaus & Unterwasser Kontakt

#### Herzlich willkommen beim CC Wildhaus!

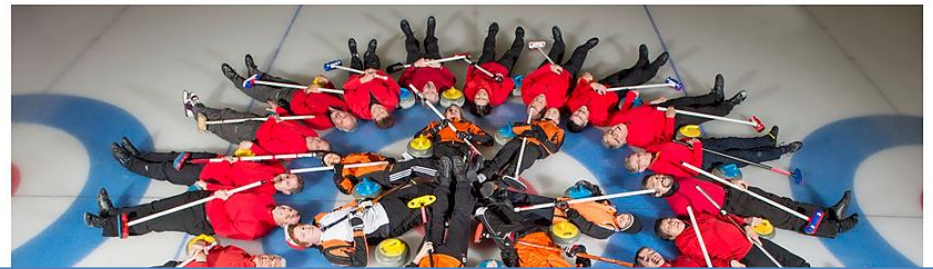

Turniere/Kurse 2025/26 Anleitungen: Rinkmaster u.a. Saisonprogramm 2025/26

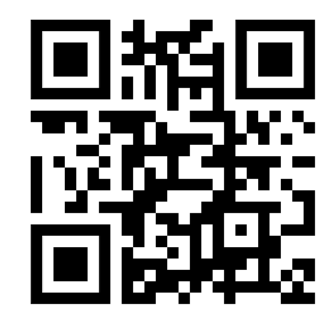

### Anleitungen: Rinkmaster u.a.

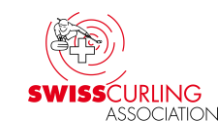

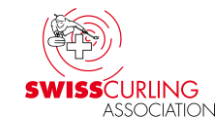

### oder direkt http://ccwildhaus.bplaced.net/manuals

- Bedienungsanleitung Rinkmaster Ver-14 Turnierablauf: Bedienung am Turnier
- Bedienungsanleitung Rinkmaster Ver-14 Turnierplanung:

Programmierung eines Turniers

| 1   | -SCA-Spielleiterkurs/                                      | 2024-08-14 12:10 | -1   |
|-----|------------------------------------------------------------|------------------|------|
| 1   | -Umpires/                                                  | 2024-08-05 06:19 | _    |
| ► 🖌 | Bedienungsanleitung Rinkmaster Ver-14 Turnierablauf.pdf    | 2024-07-17 19:26 | 6.2м |
| ► 👗 | Bedienungsanleitung Rinkmaster Ver-14 Turnierplanung.pdf   | 2024-08-02 09:06 | 3.Ом |
| ► 🖌 | Elektronische Anzeigetafeln - Bedienung mit Rinkmaster.pdf | 2024-07-23 05:13 | 1.9м |

#### > Wichtige Hinweise

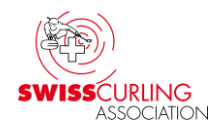

- Um eine Rinkmaster .rml Datei zu öffnen muss natürlich das Programm «Rinkmaster» installiert worden sein: Download unter www.rinkmaster.ch
- Um ein korrektes Funktionieren zu gewährleisten mindestens Rinkmaster Version 14.5.0 verwenden; oder noch besser Version 14.5.10/11/12. Aus Erfahrung: Ohne wichtigen Grund (z.B. Fehlerkorrekturen) empfehle ich nicht vor einem Meisterschaftsturnier die Rinkmaster Version zu aktualisieren.

Anmerkung: Rinkmaster Version 14.5.0 ist die letzte Version, die auch auf älteren Computern mit 32-Bit-Betriebssystemen läuft (Standard heute sind 64-Bit-Systeme).

 Zusatzends immer bei ZE eintragen nicht beim 9. End (bei Spielen über 8 Ends) bzw. 7. End (bei Spielen über 6 Ends), sonst stimmt die Punktevergabe bei der Wertung 3-2-1-0 oder Schenkel (Ends, Steine) nicht (Breitensport, Nachwuchsliga).
 Wenn an den Anzeigetafeln Zusatzends falsch geschrieben wurden (z.B. 9. End statt ZE):

Wenn an den Anzeigetafeln Zusatzends falsch geschrieben wurden (z.B. 9. End statt ZE): in Rinkmaster korrigieren.

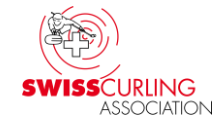

- Während laufenden Spielen sollten keine Ranglisten aufs Internet gesendet werden (höchstens die DSC Rangliste) 
   Allfällige Ranglistentexte sind erst nach Abschluss einer Runde korrekt.
- Während Gruppenspielen nur Gruppenranglisten (Runde und Gruppe auswählen) und keine Gesamtrangliste aufs Internet bzw. ausdrucken oder auf Monitor; nach Abschluss einer Round Robin bzw. Vorrunde in der Regel auch eine Gesamtrangliste.
   Bei Runden nach Gesamtrangliste (nur Runde auswählen, keine Gruppe) keine Gruppenranglisten aufs Internet bzw. ausdrucken oder auf Monitor.
   Ab den Viertelfinals nur noch Gesamtranglisten publizieren.
- Vor der Publikation von Ranglisten (Internet, auf Papier, auf Monitor) immer auf der Rangliste (linkes Rinkmasterfenster) kontrollieren ob nebst der Rangliste auch die Ranglistentexte stimmen.

Tipp: Ranglisten als .pdf erstellen um sie zu überprüfen und erst dann ausdrucken.

 Ab und zu im Internet auf der Homepage von Swiss Curling kontrollieren ob alles korrekt übermittelt worden sind: www.curling.ch 
 Wettkampf

 Schweizermeisterschaften.

Wenn die Resultate auf dem Smartphone verfolgt werden muss der Refresh ( ひ Aktualisierung ) meistens manuell gemacht werden.

# Zusatzends: Da werden immer wieder Fehler gemacht.

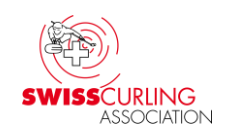

Bitte Zusatzends in Rinkmaster immer bei ZE eintragen, nicht beim 9. End (bei total 8 Ends) bzw. 7. End (bei total 6 Ends), sonst stimmt die Punktevergabe bei verschiedenen Spielsystemen nicht; z.B. im Breitensport bei der Wertung 3-2-1-0 wie beim Eishockey.

| 🖭 Resultat des                | Spiels erfassen/bearbeiten - Spiel Nr. 1 X |
|-------------------------------|--------------------------------------------|
| Runde:                        | 1 Gruppe:                                  |
| Spielzeit:                    | Runde 1                                    |
| Status:                       | Beendet, offiziell                         |
|                               |                                            |
| Rink: A                       | T 1 2 3 4 5 6 7 8 9 10ZE Tot.              |
| Bern 1 / Me                   | eier 🔨 2 1 1 2 2 8 🐡                       |
| Bern 2 / Hu                   | ıber 6 🐡                                   |
|                               |                                            |
| ⊢ <sup>Bern</sup> 1 / Meier — | Bern 2 / Huber                             |
| Bunkter -                     | Bonus Bonus                                |
|                               |                                            |
| Ends:                         | 4   Ends: 4                                |
| Steine:                       | 6 ZE: 2 Steine: 6 ZE: 0                    |

Auch dürfen Ends und Steine von Zusatzends in der Rangliste nicht gezählt werden (System Schenkel). Wenn an den Anzeigetafeln **Zusatzends falsch** geschrieben wurden (z.B. 9. End statt ZE): in Rinkmaster korrigieren.

Version vom 19.05.2025 / Peter Herzog

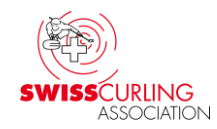

**An den Breitensport Meisterschaften gilt folgende Wertung** (3-2-1-0); gemäss 'Breitensport Reglement für Meisterschaften und Qualifikationen':

3 Siegpunkte bei einem Sieg nach Anzahl definierter Ends
2 Siegpunkte bei einem Sieg nach Zusatzend
1 Siegpunkt bei einer Niederlage nach Zusatzend
0 Siegpunkte bei einer Niederlage nach 8 Ends

Diese Wertung gilt auch bei bestimmten Nachwuchs Meisterschaften.

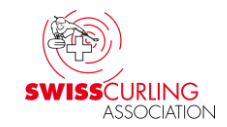

An der Nachwuchsliga U15/U21 (Wertung 3-2-1-0) werden zwar keine Zusatzends gespielt, aber bei einem Unentschieden am Ende des Spiels wird ein Steinspiel ausgetragen. Beim Gewinner des Steinspiels wird 1 Stein im Zusatzend eingetragen in Rinkmaster.

Auch beim Spielsystem «Schenkel» (z.B. Open-Air) ist es wichtig die Zusatzends bei ZE einzutragen, weil Ends und Steine von Zusatzends in der Rangliste nicht berücksichtigt werden dürfen (Open-Air Wertung: 3-2-1-0).

Bei den Cherry Rockers (Spielsystem «Schenkel») werden keine Zusatzends gespielt. Bei einem Unentschieden erhält jedes Team 1 Punkt.

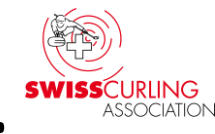

> Gruppenranglisten, Gesamtrangliste: Auch hier z.T. Fehler. Bitte bei Gruppenspielen nur Gruppenranglisten (und Gruppen **DSC-Ranglisten)** publizieren: Runde und Gruppe eingeben; bei Spielen wo die Rangierung nach Gesamtrangliste erfolgt dementsprechend nur die Gesamtrangliste: Nur Runde eingeben. In Rinkmaster über den Menüpunkt Resultate 🗭 Runde und allenfalls Gruppe 🖌 auswählen. Links im Fenster 🖌 werden die **Rangliste** nach der entsprechenden Runde (und Gruppe) angezeigt und rechts 
 die Paarungen derselben Runde:

| e                                                                                              | Mit Resultaten arbeiten 🛛 🛁                       |    |     |      |       |     |     |    |                           |                           |          | □ ×                |
|------------------------------------------------------------------------------------------------|---------------------------------------------------|----|-----|------|-------|-----|-----|----|---------------------------|---------------------------|----------|--------------------|
| Runo<br>Grup                                                                                   | de: 8 - Rangliste<br>drucken                      |    |     |      |       |     |     |    |                           |                           | >>>Paaru | ngen               |
| Gruppe:<br>Runde nach Gesamtrangliste Teams<br>ausscheiden<br>Gesamtrangliste für die 8. Bunde |                                                   |    |     |      |       |     |     |    |                           |                           |          |                    |
| Rg.                                                                                            | Mannschaft                                        | Р  | Dir | Dir2 | DSC   | Sp. | SNr | Rk | Mannschaft A              | Mannschaft B              | Score    | Status             |
|                                                                                                | Qualifiziert für die Play-Offs                    |    |     |      |       |     | 27  | 2  | Solothurn-Biel CSS Versid | Schaffhausen Vitodata / ! | 5:7      | Nicht mehr aktuell |
| 1.                                                                                             | CC3C Genève / Schwaller Yannick                   | 12 | 2   | 0    | 11.06 | 7   | 28  | 3  | Zug cablex / Hess Jan     | CC3C Genève / Schwaller   | 4:6      | Nicht mehr aktuell |
| 2.                                                                                             | Bern Zähringer Securitas Direct / Brunner Michael | 12 | 0   | 0    | 19.43 | 7   | 29  | 4  | Glarus Belvédère AM / Hö  | Bern Zähringer Securitas  | 3:5      | Nicht mehr aktuell |

### Wird jedoch <u>über den Menüpunkt</u> Paarungen eingestiegen (nächste Runde auswählen ✓), so werden links im Fenster ✓ die Rangliste der vorangegangenen Runde angezeigt und rechts ✓ die Paarungen der nächsten Runde:

| 👻 Mit Paarungen arbeiten 🧹 👘 🗸 — 🗆 🗙 |                                      |                                                   |             |                    |         |              |                |     |      |                  |                |           |                  |        |                    |
|--------------------------------------|--------------------------------------|---------------------------------------------------|-------------|--------------------|---------|--------------|----------------|-----|------|------------------|----------------|-----------|------------------|--------|--------------------|
|                                      | Rund                                 | de: 9 ✓ Rangliste<br>drucken                      | Paa<br>vors | arunger<br>schlage | n<br>en | Paa<br>hinzu | rung<br>Ifügen | Paa | rung | löschen          | Invertier      | ren       | Tafeln           | >>>Res | ultate             |
|                                      | Runo                                 | de nach Gesamtrangliste                           |             | Losen              |         | Toss z       | uordnen        |     | Rir  | nks              | Round Re       | obin      |                  |        |                    |
|                                      | Gesamtrangliste für die 8. Runde     |                                                   |             |                    |         |              |                |     |      |                  |                |           |                  |        |                    |
|                                      | R                                    | Mannschaft                                        | Р           | Dir                | Dir2    | DSC          | Sp.            | SNr | Rk   | Mannschaft A Mar |                | Mannso    | haft B           | Score  | Status             |
|                                      |                                      | Qualifiziert für die Play-Offs                    |             |                    |         |              |                | 30  | 3    | Zug cablex /     | Hess Jan*      | Glarus Be | lvédère AM / Hö  | -      | Noch nicht aktuell |
|                                      | 1.                                   | CC3C Genève / Schwaller Yannick                   | 12          | 2                  | 0       | 11.06        | 7              | 31  | 4    | CC3C Genèv       | /e / Schwaller | Bern Zäh  | ringer Securitas | -      | Noch nicht aktuell |
|                                      | 2.                                   | Bern Zähringer Securitas Direct / Brunner Michael | 12          | 0                  | 0       | 19.43        | 7              |     |      |                  |                |           |                  |        |                    |
|                                      | 3. Zug cablex / Hess Jan             |                                                   |             | 2                  | 4       | 23.40        | 7              |     |      |                  |                |           |                  |        |                    |
|                                      | 4. Glarus Belvédère AM / Hösli Marco |                                                   |             | 2                  | 2       | 22.43        | 7              |     |      |                  |                |           |                  |        |                    |
|                                      |                                      | Ausgeschieden nach der Round Robin 2              |             |                    |         |              |                |     |      |                  |                |           |                  |        |                    |
|                                      | -                                    |                                                   |             |                    | -       | 40.00        |                |     |      |                  |                |           |                  |        |                    |

So wie die Rangliste hier aufgeführt ist wird sie bei einer Publikation auch ausgedruckt bzw. ins Internet übertragen (inkl. Ranglistentexte). Bitte die Rangliste `\ inkl. Texte vor der Publikation prüfen !

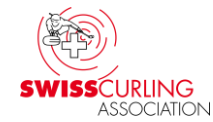

(Spiel-) Status: Bitte den (Spiel-) Status eines Spiels auf «Beendet, offiziell» lassen bis alle Spiele einer Runde beendet sind. Denn nur so bleiben die Resultate im Internet beim Menü «Aktuelle Spiele» sichtbar. Wenn alle Spiele einer Runde beendet sind den (Spiel-) Status aller Spiele auf «Nicht mehr aktuell» stellen und unmittelbar danach die Rangliste aufs Internet senden (S. 42).

Hinweis: Ab Status «Beendet, offiziell» werden die Resultate in der Rangliste berücksichtigt, bei Status «Beendet, inoffiziell» noch nicht.

#### Menüpunkt «Resultate» Runde und allenfalls Gruppe auswählen

Rangliste drucken 

Internet-Exporte
Internet-Rangliste
FTP-Transfer.

| Druckausgaben und Exporte X                                        |                         |              |  |  |  |  |  |  |  |  |
|--------------------------------------------------------------------|-------------------------|--------------|--|--|--|--|--|--|--|--|
| Runde:1Image: Diese RundeGruppe:AImage: Alle SpielzeitAlle Paarung |                         |              |  |  |  |  |  |  |  |  |
|                                                                    | Ausgabeformat           | FTP-Transfer |  |  |  |  |  |  |  |  |
| Basislisten                                                        | Internet-Rangliste 🔫    |              |  |  |  |  |  |  |  |  |
| Internet-Exporte                                                   | DSC-Rangliste           |              |  |  |  |  |  |  |  |  |
| LSD-Auswertungen                                                   | Mannschaftsliste        |              |  |  |  |  |  |  |  |  |
| Spezialformate                                                     | Turnier-Initialisierung |              |  |  |  |  |  |  |  |  |
| Kontaktlisten                                                      | Resultate-Export        |              |  |  |  |  |  |  |  |  |

#### Hinweis:

Falls die Spiele noch auf Spielstatus «Beendet, offiziell» stehen wird man bei der Publikation der Rangliste gefragt, ob der Status auf «Nicht mehr aktuell» gesetzt werden soll.

#### SWISSCURLING ASSOCIATION

2. Installation von Rinkmaster (Download unter www.rinkmaster.ch)

Falls .zip Datei: **Rechtsklick** auf die Datei und dann «Alle extrahieren…» anklicken mit der **linken** Maustaste. Weiter dann «Extrahieren» anklicken (**linke** Maustaste).

Installation: Doppelklick auf Datei «Rinkmaster 14.5.12.exe» (bzw. 14.5.x.exe). Es erscheint ↓ folgende Windows Warnmeldung (Windows 10 und 11):

#### Der Computer wurde durch Windows geschützt

Von Microsoft Defender SmartScreen wurde der Start einer unbekannten App verhindert. Die Ausführung dieser App stellt u. U. ein Risiko für den PC dar. <u>Weitere Informationen</u>

Nicht ausführen

 $\times$ 

Es muss auf «Weitere Informationen» geklickt werden.

#### Dann weiter auf **I** «Trotzdem ausführen»:

#### Der Computer wurde durch Windows geschützt

Von Microsoft Defender SmartScreen wurde der Start einer unbekannten App verhindert. Die Ausführung dieser App stellt u. U. ein Risiko für den PC dar.

App:Rinkmaster 14.5.7.exeHerausgeber:Unbekannter Herausgeber

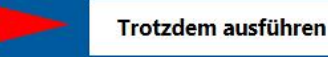

Nicht ausführen

X

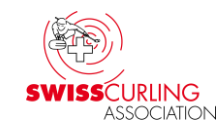

Sollte es weitere Warn- oder Fehlermeldungen geben, so

empfiehlt es sich vor der Rinkmaster Installation den Virenschutz für kurze Zeit zu deaktivieren.

Es kann sein, dass das Antivirenprogramm eine Warnmeldung generiert; z.B. Norton.

# Falls bei der Installation die Windows Fehlermeldung erscheint:

#### Fehler

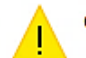

C:\Windows\system32\CMDLGDE.DLL

Fehler beim Erstellen einer Datei im Ziel-Ordner: Zugriff verweigert.

Klicken Sie auf "Wiederholen" für einen weiteren Versuch, "Ignorieren", um diese Datei zu überspringen (nicht empfohlen), oder "Abbrechen", um die Installation abzubrechen.

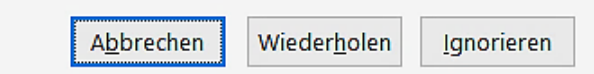

und Norton die Meldung generiert, dann muss auf «Details anzeigen» geklickt werden.

Verdächtige Aktion blockiert

Data Protector hat eine verdächtige Aktion von Rinkmaster 14.4.19.exe blockiert. Es ist keine weitere Aktion erforderlich.

Überprüfen Sie Ihren PC auf Sicherheits-, Netzwerk- und andere Probleme und erfahren Sie, wie Sie diese beheben können.

Details anzeigen Smart Scan ausführen

🕑 norton

#### Rinkmaster Bedienung an SCA Meisterschaften

# Weiter auf **Datei-Insight** 🖌 klicken:

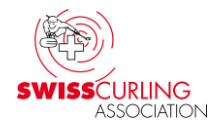

#### Sicherheitsverlauf - Erweiterte Details 💿 Warnmeldungen - Übersicht Schweregrad Aktivität Empfohlene Aktion Datum/Uhrzeit Status Data Protector hat eine verdächtige Aktion 26.06.2024 Aktion blockiert Hoch Keine Aktion erforderlich von Rinkmaster 14.5.9.tmp blockiert. 14:20:36 **Erweiterte Details** Aktionen Aktion blockiert Status C:\Users\Peter Herzog\AppData\Local\Temp\is-4RDI8.tmp Programmpfad Datei-Insight \Rinkmaster 14.5.9.tmp Rinkmaster 14.5.9.tmp Programmname Datum/Uhrzeit 26.06.2024 14:20:36 Risikomanagement Ein verdächtiger Prozess hat versucht, die Weitere Informationen Aktion beobachtet Sicherheitsattribute einer von Data Protector geschützten Datei zu ändern. Funktionsweise von Data Protector Ziel C:\Program Files (x86)\Rinkmaster\Rinkmaster.csv 🕜 norton Sicherheitsverlauf Schließen

#### (oder evtl. auf

Trotzdem

ausführen

#### Seite 17 / 94

Rinkmaster Bedienung an SCA Meisterschaften

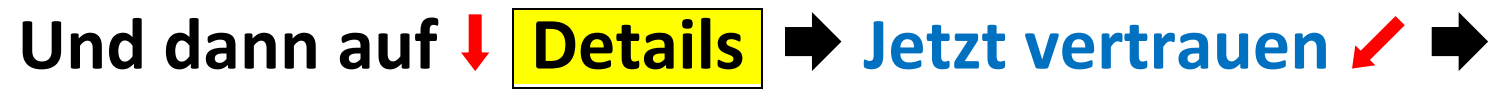

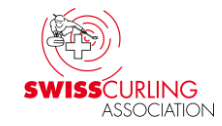

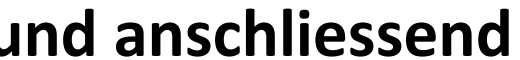

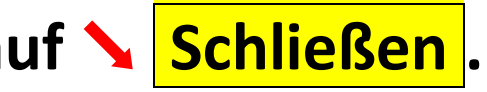

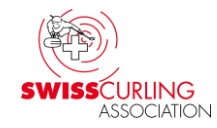

# Dann kann bei der vorangegangenen Windows Fehlermeldung auf Wiederholen geklickt werden:

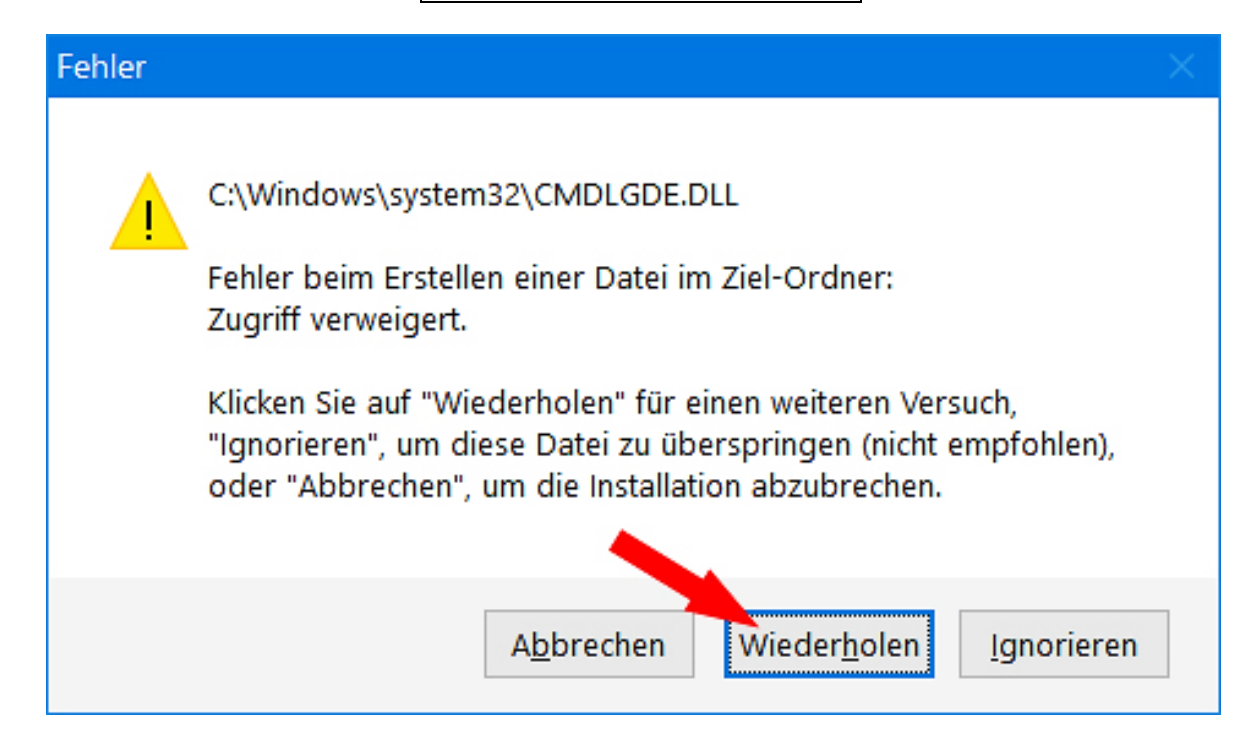

Anmerkung: Rinkmaster Version 14.5.0 ist die letzte Version, die auch auf älteren Computern mit 32-Bit-Betriebssystemen läuft (Standard heute sind 64-Bit-Systeme).

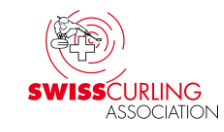

# 3. ♥ Rinkmaster Programm starten ➡ Lizenz eingeben Rinkmaster-Lizenz eingeben: «Einstellungen» ➡ «Lizenz»

| 😂 Rinkr    | master 14.5% - Neues Turnier             |   | 3 <u>—</u> 6 | $\times$ |
|------------|------------------------------------------|---|--------------|----------|
| Datei E    | instellungen ?                           |   |              |          |
|            | Lizenz                                   |   |              |          |
| 10.0       | Sprache >                                |   |              |          |
| Ne         | Standort                                 |   |              |          |
|            | <ul> <li>Mehrere Turniere</li> </ul>     |   |              | _        |
| ·····      | Kritische Zusatzfunktionen               |   |              |          |
| Pa         | Tafelsteuerung                           |   |              |          |
| <u></u>    | Tafel-Simulation                         |   |              |          |
|            | Tafel-Simulation mit Übertragung         |   |              |          |
| C:\Program | Files (x86)\Rinkmaster\Neues Turnier.rml | - |              |          |

Dann Lizenz eingeben (sofern nicht schon vorhanden). Bei Hallen ohne eigene Lizenz gemäss Angaben die mit den Rinkmaster-Dateien gesandt worden sind (effektive Lizenz-Nr. ist natürlich nicht 12345678):

| Lizenz         |                          |  |
|----------------|--------------------------|--|
| Lizenznehmer:  | SWISSCURLING Association |  |
| Lizenz-Datum:  | 01.10.2024               |  |
| Lizenz-Nummer: | 12345678                 |  |

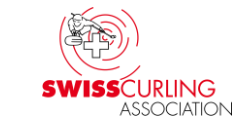

## Nun kann eine Rinkmaster-Datei geöffnet werden: «Datei» ➡ «Öffnen»

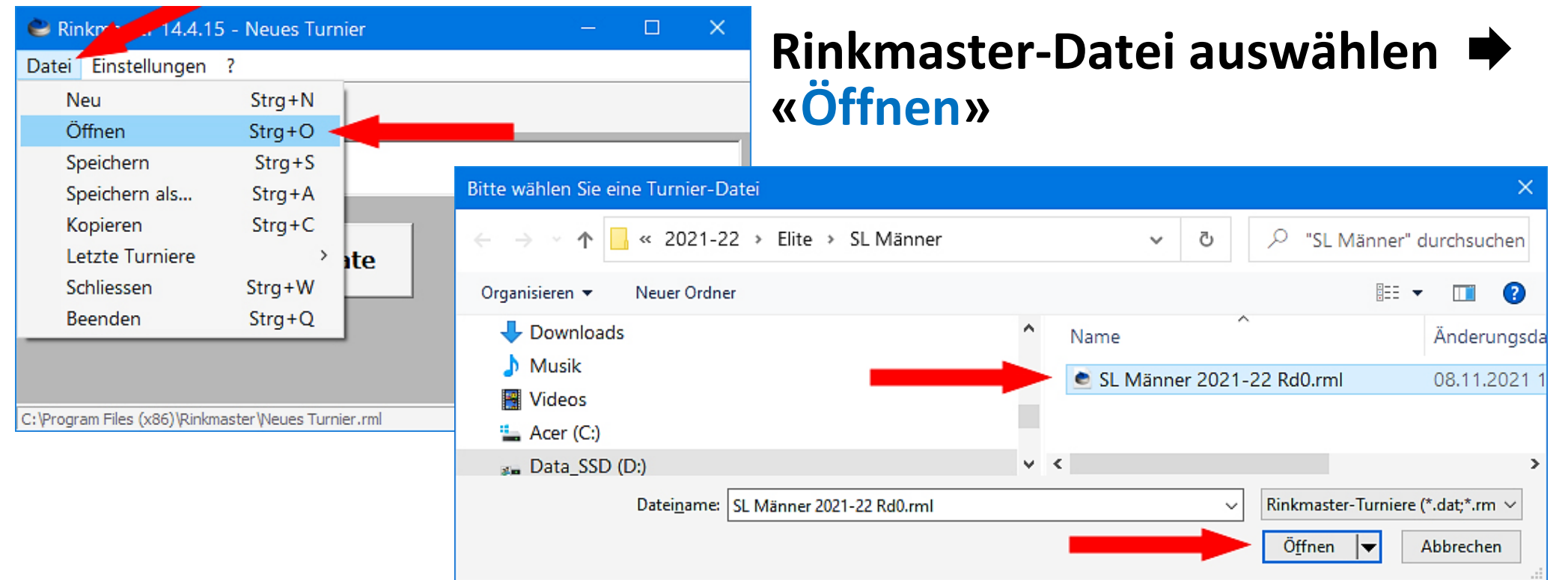

# Wenn Rinkmaster korrekt installiert worden ist kann Rinkmaster auch durch Doppelklick auf die Rinkmaster-Datei gestartet werden.

# 4. Eingabe / Korrektur von Spieler\*innen Namen, Coachs

| 😂 Rinkmaster 14.4.12                    | - Super League Män | ner / Hommes |    |    | × |  |  |  |  |
|-----------------------------------------|--------------------|--------------|----|----|---|--|--|--|--|
| Datei Einstellungen                     | ?                  |              |    |    |   |  |  |  |  |
| 8 5 8                                   | s -                |              |    |    |   |  |  |  |  |
| Super Turnier-Management änner / Hommes |                    |              |    |    |   |  |  |  |  |
| Super Turnier-I                         | Management ann     | er / Hor     | nm | es |   |  |  |  |  |
| Super Turnier-                          | Management)änn     | er / Hor     | nm | es |   |  |  |  |  |

## Doppelklick auf Mannschaftsnamen

| 3 | F Turnier-Management - Super League Männer / Hommes 2021/22 |     |        |     |                    |                        |                     |                    |                           |                           |                                        |
|---|-------------------------------------------------------------|-----|--------|-----|--------------------|------------------------|---------------------|--------------------|---------------------------|---------------------------|----------------------------------------|
|   | 🦉 🚱 🥁 👬 ≰ 🖾 📾 📾 🏹 🦉                                         |     |        |     |                    |                        |                     |                    |                           |                           |                                        |
|   |                                                             | G   | ruppen | Ť   | Runden             | Spielzeiten            | Mannschaften        | Warteliste         | Spiele                    | LSD                       | Ranglistentexte                        |
|   | ſ                                                           |     |        |     |                    |                        |                     |                    |                           |                           |                                        |
|   |                                                             | Nr. | Gruppe | SNr | Teamname           |                        | Anzeigename         | Team-Mitglieder    |                           |                           | Club 🔺                                 |
|   |                                                             | 1   | A      | 400 | Basel / Heinimann  | Christian              | Basel               | Christian Heinimar | nn (Skip); Lorenz Kramr   | mer; Timo Daniel; Linus   | Imfeld                                 |
|   |                                                             | 2   | A      | 400 | Bern Inter APPATE  | ADE / Bangerter Chris  | Bern Inter APPATR.  | Christian Bangerte | er (Skip); Jan Klossner;  | Kim-Lloyd Sciboz; Dani    | iel Inve                               |
|   |                                                             | 3   | A      | 400 | Glarus Belvédère A | M / Hösli Marco        | Glarus Belvédère AM | Marco Hösli (Skip  | ); Philipp Hösli; Marco H | Hefti; Justin Hausherr; F | Rolf Hig                               |
|   |                                                             | 4   | A      | 400 | Lausanne Olympiqu  | ue - Basel / Traub Noé | Lausanne Olympique  | Anthony Petoud; I  | Noé Traub (Skip); Pabl    | o Lachat; Theo Kurz; K    | levin F                                |
|   |                                                             | 5   | A      | 400 | Zug 1 / Hürlimann  | Dean 🧹                 |                     | Dean Hürlimann (   | Skip); Matthieu Fague;    | Nicolas Romang; Jan 1     | Tanner                                 |
|   | •                                                           | C   | n      | 400 | A                  |                        | ۸                   | n                  | L                         |                           | ···· · · · · · · · · · · · · · · · · · |
| I | D:                                                          | 1   |        |     | 1/10               |                        |                     |                    |                           |                           |                                        |

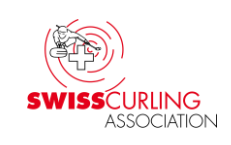

## Es können nun zusätzliche Ersatzspieler\*innen und Coachs eingetragen werden; mit Membercard-Nr., Ersatzspieler\*innen auch mit Geburtsdatum (wegen Prüfung der Spielberechtigung). Mit Klick auf das grüne OK-Häkchen ✓ ☑ die Eingabe beenden.

| Mannschaft bearbe      | iten       |                 |          |                      |           |               |          |
|------------------------|------------|-----------------|----------|----------------------|-----------|---------------|----------|
| Nr                     | 5          | Gruppe:         | <b>_</b> | Teamsprache:         | Deutsch 💌 |               | <b>V</b> |
| Teamname:              | Bern       | SNr:            | 400      | Vor-Punkte:          | 0         |               |          |
| Skip:                  | Meier Hans | Club:           |          |                      |           |               |          |
| Elektronische Anzeige: | Bern       |                 |          |                      |           |               |          |
| <u>Skip</u>            | Vorname    | <u>Nachname</u> |          | Membercard/Zusatz    |           | Rolle         | 🗁 🌋      |
| Fourth: 💿              | Hans       | Meier           |          | 2345678 - 01.01.20   | 01        | Stammspieler  | -        |
| Third: C               | Fritz      | Müller          |          | 3456789 - 02.02.2002 |           | Stammspieler  | - 0      |
| Second: C              | Josef      | Weber           |          | 4567890 - 03.03.20   | 03        | Stammspieler  | <u> </u> |
| Lead: C                | Franz      | Maier           |          | 5678901 - 04.04.20   | 04        | Stammspieler  | - 🥙      |
| Alternate:             | Max        | Muster          |          | 6789012 - 05.05.20   | 05 🚽 💻    | Ersatzspieler |          |
| Alternate: C           |            |                 |          |                      |           | -             | <b>_</b> |
| Alternate/Coach:       | Peter      | Weber           |          | 0123456 🔫 🗕          |           | Coach         | <b>_</b> |
| Alternate/Coach: O     | Felix      | Meier           |          | 1234567              |           | Coach         | - 0      |

# Achtung !

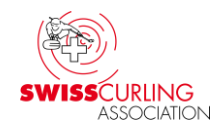

Elite; Junioren/Juniorinnen A-Liga, A/B-Quali, B-Liga, B/C-Quali:

Vor dem Eintragen der LSD-Resultate von Runde 1 die Spieler\*innen Namen + Positionen gemäss Teamformationsblatt anpassen.

Nach dem Eintragen der ersten LSD-Resultate darf die Reihenfolge der Spieler\*innen in Rinkmaster nicht mehr geändert werden (LSD-Zuordnung!) ➡ Rinkmaster ordnet die LSDs den Spieler\*innen Positionen zu nicht den Spieler\*innen Namen. Die Reihenfolge darf dann nur noch auf den Line-Up Formularen geändert werden.

Teamnamen können nur geändert werden wenn keine Spiele im Gang sind.

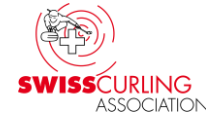

#### Tipp: Sind schon 2 Ersatzspieler\*innen aufgeführt und müssen mehr als 2 Coachs eingegeben werden, so kann man das wie folgt machen (Vorname, Nachname, Membercard/Zusatz sind reine Textfelder):

| Mannschaft be     | earbei      | iten                       |                 |     |                    |           |               |              |
|-------------------|-------------|----------------------------|-----------------|-----|--------------------|-----------|---------------|--------------|
| Nr:               |             | 1                          | Gruppe:         | •   | Teamsprache:       | Deutsch 💌 |               | 🥪 😵          |
| Teamname:         |             | Bern                       | SNr:            | 400 | Vor-Punkte:        | 0         |               |              |
| Skip:             |             | Meier Hans                 | Club:           |     |                    |           |               |              |
| Elektronische Anz | eige:       | Bern                       |                 |     |                    |           |               |              |
|                   | <u>Skip</u> | <u>Vorname</u>             | <u>Nachname</u> |     | Membercard/Zusat:  | 1         | Rolle         | iii 🔁 🔀      |
| Fourth:           | $\odot$     | Hans                       | Meier           |     | 4567890 - 01.01.20 | )01       | Stammspieler  | <b>_</b>     |
| Third:            | $\circ$     | Fritz                      | Müller          |     | 5678901 - 02.02.20 | 102       | Stammspieler  | <b>_</b>     |
| Second:           | $\circ$     | Josef                      | Weber           |     | 6789012 - 03.03.20 | )03       | Stammspieler  | <u> </u>     |
| Lead:             | 0           | Franz                      | Maier           |     | 7890123 - 04.04.20 | )04       | Stammspieler  | <b>_</b> (1) |
| Alternate:        | $\circ$     | Max                        | Muster          |     | 8901234 - 05.05.20 | )05       | Ersatzspieler | <b>_</b> 0   |
| Alternate:        | 0           | Heinrich                   | Schmid          |     | 9012345 - 06.06.20 | )06       | Ersatzspieler |              |
| Alternate/Coach:  | $\circ$     | Peter Weber (Coach); 🛛 🖊 👘 | Felix Meier 🛛 🔫 |     | 0123456 / 123456   | 7         | Coach         |              |
| Alternate/Coach:  | 0           | Hans Muster (Coach); 🛛 🖊 👘 | Karl Schmid 🔫   |     | 2345678 / 345678   | 3         | Coach         |              |

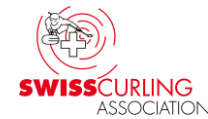

Falls zusätzliche Ersatzspieler\*innen oder Coachs keine SCA-Membercard (bzw. das SCA-Mail mit der Membercard-Nr.) vorweisen können ➡ Membercard-Nr. und Geburtsdatum auf der Swiss Curling Datenbank nachschauen.

Login auf SCA-Homepage (www.curling.ch) für Spielleiter\*innen:
 ➡ Oben rechts auf das Personen Symbol 
 ✓ klicken und dann
 ➡ «Webmembership» anwählen.

Benutzername und Passwort gemäss Angaben am Spielleiterkurs.

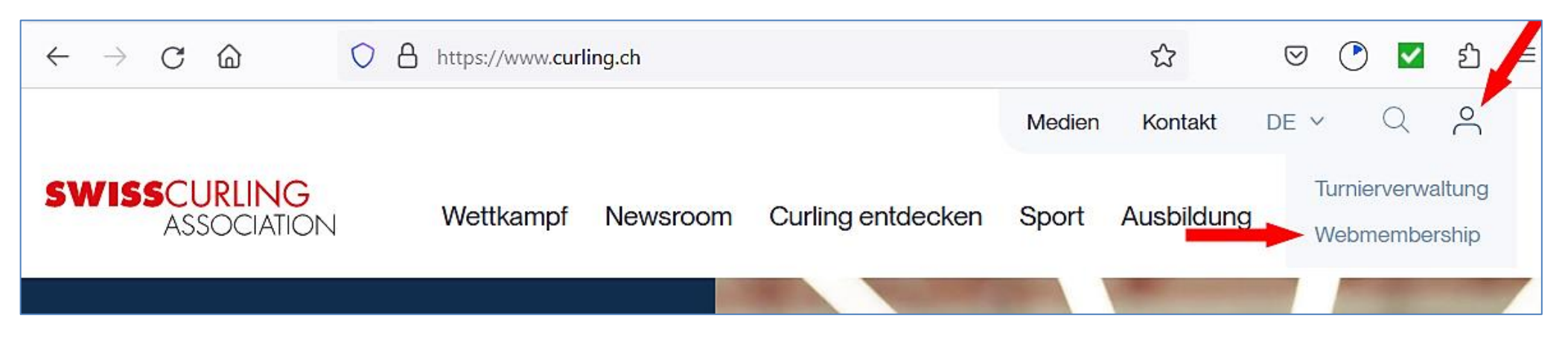

#### Mannschaftsliste erstellen, z.B. wenn ein Umpire es möchte (Telefon-Nrn.)

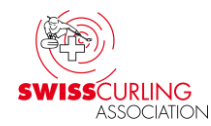

Im Hauptmenü auf Paarungen oder Resultate klicken, dann Rangliste drucken :

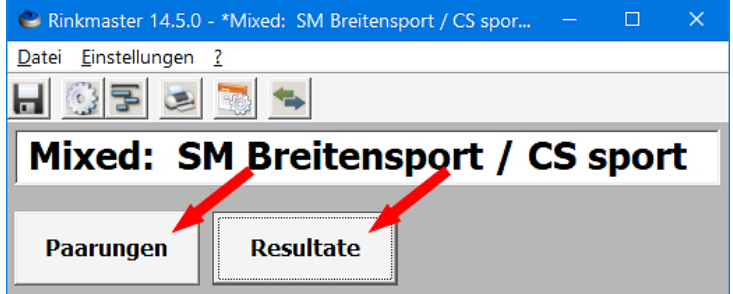

| 😂 Mit Paar              | ungen arbeiten  |                        |
|-------------------------|-----------------|------------------------|
| Runde:                  | 1               | Rangliste<br>drucken   |
| Gruppe:<br>Runde nach G | iesamtrangliste | Scorekarten<br>drucken |

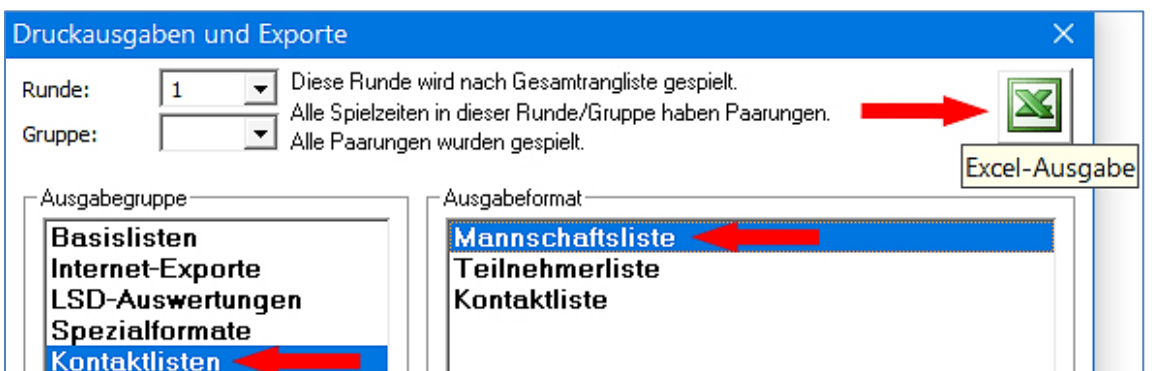

Tipp: Vor Beginn Tel.-Nrn. im Menü «Turnier-Management» ➡ «Mannschaften» aufgrund Teamformationsblatt anpassen.

Es erscheint in Excel die Mannschaftsliste. Diese kann nun gespeichert und ausgedruckt werden:

**Excel-Ausgabe** klicken:

| Mannschaft                            | Telefon       | Email         |
|---------------------------------------|---------------|---------------|
| Baden Regio / Devaux Jolanda          | 079 xxx yy zz | aa@muster.com |
| Genève Lully / Razafimahefa Chrislain | 079 xxx yy zz | bb@muster.com |
| Limmattal / Freiberger Mario          | 079 xxx yy zz | cc@muster.com |
| St. Gallen Bär / Biedermann Simon     | 079 xxx yy zz | dd@muster.com |
| Wetzikon / Hauser Marina              | 079 xxx yy zz | ee@muster.com |
| Zug / Keiser Sebastian                | 079 xxx yy zz | ff@muster.com |
| Zug - Swisscocktail / Délèze Yann     | 079 xxx yy zz | gg@muster.com |
| Zug-Uzwil / Hegner Ursi               | 079 xxx yy zz | hh@muster.com |

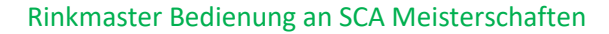

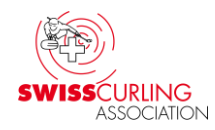

# 5. Zeitnehmerformulare drucken (= Scorekarten)

# Menüpunkt Resultate :

| <u>D</u> atei <u>E</u> instellungen <u>?</u> |                     |
|----------------------------------------------|---------------------|
| - 😳 F 🗷                                      |                     |
| Super Leag                                   | gue Männer / Hommes |
| []                                           |                     |
| Paarungen                                    | Resultate 🚽         |

### Wichtig:

Damit die Runde stimmt muss über den Menüpunkt «Resultate» ausgedruckt werden; nicht über «Paarungen».

Runde und evtl. Gruppe auswählen

| <b>e</b> N           | /it Resultaten arbeiten                   |                                              |   |     |      |       |     |     |       |                         |         |
|----------------------|-------------------------------------------|----------------------------------------------|---|-----|------|-------|-----|-----|-------|-------------------------|---------|
| Rund<br>Grup<br>Rund | e: 1<br>pe: A<br>de nach Gruppenrangliste | Rangliste<br>drucken<br>Teams<br>ausscheiden |   |     | -    |       |     |     |       |                         |         |
| Ran                  | gliste für die 1. Runde, Grupp            | be A                                         |   |     |      |       |     | Paa | runge | n der 1. Runde, Grup    | pe A -  |
| Rg.                  | Mannschaft                                |                                              | Р | Dir | Dir2 | DSC   | Sp. | SN  | Rk    | Mannschaft A            | Mann    |
| 1.                   | Bern Inter APPATRADE / Bangert            | er Christian                                 | 2 | 0   | 2    | 26.10 | 1   | 1   | 1     | Basel / Heinimann Chris | Lausar  |
| 2.                   | Lausanne Olympique - Basel / Tra          | ub Noé                                       | 2 | 0   | 0    | 15.30 | 1   | 2   | 2     | Bern / Meier Hans       | Bern Ir |

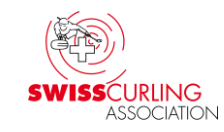

Seite 29 / 94

# Spezialformate SCA-Zeitnehmerformular

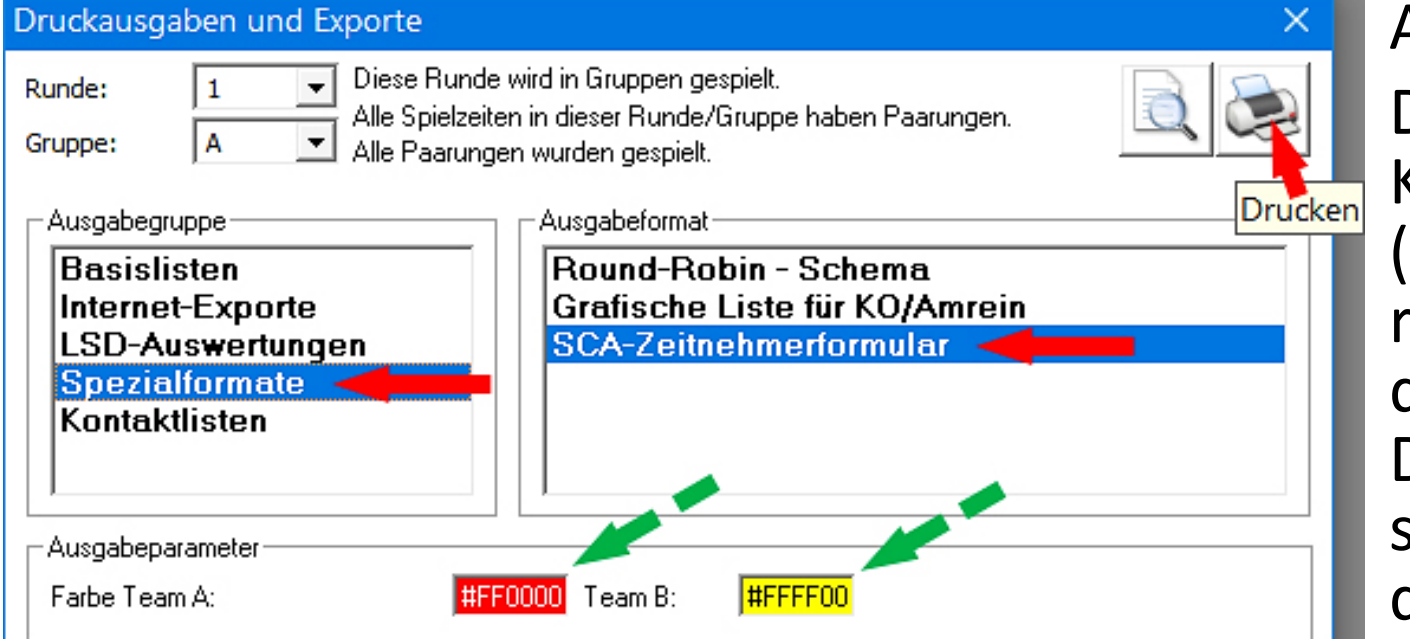

Anmerkung: Die Steinfarben-Kombination (standardmässig rot/gelb) ist nicht in der Rinkmaster-Datei gespeichert sondern lokal auf dem Computer.

Bei «Ausgabeparameter» können noch die Steinfarben ausgewählt werden: Doppelklick auf Farbfeld ✓, dann Farbe Zum Ausdrucken auf Drucken klicken. und OK ←.

Version vom 19.05.2025 / Peter Herzog

3

#### Muster eines Zeitnehmerformulars **→**

**Obere Hälfte = Scorekarte:** 

- > Spielzeitende +
- LSDs: U und U, Total
- Hammer
- Score, Total
- > Unterschriften

#### Tipp:

A4 Blatt in der Mitte falten und die obere Hälfte als Scorekarte benutzen. Im unteren Teil (Zeitnehmer-Rapport) können die Time-Outs in der Spalte «TO» eingetragen werden (T).

PP = Steine in Power Play Position (Mixed Doubles)

|                                                                               | 6.0                                    |                  |         | Su   | ipe  | er L   | ea   | gu    | e N  | lär                                   | nne                                     | er /                                  | Но                      | om    | me                 | es 20             | )21/2 | 22         |
|-------------------------------------------------------------------------------|----------------------------------------|------------------|---------|------|------|--------|------|-------|------|---------------------------------------|-----------------------------------------|---------------------------------------|-------------------------|-------|--------------------|-------------------|-------|------------|
| (E                                                                            | 1                                      |                  |         |      |      | 2      | 19.  | -21   | .11. | 20                                    | 21 i                                    | n/à                                   | Ac                      | lelt  | 000                | len               |       |            |
| SWISS                                                                         | ASSOC                                  | ING<br>CIATION   | Teil:   |      |      |        |      |       |      |                                       | R                                       | und                                   | e:                      |       | 5                  | Sekt              | ion:  |            |
| 2021-11-2                                                                     | 1                                      |                  | Spie    | elda | aue  | er: C  | 9:0  | 00 -  |      | 11                                    | :3                                      | 7                                     | •                       | wi    | ch                 | tig               |       | Rink: 2    |
| LSD                                                                           | Ba                                     | sel / Heinima    | ann C   | hris | stia | n      |      |       | LS   | SD                                    |                                         |                                       | Zu                      | g 1 / | <mark>/ H</mark> ü | irlima            | inn D | ean        |
| <ul> <li>Christia</li> <li>Lorenz</li> <li>Timo E</li> <li>Linus I</li> </ul> | an Heinir<br>Krammo<br>Daniel<br>mfeld | mann<br>er       | 5       |      | 38   | 8.7    |      |       |      | Dear<br>Mattl<br>Nicol<br>Jan<br>Patr | n Hüi<br>hieu<br>las R<br>Fann<br>ick F | lima<br>Fagu<br>toma<br>er<br>lürlin  | nn<br>ie<br>ing<br>nann | 1     |                    | Č                 | . ر   | 42.9       |
| Christia<br>Lorenz<br>Timo E<br>Linus I                                       | an Heinir<br>Krammo<br>aniel<br>mfeld  | mann<br>er       | U       | 5    | 52   | 2.0    |      |       |      | Dear<br>Mattl<br>Nicol<br>Jan<br>Patr | n Hüi<br>hieu<br>las R<br>fann<br>ick H | ʻlima<br>Fagu<br>toma<br>er<br>lürlin | nn<br>ie<br>ng<br>nann  | 1     |                    | C                 | 5     | 54.5       |
|                                                                               | т                                      | otal             |         | ç    | 90   | .7     |      |       |      |                                       |                                         |                                       | Tota                    | al    |                    |                   |       | 97.4       |
| *Ersatzspie                                                                   | eler spiel                             | en im Auftrag ei | ines St | amm  | nspi | elers. | Bitt | e Sta | mms  | spiel                                 | er ke                                   | ennze                                 | eichi                   | nen.  |                    |                   |       |            |
| 2                                                                             |                                        | Teams            |         | 1    | 2    | 3      | 4    | 5     | 6    | 7                                     | 8                                       | 9                                     | 10                      | ZE    | ZE                 | Tota              | Unt   | terschrift |
| X Bas                                                                         | el / Hei                               | nimann Chri      | stian   | 3    | 0    | 2      |      |       | 2    | 1                                     |                                         |                                       |                         |       |                    | 8                 | Ch.   | Heinimann  |
| Zı                                                                            | <mark>ug 1 / H</mark>                  | lürlimann De     | ean     |      |      |        | 3    | 4     |      |                                       | 1                                       |                                       |                         | 1     |                    | 9                 | D. 7  | 4ürlimann  |
| x = Hamm                                                                      | ier im er                              | sten End         |         | ;    | Zei  | itne   | hm   | ner-  | Rap  | ppo                                   | ort                                     |                                       |                         |       |                    |                   |       |            |
|                                                                               | В                                      | asel / Heinin    | nann    | Chr  | isti | ian    |      |       |      | Z                                     | ug                                      | 1 / H                                 | lürl                    | ima   | nn                 | <mark>Dean</mark> |       |            |
|                                                                               | End                                    | Min, Sek         | то      | PP   | •    | >1mi   | n    |       | End  | b                                     | Mir                                     | ı. Se                                 | k                       | то    | ) F                | PP >              | 1min  |            |
|                                                                               | Ena                                    |                  |         |      | _    |        |      |       |      |                                       |                                         |                                       |                         |       |                    |                   |       | -          |
|                                                                               | 1                                      |                  |         |      |      |        |      |       | 1    |                                       |                                         |                                       |                         |       |                    |                   |       | -          |

3

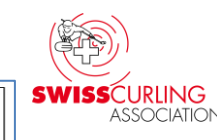

### Tipp für die LSD-Messungen von Spielleitern (ohne Umpires, also bei LSD max. = 185.4 cm = ohne Curl Distance App):

**Die gefalteten A4 Formulare** unten in A4 Klemmbrett fixieren. Dann kann das LSD-Resultat ( Ŭ und 🔰 ) direkt bei der **LSD-Messung auf dem Eis** eingetragen werden. Für den nächsten Rink kann einfach umgeblättert werden. Nach der 2. Messung noch für den Hammer das LSD-Total eintragen.

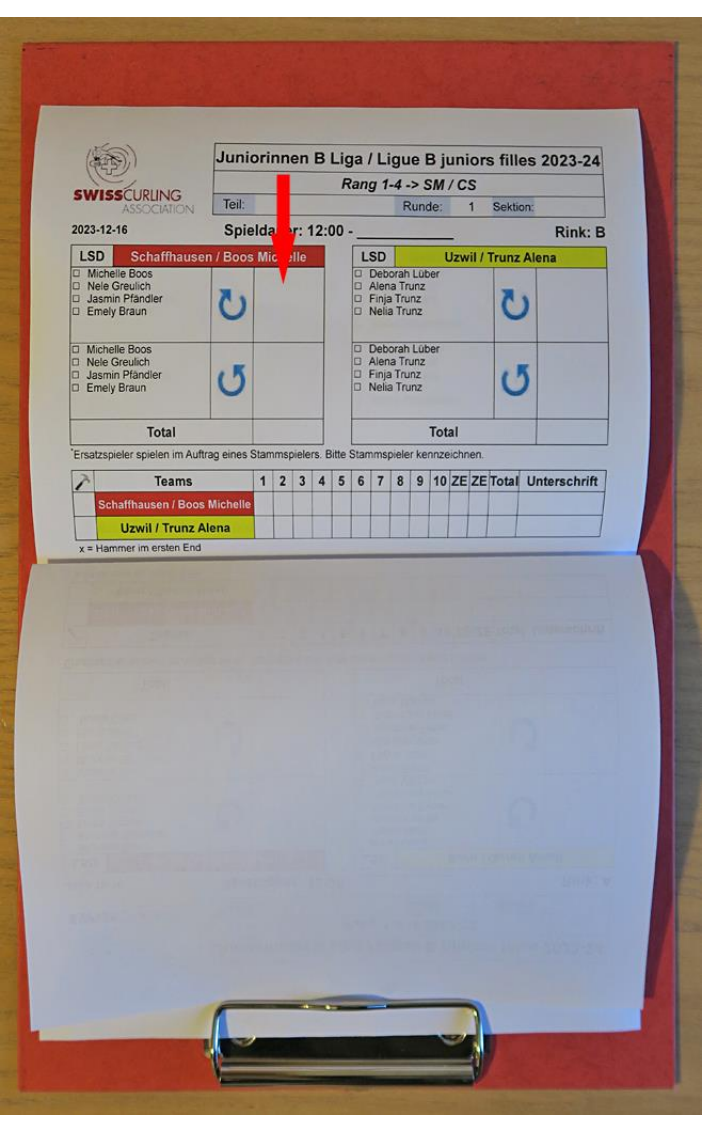

## Scorekarten für Open-Air Meisterschaften ( keine LSDs)

An den Open-Air Meisterschaften, wo in der Regel nicht End für End sondern nur die Schlussresultate eingetragen werden (und keine LSDs), können die Scorekarten wie bei Breitensport Turnieren ausgedruckt werden.

Menüpunkt «Paarungen», Runde und Gruppe auswählen 🗭

**Scorekarten drucken** (ab Halbfinals keine Gruppe mehr eingeben):

| 😂 Mit Paarungen arbeiten              |                        |                         |                       |                  |             |           | – 🗆 🗙        |  |  |  |
|---------------------------------------|------------------------|-------------------------|-----------------------|------------------|-------------|-----------|--------------|--|--|--|
| Runde: 2                              | Rangliste<br>drucken   | Pratungen<br>orschlagen | Paarung<br>hinzufügen | Paarung löschen  | Invertieren | Tafeln    | >>>Rest tate |  |  |  |
| Gruppe: A Sunde nach Gruppenrangliste | Scorekarten<br>drucken | Losen                   | Toss zuordnen         | Rinks            | Round Robin |           |              |  |  |  |
| Rangliste für die 1. Runde, Gruppe A  |                        |                         |                       |                  |             |           |              |  |  |  |
| Rg. Mannschaft                        |                        | P E                     | S Sp. SN              | ir Rk Mannschaft | A Mannschaf | ft B Scor | re Status    |  |  |  |

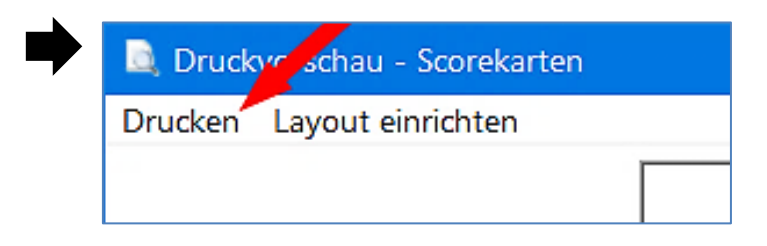

# Das Feld mit Klick auf das oben rechts verlassen.

Scorekarten nach Spielschluss unterschreiben lassen.

- **6. Zeitmessung** (z.B. mit einem Computerprogramm, siehe Kapitel 29) Detaillierte Angaben siehe Wettkampf- und Meisterschafts-Reglemente.
- Breitensport 8 Ends: Spielzeit 120 Minuten + angefangenes End + 1 End. Breitensport Wettkampfreglement C6 Spielzeit: «Wird das Spiel abgeläutet, darf das begonnene End, plus noch ein weiteres End gespielt werden». Open-Air ohne Zeitlimite.
- **Breitensport Mixed Doubles (8 Ends): 105 Minuten + angefangenes End + 1 End.**
- **Breitensport Veteranen (6 Ends):** 90 Minuten + angefangenes End + 1 End.
- Nachwuchs 8 Ends 
  Junior\*innen A/B Quali, B/C-Quali, B-Liga + SM, C-Liga + SM, Nachwuchsliga U-21, Nachwuchs Schweizer Cup: 125 Minuten + angefangenes End (passiert der letzte Stein die vordere T-Line vor Ablauf der vorgegebenen Zeit, darf das nächste End begonnen werden).
- > Nachwuchsliga U-15 (6 Ends): 90 Minuten + angefangenes End.
- Nachwuchs Mixed Doubles SM U-18/U-21 (8 Ends): 90 Minuten + angefangenes End oder nach kommuniziertem Modus.
- > Nachwuchs Cherry Rockers (4 Ends): 60 Minuten + angefangenes End.
- ➢ Š 8 Ends Rollstuhl: 135 Minuten, Rollstuhl-MD: 120 Minuten; + angefangenes End + 1 End.
- Special Curling (Spiele über 3 Ends): 40 Minuten + angefangenes End.
- Elite, Junior\*innen A-Liga + A-SM: Thinking Time (Denkzeit); die Zeitmessung wird durch Schiedsrichter organisiert mit dem Windows Programm CurlTime.

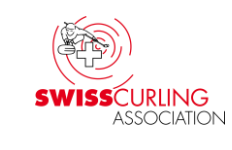

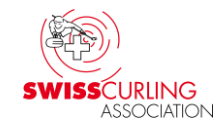

# 7. LSD Zahl in cm eingeben; mit 1 Kommastelle (LSD-Eingabe siehe Kapitel 8)

- LSD max. = 185.4 cm; Elite und Junioren A (Curl Distance App): 199.6 cm
- 1. LSD im Uhrzeigersinn <sup>(1)</sup> (clockwise);
   2. LSD im Gegenuhrzeigersinn <sup>(1)</sup> (counterclockwise).
- Die zwei LSDs müssen von unterschiedlichen Spieler\*innen gespielt werden (auch bei Junior\*innen C-Liga und Breitensportmeisterschaften).
- In Rinkmaster muss ein von einem/einer Ersatzspieler\*in gespielter LSD bereits bei der Eingabe einem/einer Stammspieler\*in zugeordnet werden (siehe Seite 40).

Diese Zuordnung kann aber nachträglich geändert werden.

Wird diese Zuordnung nachträglich geändert, so muss die Rinkmaster-Datei gespeichert und wieder geöffnet werden damit die Zuordnung korrekt ausgegeben wird.

Rinkmaster ändert die LSD-Zuordnung bei allen LSDs des Ersatzspielers.

- Wenn ein/eine Spieler\*in keine minimale Anzahl LSDs spielen muss, swiss curing so können die LSDs irgend einem/einer Spieler\*in zugeordnet werden.
- Spielt ein Team zwar ein Spiel aber keine LSDs = 2 x LSD max.
   (z.B. Team ist nicht rechtzeitig anwesend; Einspielen und LSD sind freiwillig).
- LSD bei Forfait 
   Empfehlung: Findet ein Spiel wegen Forfait eines Teams nicht statt keine LSDs eintragen (Gegner ist meistens auch nicht da).

   Möchte der Gegner jedoch seine LSDs spielen, so darf er das natürlich.
   Je nach Situation evtl. dem 'Forfait Verlierer' auch 2 x LSD max. vergeben.
   Wurden die LSDs schon mit 0 oder LSD max. eingegeben, so können diese gemäss Information auf der nächsten Seite gelöscht werden.

Wichtig: Wenn mit LSD max. = 199.6 cm gespielt wird (mit Umpires: Elite, Junior\*innen A-Liga + SM) muss sichergestellt werden, dass der Eismeister die notwendigen 2 zusätzlichen Messlöcher (
 Messlöcher (
 für die LSD-Messungen am Home-End gebohrt hat: 61 cm = 2 Fuss vom Zentrum (Tee) entfernt, im Winkel von 90°.

### **LSD-Eingaben löschen**

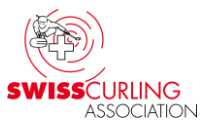

# Wurden LSD-Resultate irrtümlich eingetragen \*, so können diese wie folgt gelöscht werden:

# «Turnier-Management» 🔄 🥆 ➡ «LSD» 🖌 ➡ entsprechenden ➡ LSD anklicken ➡ auf das rote x klicken 1 «LSD-Messung entfernen»:

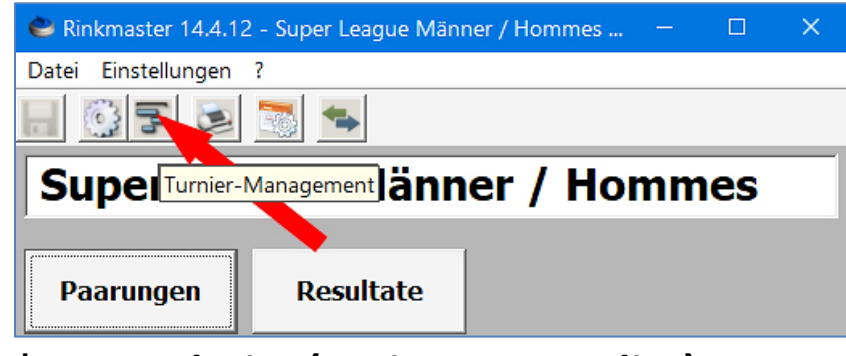

| * z.B. steht im | (Breitensport, | Elite  |
|-----------------|----------------|--------|
| Wettkampfregl   | ement C9 (f)   | (iii): |

| 🔁 Turnier-Management                 |                           |                  |        |       |                |                                                       | ×                      |  |
|--------------------------------------|---------------------------|------------------|--------|-------|----------------|-------------------------------------------------------|------------------------|--|
| 🛎 📚 🗱                                |                           |                  |        |       |                |                                                       |                        |  |
| Gruppen LSD-Messung entfernen Sr     | ielzeiten Mannscha        | ften Warte       | eliste | Í     | Spiele         | LSD                                                   | Ranglistentexte        |  |
|                                      |                           |                  |        |       |                |                                                       |                        |  |
| Nr Mannschaft                        | Spieler                   | Handle           | LSD    | Runde | Spiel          |                                                       | ▲                      |  |
| 67 Basel 2 / Caccivio Loris          | Nevio Caccivio            | Clockwise        | 55.9   | 4     | Spiel Nr. 17 g | gegen Küssnacht am R                                  | ligi / Leuenberger Jan |  |
| 68 Basel 2 / Caccivio Loris          | Sandro Casari             | Counterclockwise | 29.4   | 4     | Spiel Nr. 17 g | piel Nr. 17 gegen Küssnacht am Rigi / Leuenberger Jar |                        |  |
| 69 Baden Regio / Jaecklin Gian Fadri | Simon Rauchenstein an Ste | Clockwise        | 0.0    | 4     | Spiel Nr. 18 d | Spiel Nr. 18 gegen Bern / Meier Hans                  |                        |  |
| 70 Baden Begio / Jaecklin Gian Fadri | Gian Fadri Jaecklin       | Counterclockwise | 0.0    | 4     | Spiel Nr. 18 d | egen Bern / Meier                                     | Hans                   |  |
| 71 Bern / Meier                      | Hans Meier                | Clockwise        | 0.0    | 4     | Spiel Nr. 18 g | jegen Baden Regio / J                                 | laecklin Gian Fadri    |  |
| 72 Bern / Meier                      | Fritz Müller              | Counterclockwise | 0.0    | 4     | Spiel Nr. 18 g | gegen Baden Regio / J                                 | aecklin Gian Fadri     |  |
| 73 Emmental 1 / Sterchi Gian-Luca    | Emanuel Mathys            | Clockwise        | 31.5   | 4     | Spiel Nr. 19 d | gegen Thun Regio 1 /                                  | Haudenschild Finn 🔹    |  |
|                                      |                           |                  |        |       |                |                                                       | •                      |  |
| ID: 71 71/112                        |                           |                  |        |       |                |                                                       |                        |  |

«Wird die Meisterschaft in mehr als einer Gruppe gespielt, diese Gruppen aber eine unterschiedliche Grösse aufweisen, wird die Berechnung des DSC angepasst. In diesem Fall werden nur so viele LSD in die Wertung aufgenommen, dass in allen Gruppen die gleiche Anzahl LSD berücksichtigt wird. Dabei werden die Resultate der jeweils letzten Runde nicht mitgezählt». Somit werden bei den grösseren Gruppen die LSDs der letzten Runde nur für den Hammer 🔨 berücksichtigt und dürfen in diesem Fall nicht in Rinkmaster eingetragen werden (damit sie in der DSC-Rangliste nicht gezählt werden).
# 8. Resultateingabe manuell

# Menüpunkt Resultate 🗭 Runde und allenfalls Gruppe 🖌

# auswählen Doppelklick auf die Paarung (Mannschaftsnamen) 5:

| ۵    | /lit Resultaten arbeiter    |                      |   |     |      |      |            |       |      |                        |                        |       | □ ×                |
|------|-----------------------------|----------------------|---|-----|------|------|------------|-------|------|------------------------|------------------------|-------|--------------------|
| Rund |                             | nangliste<br>drucken |   |     |      |      |            |       |      |                        |                        | >>    | >Paarungen         |
| Run  | de nach Gruppenrangliste    | Teams<br>ausscheiden |   |     |      |      |            |       |      |                        |                        |       |                    |
| Ran  | gliste für die 1. Runde,    | Gruppe A             |   |     |      |      |            | Paaru | Inge | n der 1. Runde, Grup   | ре А                   |       |                    |
| Rg.  | Mannschaft                  |                      | Р | Dir | Dir2 | DSC  | <u>s</u> 🔺 | SNr   | Rk   | Mannschaft A           | Mannschaft B           | Score | Status             |
| 1.   | Basel / Heinimann Christian |                      | 0 | 0   | 0    | 0.00 |            | 1     | 1    | Basel (Heinimann Chris | Lausanne Olympique - E | -     | Noch nicht aktuell |
|      | Bern Inter APPATRADE / Ba   | angerter Christian   | 0 | 0   | 0    | 0.00 |            | 2     | 2    | Zug 1 / rlimann Dean   | Bern Inter APPATRADE   | -     | Noch nicht aktuell |
|      | Glarus Belvédère AM / Hösl  | i Marco              | 0 | 0   | 0    | 0.00 |            |       |      |                        |                        |       |                    |
|      | Lausanne Olympique - Base   | el / Traub Noé       | 0 | 0   | 0    | 0.00 |            |       |      | Glarus Belve, ère Al   |                        |       | fehlt              |
|      | Zug 1 / Hürlimann Dean      |                      | 0 | 0   | 0    | 0.00 | -          |       |      |                        |                        |       |                    |

# Wichtig: Wenn nach Gesamtrangliste gespielt wird nur Runde und keine Gruppe auswählen.

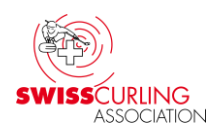

## Dann können eingegeben werden:

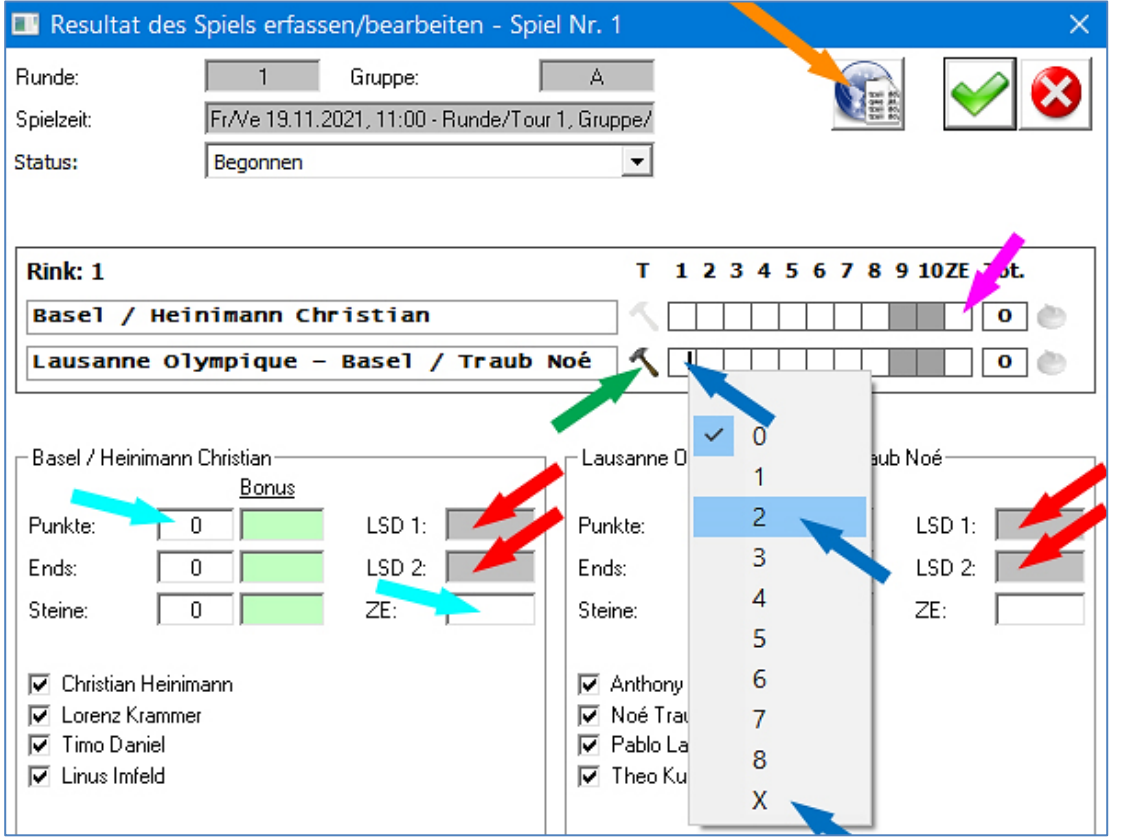

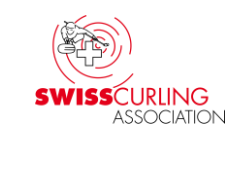

**LSDs in cm** (mit 1 Kommastelle) **Hammer S** (tiefere LSD-Summe) **Resultate** (Score) Bei der Eingabe des Scores entsprechendes End anklicken und die Anzahl Steine auswählen. Nicht gespielte Ends = X. Bei Spielen über 8 (bzw. 6 oder 4) Ends die grau hinterlegten Ends 9 und 10 (bzw. Ends 7-10 oder 5-10) nicht mit einem X versehen. Zusatzend bei ZE 🖌 eingeben ; nicht beim 9. End (bzw. 7. bei 6 Ends).

Open-Air: Score direkt bei Punkte, Ends und Steine eingeben; Steine des Zusatzends bei ZE. Mit Klick auf die Weltkugel \ das (Zwischen-) Resultat aufs Internet senden und die Eingabe verlassen.

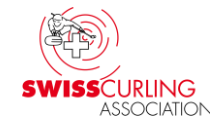

Remis beim Modus mit Spielzeitmessung und Zusatzend(s): Wäre das Spiel aufgrund der abgelaufenen Spielzeit vorzeitig beendet (gilt nicht für 'Thinking Time' bei Elite und Junior\*innen A-Liga + SM wo Schiedsrichter im Einsatz sind) und ist der Spielstand am Schluss des letzten gespielten Ends unentschieden, so wird ein (oder je nach Reglement mehrere) Zusatzend gespielt und das letzte reguläre (aber nicht mehr gespielte) End mit einem x↓ bezeichnet; das Zusatzend bei ZE↓ eintragen:

| Resultat des Spiels erfassen/bearbeiten - Spiel Nr. 1 |                    |              |                     |  |  |  |  |
|-------------------------------------------------------|--------------------|--------------|---------------------|--|--|--|--|
| Runde:                                                | 1 Gruppe:          |              |                     |  |  |  |  |
| Spielzeit:                                            | Runde 1            |              |                     |  |  |  |  |
| Status:                                               | Beendet, offiziell | <b>•</b>     |                     |  |  |  |  |
|                                                       |                    |              |                     |  |  |  |  |
| Rink: A                                               |                    | T 1234       | 5 6 7 8 9 10ZE Tot. |  |  |  |  |
| Bern 1 /                                              | Meier              | <b>1</b> 2 1 | 2 X 2 7 🐑           |  |  |  |  |
| Bern 2 /                                              | Huber              |              | 2 1 1 X 5 💩         |  |  |  |  |

Dies ist wichtig damit Punkteverteilung, Ends und Steine stimmen. Ends und Steine von Zusatzends dürfen in der Rangliste nicht mitgezählt werden.

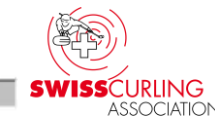

LSD-Eingabe (in cm mit 1 Kommastelle): Beim Klick auf das LSD-Feld (S. 38) erscheint die Eingabemaske wo die LSD-Resultate eingetragen werden.

| LSD-Messungen bear                                     | peiten                                                        |      | ×            |
|--------------------------------------------------------|---------------------------------------------------------------|------|--------------|
| Mannschaft:<br>Spiel:                                  | Bern / Huber Hans<br>Spiel Nr. 11 gegen Zürich / Feurer Fritz | •    | $\checkmark$ |
| LSD-Messung 1<br>Nr:<br>Spieler:<br>Ersatz spielt für: | 41<br>Nr. 4: Hans Huber                                       | LSD: | 74.5         |
| LSD-Messung 2<br>Nr:<br>Spieler:<br>Ersatz spielt für: | 42<br>Nr. 5: Max Meier                                        | LSD: | 14.0         |

LSDs von einem Ersatzspieler müssen beim Eintragen (höchstens) einem der Stammspieler zugeordnet werden 
Ersatz spielt für:

Doppelklick auf → Feld. Stammspieler wählen mit ← Doppelklick.

Max Meier spielt LSD im Auftrag von...

Wählen Sie den Stammspieler mit Doppelclick

|   |   | Position | Rolle  | Name             |
|---|---|----------|--------|------------------|
|   |   | 1        | Lead   | Lukas Ladner     |
| Γ |   | 2        | Second | Peter Peterhans  |
| Γ | ۲ | 3        | Third  | Walter Weber 🔫 💻 |
|   |   | 4        | Skip   | Hans Huber       |

Mit Doppelklick auf das → Feld kann der Stammspieler geändert werden;

z.B. am Schluss einer Round Robin wenn die Zuordnung geändert werden sollte. Rinkmaster ändert dann diese Zuordnung bei allen LSDs dieses Ersatzspielers. Eingabe beenden: 🔪 🗹. Die Rinkmaster-Datei muss jedoch gespeichert und wieder geöffnet werden damit die geänderte Zuordnung übernommen wird. Wettkampfreglement (Elite, Nachwuchs) Kapitel C8 (d):

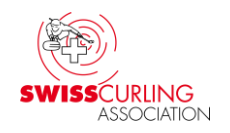

- (i): LSD Steine, welche von einem Ersatzspieler gespielt wurden, können pro Ersatzspieler am Ende der Round Robin mit höchstens einem anderen Spieler kombiniert werden, so dass dieser Spieler auf die benötigte minimale Anzahl gespielter LSD Steine kommt.
- Nachwuchs: Die Resultate von zwei Ersatzspielern können dem gleichen Spieler angerechnet werden (bei der Elite ist nur 1 Ersatzspieler zulässig).
- (ii): Spielt ein Team die gesamte Meisterschaft mit nur drei Spielern, werden die minimalen Erfordernisse möglichst gleichmässig auf die anderen Spieler aufgeteilt.

Breitensport: Im Breitensport können die LSDs generell irgend einem/r Spieler\*in zugeordnet werden; z.B. der 1. LSD Spieler\*in Nr.4, der 2. LSD der Nr.3. Die zwei LSDs (℃ und ☉) müssen jedoch von unterschiedlichen Spieler\*innen gespielt werden.

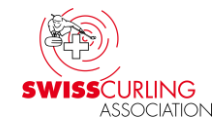

#### Sind alle Spiele einer Runde beendet muss der (Spiel-)Status bei jedem Spiel auf Nicht mehr aktuell gesetzt werden (ab Status «Beendet, offiziell» werden die Resultate in der Rangliste berücksichtigt). Zusätzlicher Hinweis auf nächster Seite 43.

| Resultat des Spiels erfassen/bearbeiten - Spiel Nr. 1 |                                                 |                               |  |  |  |  |  |
|-------------------------------------------------------|-------------------------------------------------|-------------------------------|--|--|--|--|--|
| Runde:                                                | 1 Gruppe: A                                     |                               |  |  |  |  |  |
| Spielzeit:                                            | Fr/Ve 19.11.2021, 11:00 - Runde/Tour 1, Gruppe/ | Groupe A                      |  |  |  |  |  |
| Status:                                               | Beendet, offiziell                              |                               |  |  |  |  |  |
|                                                       | Keine Paarung<br>Noch nicht aktuell             |                               |  |  |  |  |  |
| Rink: 1                                               | Noch nicht begonnen<br>Begonnen                 | T 1 2 3 4 5 6 7 8 9 10ZE Tot. |  |  |  |  |  |
| Basel / Hein                                          | Spiel läuft<br>Beendet, inoffiziell             | ] 🔨 📘 1 2 🛛 X 📄 3 🐑           |  |  |  |  |  |
| Lausanne Oly                                          | Beendet, offiziell<br>Nicht mehr aktuell        | 3 2 0 2 1 4 X 9               |  |  |  |  |  |

Mit Klick auf die Weltkugel im aufs Internet senden und das Eingabefeld verlassen (Resultate speichern und im Internet veröffentlichen). Anschliessend die Rangliste aufs Internet senden (siehe Kapitel 11). Version vom 19.05.2025 / Peter Herzog

## Hinweis: Wenn Spiele noch den Status «Beendet, offiziell» haben wird beim Publizieren der Rangliste nachgefragt, ob die Spiele auf den Status «Nicht mehr aktuell» gesetzt werden sollen. Mit Klick auf das grüne OK-Häkchen 🗹 kann dies gemacht werden.

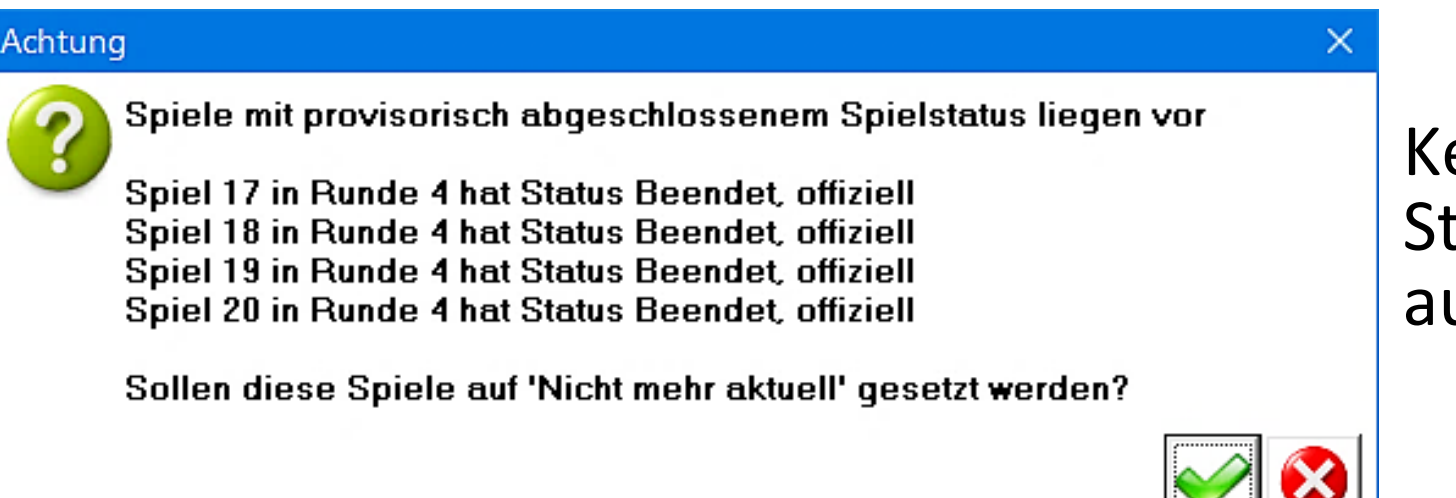

Keine Änderung des Status vornehmen: auf 🕴 klicken.

Wenn Schiedsrichter im Einsatz sind empfiehlt es sich mit dem Chief Umpire vorher abzumachen, ob er die Rangliste (und DSC-Rangliste) noch kontrollieren möchte vor der Publikation (Internet und gedruckt bzw. auf Monitor).

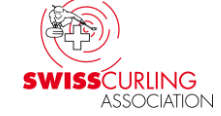

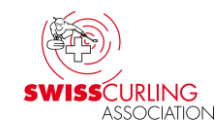

## Bei Gruppenspielen nur Gruppenranglisten aufs Internet senden.

Sollte einmal irrtümlich während den Gruppenspielen eine Gesamtrangliste aufs Internet gesendet worden sein, so kann man (nachdem die aktuelle Datei unter einem anderen Namen gespeichert worden ist) die ursprüngliche Rinkmaster-Datei (wo noch keine Resultate darauf sind) öffnen und im Menü «Paarungen» die 1. Runde auswählen (ohne Gruppe).

Dann «Rangliste drucken» 
→ Internet-Exporte →
bei «Ranglistentitel» anstelle des vorgegebenen Titels
«Zwischenrangliste um ...» den Titel «Spielplan / Plan des jeux»
eingeben und dann Internet-Rangliste aufs Internet senden
(FTP-Transfer ).

# 9. Resultateingabe mit elektronischen Anzeigetafeln

Kommen elektronische Anzeigetafeln zum Einsatz dürfte deren Bedienung dem Spielleiter / der Spielleiterin bekannt sein. Bitte aber beachten:

- Kontrollieren ob ein allfälliges Zusatzend bei ZE und nicht beim 9. End geschrieben worden ist (bzw. 7. End bei total 6 Ends); sonst stimmt die Punktevergabe unter Umständen nicht (Breitensport, Nachwuchsliga).
- Kontrollieren ob das Score an den Anzeigetafeln nachträglich noch geändert worden ist. Danach muss nach Beendigung einer Runde bei jedem Spiel der Status auf «Nicht mehr aktuell» gesetzt und mit Klick auf die Weltkugel im Internet publiziert werden: «Resultate speichern und im Internet veröffentlichen» (siehe Seite 42 und Hinweis auf Seite 43).
- Die LSD-Resultate müssen manuell eingegeben werden (siehe Seiten 38, 40).

Link zu meiner Bedienungsanleitung für elektronische MLS-Anzeigetafeln (Maple Leaf Stadiums AG):

http://ccwildhaus.bplaced.net/manuals

Elektronische Anzeigetafeln - Bedienung mit Rinkmaster.pdf
Version vom 19.05.2025 / Peter Herzog

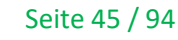

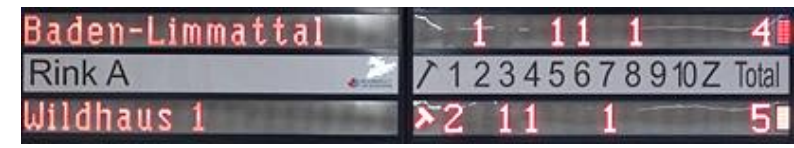

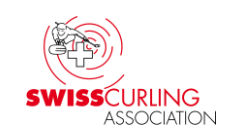

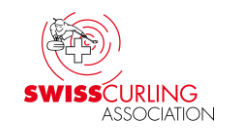

**10. DSC-Rangliste auf Internet** (bei Spielen mit LSDs und DSC-Rangliste)

DSC = Draw Shot Challenge = Durchschnitt der LSDs (abzüglich Streichresultate).

Menüpunkt «Resultate» Der Runde und allenfalls Gruppe auswählen

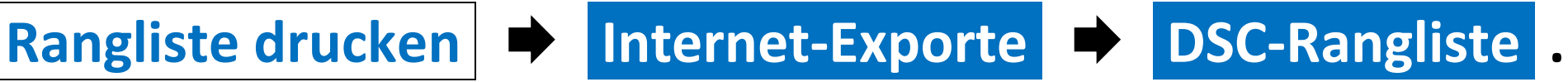

| Druckausgaben und Exporte                                                                                                    | ×                       |  |  |  |  |  |  |
|----------------------------------------------------------------------------------------------------|-------------------------|--|--|--|--|--|--|
| Runde:       1       Image: Diese Runde wird in Gruppen gespielt.         Gruppe:       A       Image: Alle Paarungen wurden gespielt. |                         |  |  |  |  |  |  |
| Ausgabegruppe Ausgabeformat                                                                                                    |                         |  |  |  |  |  |  |
| Basislisten                                                                                                    | Internet-Rangliste      |  |  |  |  |  |  |
| Internet-Exporte                                                                                                    | DSC-Rangliste           |  |  |  |  |  |  |
| LSD-Auswertungen                                                                                                    | Mannschaftsliste        |  |  |  |  |  |  |
| Spezialformate                                                                                                    | Turnior-Initialisiorung |  |  |  |  |  |  |
|                                                                                                    |                         |  |  |  |  |  |  |
| Kontaktiisten                                                                                                    | Kesuitate-Export        |  |  |  |  |  |  |

## Mit Klick auf die Weltkugel die DSC-Rangliste aufs Internet senden 📏 .

Anmerkung: Die DSC-Rangliste kann auch während laufenden Spielen aufs Internet gesendet werden (bei normalen Ranglisten sollte man das nicht ➡ allfällige Ranglistentexte stimmen erst nach Abschluss einer Runde).

11. Rangliste publizieren: Internet und auf Papier/Monitor

Nachdem alle Spiele einer Runde beendet sind (nicht während laufenden Spielen) erfolgt die Publikation der Rangliste aufs Internet und vor Ort (auf Papier für den Aushang bzw. auf einen Monitor). Tipp: Eine pdf-Datei erstellen. Menüpunkt «Resultate» ➡ Runde und allenfalls Gruppe auswählen ➡ Rangliste drucken.

Internet: ➡Internet-Exporte➡Internet-Rangliste➡FTP-TransferAuf Papier: ➡Basislisten➡Rangliste-Resultate-Paarungen➡Drucken

| Druckausgaben und Exporte X                                                                                                    |                                                                                                    |                |  |  |  |
|----------------------------------------------------------------------------------------------------|----------------------------------------------------------------------------------------------------|----------------|--|--|--|
| Runde:       1       Image: Diese Runde wird in Gruppen gespielt.         Gruppe:       A       Image: Alle Paarungen wurden gespielt. |                                                                                                    |                |  |  |  |
|                                                                                                    | - Ausgabeformat                                                                                        | _ FTP-Transfer |  |  |  |
| Basislisten<br>Internet-Exporte<br>LSD-Auswertungen<br>Spezialformate<br>Kontaktlisten                                                 | Internet-Rangliste<br>DSC-Rangliste<br>Mannschaftsliste<br>Turnier-Initialisierung<br>Resultate-Export |                |  |  |  |

| Druckausgaben und Exporte                                                              |                                                                                                    | ×       |
|----------------------------------------------------------------------------------------|----------------------------------------------------------------------------------------------------|---------|
| Runde: 1 Diese Runde<br>Gruppe: A Alle Spielzeit<br>Alle Paarung                       | e wird in Gruppen gespielt.<br>en in dieser Runde/Gruppe haben Paarungen.<br>jen wurden gespielt.                                             | Drucken |
| Basislisten<br>Internet-Exporte<br>LSD-Auswertungen<br>Spezialformate<br>Kontaktlisten | Resultate - Rangliste - Paarungen<br>Rangliste - Resultate - Paarungen<br>Rangliste<br>Rangliste mit Gegnern<br>Spielplan<br>Mannschaftsliste | -       |

12. DSC- und LSD-Statistiken drucken (bei Spielen mit LSDs)

Nach jeder Runde die DSC-Übersicht ausdrucken und aufhängen bzw. auf einem Monitor anzeigen; bei Meisterschaften wo jede(r) Spieler\*in eine bestimmte Anzahl LSDs spielen muss, auch die LSD-Statistik und LSD-Spielerstatistik.

# Menüpunkt «Resultate» Aunde und allenfalls Gruppe auswählen

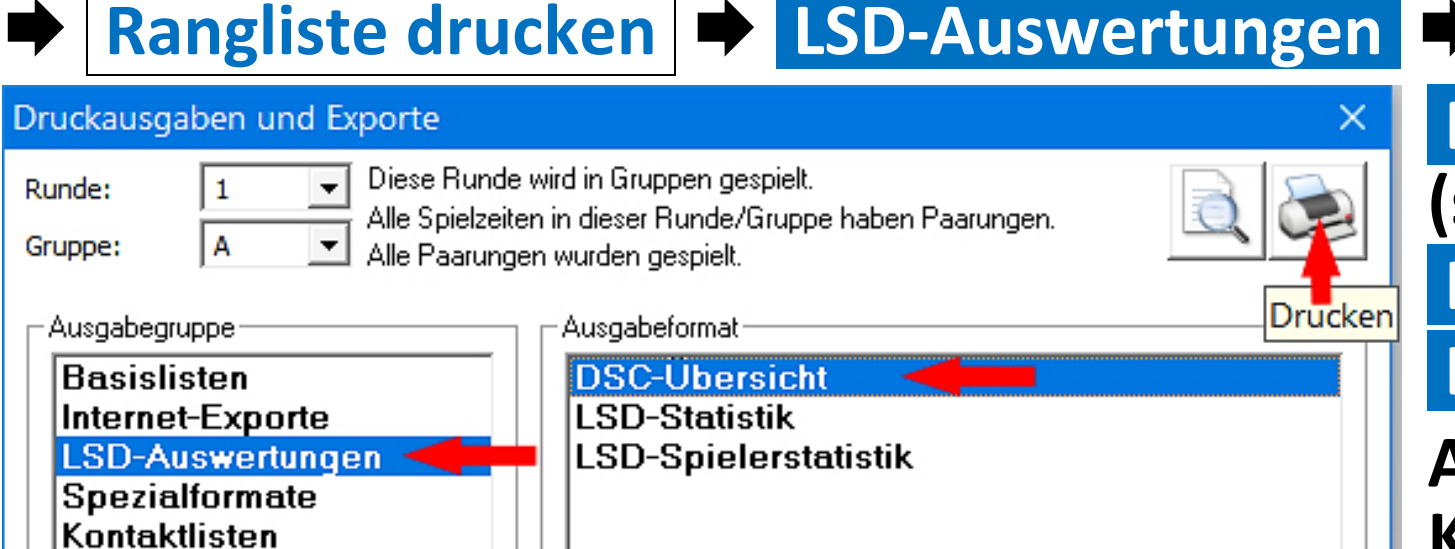

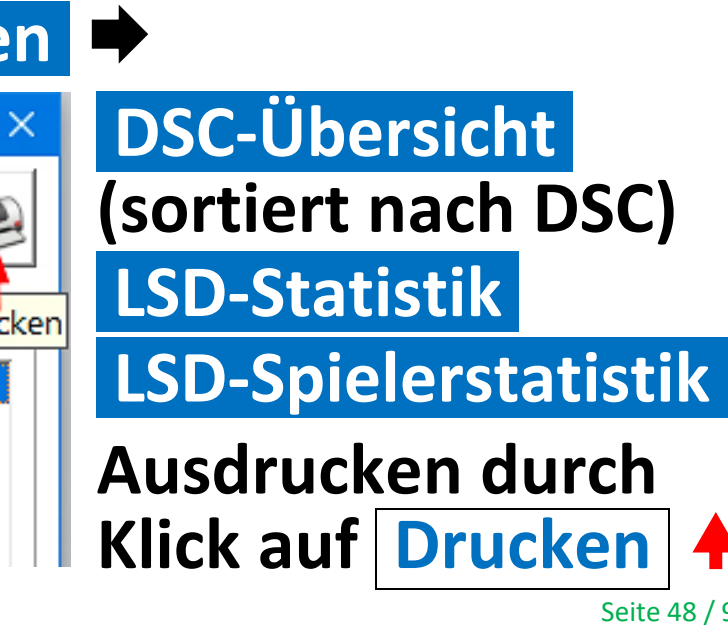

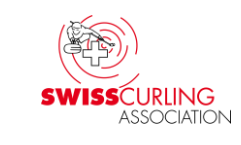

# a) DSC-Übersicht

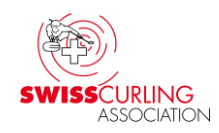

# Beim Drucken der DSC-Übersicht (DSC-Liste sortieren nach DSC-Rangliste) wird die DSC-Rangliste ausgedruckt;

**Uhrzeigersinn**, **U** Gegenuhrzeigersinn; rote Zahlen sind Streichresultate.

| DSC-Übersicht                          |        |             |       |       |       |       |        |
|----------------------------------------|--------|-------------|-------|-------|-------|-------|--------|
|                                        |        | 1           | 2     | 3     | 4     | 5     | DSC    |
| 1. Jatarlakan 1./Danat Jaal            | U<br>U | 72.0        | 41.0  | 144.0 | 26.8  | 185.4 | 70.20  |
| T. Interlaken T7 Donze Joer            | 5      | 185.4       | 3.0   | 23.0  | 185.4 | 33.1  | 79.50  |
| 2 Thun-Ostaad / Brand Panhael          | S      | 0.0         | 185.4 | 113.0 | 33.0  | 185.4 | 84.61  |
|                                        | U      | 185.4       | 19.0  | 185.4 | 3.7   | 36.6  |        |
| 3 Aarau 1 / Brunner Lorenz             | U      | 185.4       | 68.0  | 185.4 | 36.2  | 142.4 | 101.31 |
| 5. Aarau 17 Brunner Lorenz             | 5      | 185.4       | 59.0  | 169.0 | 66.4  | 0.0   |        |
| 4 Basel 2 / Jormann Manuel             | U.     | <b>39.0</b> | 15.0  | 71.0  | 139.2 | 185.4 | 103.32 |
|                                        | J      | 185.4       | 185.4 | 82.0  | 185.4 | 27.5  |        |
| 5. Bionno Nouchâtol / Hanbart Simon    | U      | 185.4       | 185.4 | 50.0  | 185.4 | 185.4 | 440.00 |
| 5. Dienne-Neuchater / Hannart Simon    | 5      | 185.4       | 21.0  | 17.0  | 55.1  | 185.4 | 110.50 |
| 6 Lausanna Olympique 2 / Pappatier Lée | U<br>U | 185.4       | 185.4 | 4.0   | 126.3 | 27.9  | 400.00 |
| ausanne Olympique 2 / Pannatier Léo    | 5      | 185.4       | 185.4 | 134.0 | 185.4 | 103.6 | 120.30 |

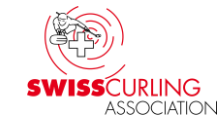

**b)** LSD-Statistik (bei Breitensport-Meisterschaften nicht anwendbar) Hinweis: Publikation auf Internet nicht möglich. Mit der LSD-Statistik kann geprüft werden, ob alle Stammspieler\*innen ihr Soll an LSDs erreicht haben. Bei der Übersicht LSD-Statistik werden die von einem **Ersatzspieler gespielten LSDs einem Stammspieler zugeordnet. Rote Zahlen** weisen darauf hin, dass die minimale Anzahl LSDs für den Spieler / die Spielerin noch nicht erreicht ist (gilt nicht bei Mixed Doubles). Die rote Farbe der Einträge ist jedoch erst am Schluss der Round Robin massgebend. **Beispiel**: I OD Otatiatile maake daw O. Duwda

| LSD-Statistik nach der 9. Runde                                                                                                    | $\mathbf{O}$ | O | lotal |
|----------------------------------------------------------------------------------------------------|--------------|---|-------|
| Homburg / Meier Rolf                                                                                                    | 9            | 9 | 18    |
| 1. Rolf Meier                                                                                                    | 2            | 3 | 5     |
| 2. Peter Maier                                                                                                    | 2            | 3 | 5     |
| 3. Urs Müller                                                                                                    | 3            | 2 | 5     |
| 4. Hans Huber                                                                                                    | 2            | 1 | 3     |
| Hans Huber hat 1 LSDs im Gegenuhrzeigersinn gespielt. Minimal gefordert sind 2<br>Hans Huber hat 3 LSDs gespielt. Minimal gefordert sind 4 |              |   |       |

Version vom 19.05.2025 / Peter Herzog

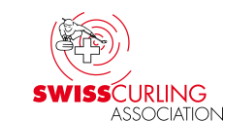

c) LSD-Spielerstatistik (bei Breitensport-Meisterschaften nicht anwendbar) Hinweis: Publikation auf Internet nicht möglich.

Die LSD-Spielerstatistik zeigt auf wer tatsächlich die LSDs gespielt hat; es werden auch die Ersatzspieler\*innen (Alternates) aufgeführt (sofern vorhanden). Dies dient den Coachs während der Meisterschaft zur Kontrolle im Vergleich zu den eigenen Aufzeichnungen. Schwarz: LSD im Uhrzeigersinn O. Blau: LSD im Gegenuhrzeigersinn O. Erscheinen bei der Darstellung 2 LSDs im gleiche Feld, so sind beide LSDs einer Runde vom gleichen Spieler gespielt worden was nicht

reglementskonform ist.

Der LSD, der gemäss Game-Line-Up nicht von ihm hätte gespielt werden dürfen, muss dann als max. LSD (185.4 cm bzw. 199.6 cm) eingetragen werden.

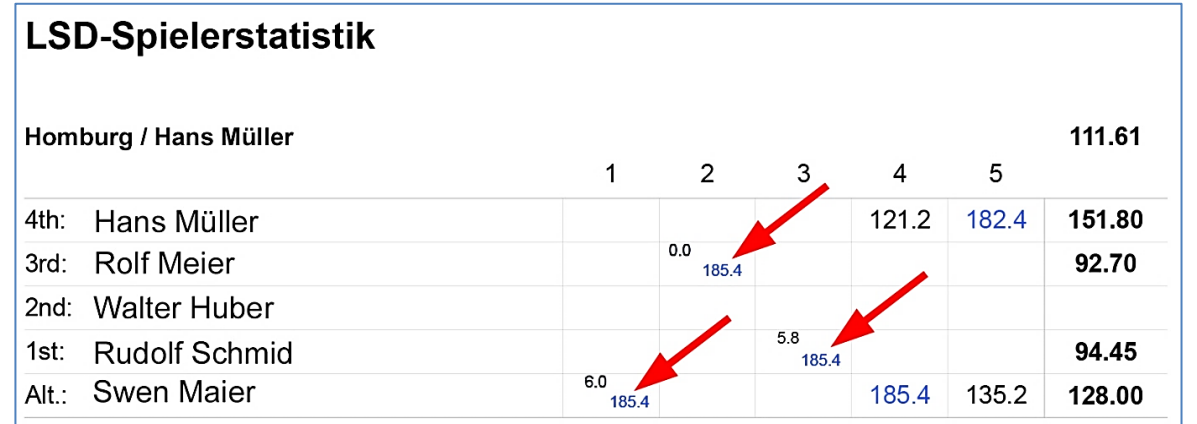

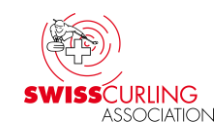

## **13. Spielverzicht**

C5 (c) Elite, Nachwuchs: Sämtliche Spiele nach dem System Round Robin müssen ausgetragen werden.

**Breitensport:** Sofern das entsprechende Reglement es zulässt können sich die beteiligten Teams auf einen Spielverzicht einigen wenn das Resultat keinen Einfluss mehr auf die Rangliste hat; gemäss Wettkampfreglement Breitensport C5 (c).

Im Menü Paarungen oder Resultate auf die entsprechende Paarung (Teamnamen) doppelklicken. Dann bei «Spielverzicht» das Häkchen ☑ ✓ setzen (damit das Spiel nicht gezählt wird) und den Text 'Spielverzicht' ← eingeben.

Den Status auf «Beendet, offiziell» setzen und mit Klick auf die Weltkugel aufs Internet senden **\**.

Am Schluss der Runde den Status auf «Nicht mehr aktuell» 🔨 setzen.

| Resultat des Spie                                                                                                    | ls erfassen/bearbeiten - Spiel            | Nr. 30 ×                                                                                                    |
|----------------------------------------------------------------------------------------------------|-------------------------------------------|----------------------------------------------------------------------------------------------------|
| Runde:<br>Spielzeit:                                                                                                    | 5 Gruppe:<br>5B So/di 15:00h Langnau i.E. |                                                                                                    |
| Status:                                                                                                    | Nicht mehr aktuell                        |                                                                                                    |
|                                                                                                    |                                           | Resultate speichern und im Internet veröffentlichen                                                                                                    |
| Rink: 3                                                                                                    |                                           | T 1 2 3 4 5 6 7 8 9 10ZE Tot.                                                                                                    |
| Bern / Stude                                                                                                    | er Christoph                              | 00                                                                                                    |
| Solothurn-We                                                                                                    | engi 1 / Gnägi Jūrg                       | 00                                                                                                    |
| Bern / Studer Christ<br>Punkte:<br>Ends:<br>Steine:<br>Christoph Stude<br>Christoph Stude<br>Christoph Stude<br>Christoph Stude<br>Christoph Stude<br>Christoph Stude | oph<br>0 LSD:<br>0 ZE:<br>r<br>erger      | Solothurn-Wengi 1 / Gnägi Jürg         Punkte:       0         LSD:         Ends:       0         Steine:       0         ZE:       □         ✓ Jürg Gnägi         ✓ Alfred Wyler         ✓ Stefan Schneider         ✓ René Fuchs |
| Spielverzicht:                                                                                                    | <sup>™</sup>   Spielverzich               | t 💶                                                                                                    |

## 14. Forfait

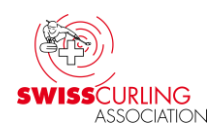

Bei einem Forfait wird das Resultat direkt in Rinkmaster eingegeben (auch bei elektronischen Anzeigetafeln). Da Rinkmaster nach Punkten rangiert müssen zumindest die Punkte eingegeben werden: 'Forfaitgewinner' 2 bzw. 3 Punkte ; 'Verlierer' 0 Punkte. Bei den SCA-Meisterschaften (Stand 1.1.2025) gilt folgendes bei Forfait gemäss den Reglementen für Meisterschaften und Qualifikationen (Forfaitverlierer 0-0-0):

|                             | Total Anzahl Ends               | Punkte | Ends | Steine |
|-----------------------------|---------------------------------|--------|------|--------|
| Elite, Junior*innen A, B, C | 8 oder 10                       | 2      |      |        |
| Breitensport (Veteranen)    | 6                               | 3      | 3    | 4      |
| Breitensport                | 8                               | 3      | 4    | 6      |
| Nachwuchsliga               | U-15: <b>6</b> / U-21: <b>8</b> | 3      |      |        |
| Cherry Rockers              | 4                               | 2      | 2    | 4      |

# Forfait-Resultat eingeben: I. Wurde der Hammer **S** schon gesetzt, so muss dieser

zuerst entfernt werden ✓ (< anklicken). Das Häkchen bei «Spielverzicht» □ ✓ darf nicht gesetzt werden (kein ☑).

Da Rinkmaster in den Internet Resultaten keine Punkte anzeigt, muss auch im Textfeld daneben das Resultat eingegeben werden, z.B.

«Forfait 3-4-6 : 0-0-0» ←, «Forfait 3 : 0» oder «Forfait 2 : 0» (je nach Wertung).

Der Status muss auf «Beendet, offiziell» gesetzt werden; und am Schluss der Runde auf «Nicht mehr aktuell» ←.

Mit Klick auf die Weltkugel aufs Internet senden

(Resultate speichern und im Internet veröffentlichen).

Falls nur die Punkte eingegeben worden sind (keine Ends und Steine) kann die Meldung «Punktevergabe nicht korrekt. Trotzdem übernehmen?» mit Klick auf das grüne OK-Häkchen → ☑ bestätigt werden.

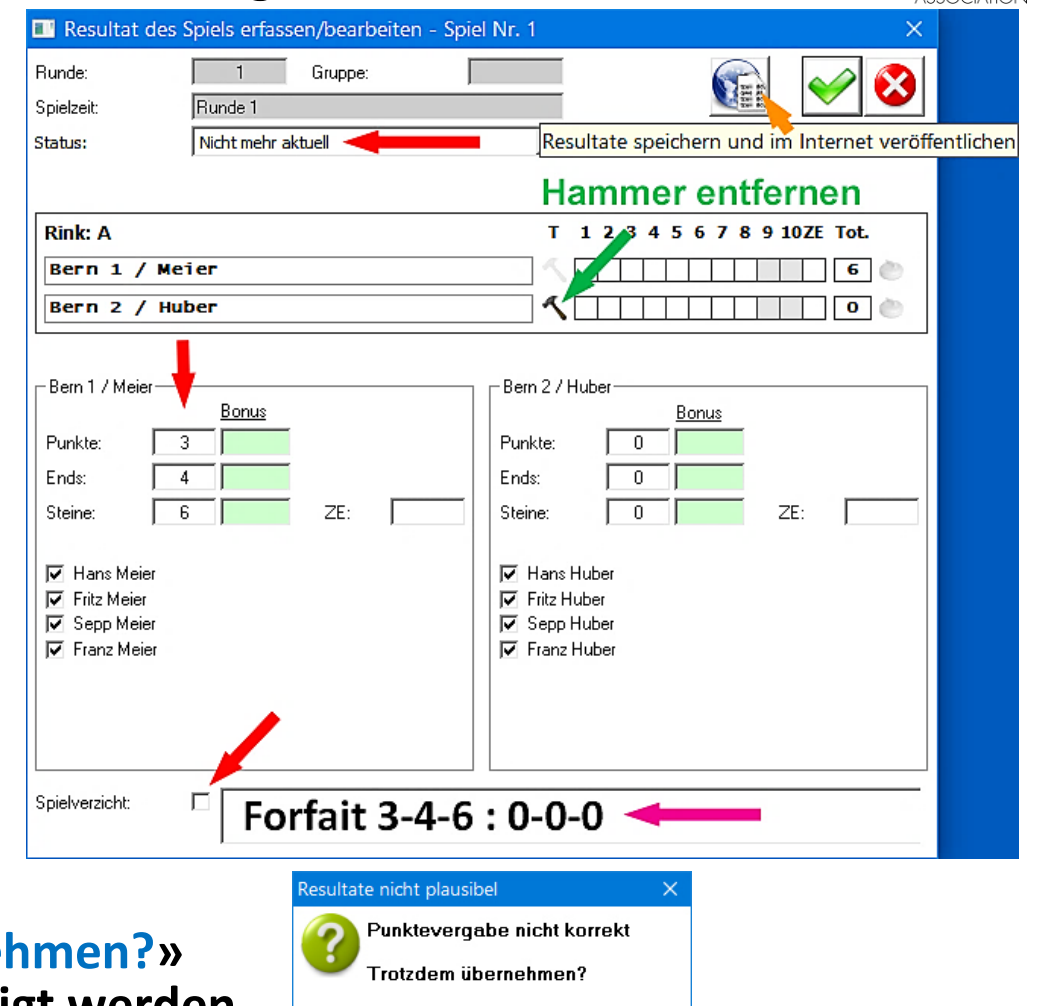

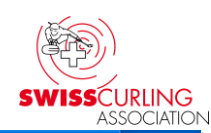

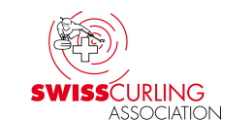

## 15. Team tritt nicht zur SCA Meisterschaft an 🌩 Forfait

Wenn ein Team schon vor dem ersten Spiel Forfait gibt und nicht antritt, so muss im Menüpunkt Paarungen oder Resultate in der Rangliste links im entsprechenden Rinkmaster-Fenster durch Doppelklick auf den Teamnamen

| (                                                       | <b>e</b> N     | 1it Resultaten arbeiten       |                      |  |     |      |      |     |      |      |                 |
|---------------------------------------------------------|----------------|-------------------------------|----------------------|--|-----|------|------|-----|------|------|-----------------|
|                                                         | Rund           |                               | Rangliste<br>drucken |  |     |      |      |     |      |      |                 |
| Gruppe: Teams<br>Runde nach Gesamtrangliste ausscheiden |                |                               |                      |  |     |      |      |     |      |      |                 |
| Г                                                       | Gesa           | amtrangliste für die 1. Runde |                      |  |     |      |      |     | Paar | unge | n der 1. Runde- |
| Rg. Mannschaft                                          |                |                               |                      |  | Dir | Dir2 | DSC  | Sp. | SNr  | Rk   | Mannschaft A    |
|                                                         | 1.             | 1. Bern 1 / Meier             |                      |  | 0   | 0    | 0.00 | 0   | 1    | Α    | Bern 1 / Meier  |
|                                                         | Bern 2 / Huber |                               |                      |  | 0   | 0    | 0.00 | 0   |      |      |                 |
|                                                         |                |                               |                      |  |     |      |      |     |      |      |                 |

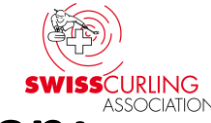

## dem Team die Spielleiter Nummer (SNr.) 910 vergeben werden:

| Mannschaftsblat | t              |                |      |        |        |      | ×           |
|-----------------|----------------|----------------|------|--------|--------|------|-------------|
| Mannschaft:     | Bern 2 / Huber |                |      |        |        |      | <b>&gt;</b> |
| SNr:            | 910 Los: 0     |                |      |        |        |      |             |
|                 |                |                |      |        |        |      |             |
| Nr Runde        | Spielzeit      | Gegner         | Rink | Punkte | Steine | Ends |             |
|                 | Runde 1        | Bern 1 / Meier | A    | 0      | 0      | 0    |             |
|                 |                |                |      |        |        |      |             |

Dadurch ist sichergestellt, dass das Team immer am Ranglistenende klassiert ist; auch wenn es einen DSC von 0.0 cm hat.

In der Rangliste erscheint als Rangüberschrift «Abwesend».

Die Spiele des Teams werden als Forfait-Niederlagen gewertet und werden so bei den Resultaten eingetragen (siehe Kapitel 14).

Wenn mit LSD =  $LSD_{max.}$  = 185.4 cm bzw. 199.6 cm pro LSD.

# 16. Am Ende eines Spiels: Uhrzeit auf Scorekarte

Wenn ein Spiel beendet ist, so muss die Zeit des Spielendes auf der Scorekarte (Zeitnehmerformular) aufgeschrieben und diese von den Skips (oder anderen Spielern) unterschrieben werden (Grund: allfälliger Protest ist bis 1 Stunde nach Spielschluss möglich).

| (20))                                                                                                    |        | Super League Männer / Homm 2021/22 |       |                                                                                            |                                                              |                        |          |                   |  |  |  |
|----------------------------------------------------------------------------------------------------|--------|------------------------------------|-------|--------------------------------------------------------------------------------------------|--------------------------------------------------------------|------------------------|----------|-------------------|--|--|--|
|                                                                                                    |        | 1921.11.2021 in/à Act _soden       |       |                                                                                            |                                                              |                        |          |                   |  |  |  |
| ASSOCIATION                                                                                                | Teil:  |                                    |       |                                                                                            | Rung .                                                       | 5                      | Sektion: |                   |  |  |  |
| 2021-11-21                                                                                                 | Spie   | eldauer: 09                        | :00 - | 11                                                                                         | :37                                                          |                        |          | Rink: 2           |  |  |  |
| LSD Basel / Heini                                                                                          | mann C | hristian                           |       | LSD                                                                                        | Zug                                                          | <mark>, 1 / H</mark> ü | irlimann | <mark>Dean</mark> |  |  |  |
| <ul> <li>Christian Heinimann</li> <li>Lorenz Krammer</li> <li>Timo Daniel</li> <li>Linus Imfeld</li> </ul> | U      | 38.7                               |       | <ul> <li>Dean</li> <li>Matthi</li> <li>Nicola</li> <li>Jan Ta</li> <li>Articola</li> </ul> | Hürlimann<br>ieu Fague<br>as Romang<br>anner<br>ck Hürlimann |                        | U        | 42.9              |  |  |  |
| <ul> <li>Christian Heinimann</li> <li>Lorenz Krammer</li> <li>Timo Daniel</li> <li>Linus Imfeld</li> </ul> | U      | 52.0                               |       | <ul> <li>Dean</li> <li>Matthi</li> <li>Nicola</li> <li>Jan Ta</li> <li>*Patric</li> </ul>  | Hürlimann<br>ieu Fague<br>as Romang<br>anner<br>ck Hürlimann |                        | J        | 54.5              |  |  |  |

Wettkampfreglement C11 d) (iii):

Nach Abschluss des Spiels unterzeichnen die Teams die Scorecard. Der Chief Umpire/ Spielleiter vermerkt die Uhrzeit, wann das Spiel beendet wurde ∠.

## **17. Speichern der Eingaben**

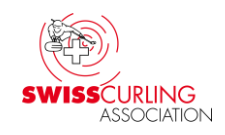

# In regelmässigen Abständen müssen die eingegebenen Resultate gespeichert werden.

Datei 
Speichern:

#### **Empfehlungen:**

Jede Runde unter einem anderen Namen speichern (Speichern als... z.B. *B-Liga Girls 2024-25 Rd2*).

| ۲    | Rinke              | Super Leag | ue Männer / Hommes 🗕 🗆 🗙 |   |
|------|--------------------|------------|--------------------------|---|
| Date | ei Einstellungen ? |            |                          |   |
|      | Neu                | Strg+N     | 1                        |   |
|      | Öffnen             | Strg+O     |                          |   |
|      | Speichern 🔫        | Strg+S     | änner / Hommes           | l |
|      | Speichern als 🔫    | Strg+A     | ,                        |   |
|      | Kopieren           | Strg+C     |                          |   |
|      | Letzte Turniere    | >          | ite                      |   |
|      | Schliessen         | Strg+W     |                          |   |
| _    | Beenden            | Strg+Q     |                          |   |

Falls mal ein Missgeschick passiert kann man von der letzten Runde aus weiterarbeiten.

Weitere Sicherheit: Rinkmaster-Datei zusätzlich auf USB-Stick speichern.

# Weitere Spiele programmieren

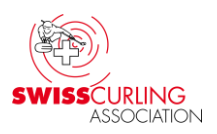

18. Viertelfinal-, Halbfinal-, Finalspiele; Entscheidungsspiele
Bevor die Rangliste (nach den Gruppenspielen, Vorrundenspielen, etc.)
publiziert wird müssen die weiteren Spiele (Viertelfinal-, Halbfinal-,
Finalspiele bzw. Entscheidungsspiele) programmiert werden.
Im Hauptmenü «Paarungen» ➡ Runde auswählen (bei
Entscheidungsspielen evtl. auch Gruppe) ➡ «Paarung hinzufügen»:

| 😂 Mit Paarungen arbeiten         |                        |                          |                       |                 |             |           | – 🗆 🗙        |  |  |  |
|----------------------------------|------------------------|--------------------------|-----------------------|-----------------|-------------|-----------|--------------|--|--|--|
| Runde: 6                         | Rangliste<br>drucken   | Paarungen<br>vorschlagen | Paarung<br>hinzufügen | Paarung löschen | Invertieren | Tafeln    | >>>Rest Late |  |  |  |
| Gruppe: J                        | Scorekarten<br>drucken | Losen                    | Toss zuordnen         | Rinks           | Round Robin |           |              |  |  |  |
| Gesamtrangliste für die 5. Runde |                        |                          |                       |                 |             |           |              |  |  |  |
| Rg. Mannschaft                   | Р                      | Dir Dir2 DS              | C Sp. 🔺 SN            | r Rk Mannschaft | A Mannschat | ft B Scor | re Status    |  |  |  |

#### Anmerkung:

Nachdem alle Spiele programmiert worden sind (siehe nächste Seiten) und die Rangliste publiziert worden ist, das Feld mit Klick auf das 🖍 🗙 oben rechts verlassen.

Version vom 19.05.2025 / Peter Herzog

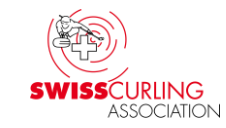

### Dann können der Rink und die beiden Mannschaften ausgewählt werden. Mit Klick auf das grüne OK-Häkchen 🖍 🗹 die Eingabe beenden.

| Paarung bearbeiten - Cuel Nr. 21                                                                                                | ×                                                                                                    |
|----------------------------------------------------------------------------------------------------|----------------------------------------------------------------------------------------------------|
| Rink: 2 Spielzeit: So/Di 21.11.2021, 14:00 - E                                                                                  | Entscheidungsspiel/Jeu de décision 🖃 👬 🔐                                                                                                    |
| Zug 1 / Hürlimann Dean                                                                                                    | Solothurn-Biel / Iseli Jan                                                                                                    |
| LSD:<br>Runde Rink Gegner<br>1 2 Bern Inter APPATRADE<br>2 4 Lausanne Olympique - Basel<br>4 4 Glarus Belvédère AM<br>5 2 Basel | Bern Inter APPATRADE / Bangerter Christian<br>Glarus Belvédère AM / Hösli Marco<br>Lausanne Olympique - Basel / Traub Noé<br>Schaffhausen Vitodata / Schnider Andrin<br>Solothurm-Biel / Iseli Jan<br>St. Galler Bär / Schwaller Kim<br>Zug 1 / Hürlimann Dean<br>Zug Cablex / Stocker Yves |
| ID: 0 1/4                                                                                                    | ID: 0 1/4                                                                                                    |
| Sieger geht nach Spiel: 0 SNr: 0                                                                                                | Verlierer geht nach<br>Spiel: 0 SNr: 0                                                                                                    |

### Nachdem alle Spiele der nächsten Runde gepaart worden sind kann die Rangliste publiziert werden (Internet, Drucker bzw. Monitor).

## **Tipp:** Bei Viertelfinal-, Halbfinal- und Finalspielen können beim Erstellen der Paarungen Spielleiter-Nrn. vergeben werden. Dann muss die Rangliste nicht mehr nachträglich mit Spielleiter-Nrn. korrigiert werden (gemäss Kapitel 21).

**Vorgehen** (obiges geht nur bei Paarungsvorschlag = Manuell):

Vor dem Erstellen der Paarungen zuerst in den Turnier-Einstellungen 💽 bei «Wertung» den Paarungsvorschlag von «Automatisch» auf «Manuell» ändern (falls nicht schon auf «Manuell»).

| Turnier-Einstellungen |                             |                      |                     |        |               |
|-----------------------|-----------------------------|----------------------|---------------------|--------|---------------|
| Turniername:          | Cherry Rockers Schweizer    | r Meisterschaft / Ch | ampionnat de Suisse | 2      |               |
| Untertitel:           | 5./6.03.2022 in/à St. Galle | en                   |                     | 4      | ⊴             |
| Abschnitt :           |                             | Sek'                 | tion:               |        |               |
| Wertung               | System                      | FTP                  | Email               | Layout | Druckvorgaben |
| Spielsystem:          | Schenkel                    |                      |                     |        | -             |
|                       | Kriterium 1:                | Ends                 |                     |        | •             |
|                       | Kriterium 2:                | Steine               |                     |        | -             |
|                       | Kriterium 3:                | -                    |                     |        | -             |
|                       | Kriterium 4:                | -                    |                     |        | •             |
| Paarungsvorschlag:    | Automatisch                 |                      |                     |        | •             |
| Punktevergabe-System: | Manuell Automatisch         |                      |                     |        |               |
| LSD-Messungen:        | Pro Spiel vorgegeben        |                      |                     |        |               |

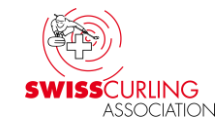

Dann können die Paarungen (siehe Anfang dieses Kapitels) gemacht werden und dabei die Spielleiter-Nrn. vergeben werden: «Sieger geht nach...» und «Verlierer geht nach...» im Feld SNr: → die entsprechenden Spielleiter Nummern (SNr) eingeben.

Hier im Beispiel der kleine Final um Platz 3: Sieger = SNr: 30 und Verlierer = SNr: 40. Demzufolge beim Final um Platz 1 und 2:

Sieger = SNr: 10 und Verlierer = SNr: 20.

| Paarung bearbeiten - Spiel Nr. 38                                                                                                    | ×                                                                                                    |
|----------------------------------------------------------------------------------------------------|----------------------------------------------------------------------------------------------------|
| Rink: D Spielzeit: So/Di, 18.02.202                                                                                                    | 14, 16:00, Finals                                                                                                    |
| Mannschaft 1<br>Morges / Glauser Claude-Alain                                                                                                    | Mannschaft 2                                                                                                    |
| Runde       Rink       Gegner         6       B       Wetzikon 1         7       D       Solothurn Regio         8       D       Luzern-City         ID: 0       1 / 7 | Runde       Rink       Gegner         1       A       Bern Inter         2       D       Morges         3       E       Wetzikon 2         ID: 0       1 / 7 |
| Sieger geht nach Spiel: 0 SNr: 30                                                                                                    | Verlierer geht nach<br>Spiel: 0 SNr: 40                                                                                                    |

Mit Klick auf das grüne OK-Häkchen 🖊 🗹 die Eingabe beenden.

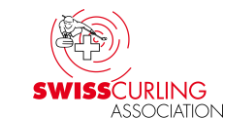

Es können z.B. folgende Spielleiter-Nrn. vergeben werden: Viertelfinals: Sieger geht nach... SNr. 200; Verlierer geht nach... SNr. 300 Halbfinals: Sieger geht nach... SNr. 100; Verlierer geht nach... SNr. 200 Kleiner Final (Ränge 3/4): Sieger geht nach... SNr. 30; Verlierer geht nach... SNr. 40 Final (Ränge 1/2): Sieger geht nach... SNr. 10; Verlierer geht nach... SNr. 20 Am Anfang haben alle Teams die Spielleiter-Nr. 400. Je tiefer die SNr., desto weiter oben ist das Team rangiert.

#### SWISSCURLING ASSOCIATION

# Unter «Turnier-Management» 🗐 🗭 «Spiele» werden die Roads (Wege) angezeigt in der Spalte «W/L (Win/Loss) -> SNr».

| 3                         | Turnier-Management - Setteminer Meisterschaft, 1518.02.2024 X |        |       |         |                    |       |        |      |                       |              |            |                        |             |              |                 |          |  |
|---------------------------|---------------------------------------------------------------|--------|-------|---------|--------------------|-------|--------|------|-----------------------|--------------|------------|------------------------|-------------|--------------|-----------------|----------|--|
| Ê                         | Þ                                                             | ₽      | >     | ₿₩      |                    |       |        |      |                       |              |            |                        |             |              |                 |          |  |
| Gruppen Runden Spielzeite |                                                               |        |       |         |                    |       |        | n    | Mannschaften          | Wart         | eliste     | Spiele                 | LSC         |              | Ranglistentexte |          |  |
|                           | Γ                                                             |        |       |         |                    |       |        |      |                       |              |            |                        |             |              |                 |          |  |
|                           | N                                                             | lr S   | pielz | eit     |                    | Runde | Gruppe | Bink | Mannschaft 1          |              | Mannsch    | aft 2                  | Spielstatus | W/L -> Spiel | W/L SNr         | r 🔺      |  |
|                           |                                                               | 27 S   | а, 17 | .02.20  | 024, 16:00, Grupp  | 5     | B      | B    | Gstaad / Karnusiar    | n Stefan     | Wetzikon   | i 37 Hösli Jörg        | 0:0         | 0/0          | 0               |          |  |
|                           |                                                               | 28 S   | a, 17 | .02.20  | 024, 16:00, Grupp( | 5     | B      | C (  | Bern Crystal-City / I | Kocher Reir  | Uzwil / Br | runner Beat            | 6:8         | 0/0          | 0 0             |          |  |
|                           |                                                               | -29 S  | a, 17 | .02.20  | 024, 20:00, Grupp( | 5     | C      | C    | Luzern-City / Wües    | st Dieter    | Aarau / R  | litter Pirmin          | 4:3         | 0/0          | 0 0             |          |  |
|                           |                                                               | -30 S4 | a, 17 | .02.20  | 024, 20:00, Grupp  | 5     | C      | E    | Morges / Glauser C    | Claude-Alain | Wetzikon   | 2 / Pesavento Silva    | 6:4         | 0/0          | 0,0             |          |  |
|                           |                                                               | 31 Se  | ⊳/Di, | . 18.02 | 2.2024, 08:00, 1/4 | 6     |        | A    | Solothurn Regio / S   | Schwaller C  | Bern Crys  | tal-City / Kocher Reir | 9:3         | 0/0          | 200 / 300       |          |  |
|                           |                                                               | 32 Se  | o/Di, | . 18.02 | 2.2024, 08:00, 1/4 | 6     |        | B    | Morges / Glauser C    | Claude-Alain | Wetzikon   | 1 / Attinger Werner    | 8:5         | 0/0          | 200 / 300       |          |  |
|                           |                                                               | 33 S(  | ₀/Di, | . 18.02 | 2.2024, 08:00, 1/4 | 6     |        | С    | Gstaad / Karnusiar    | n Stefan     | Bern Capi  | itals / Heilmann Stefa | 7:4         | 0/0          | 200 / 300       |          |  |
|                           |                                                               | 34 Se  | o/Di, | . 18.02 | 2.2024, 08:00, 1/4 | 6     |        | D    | Uzwil / Brunner Be    | at           | Luzern-Ci  | ty / Wüest Dieter      | 2:7         | 0/0          | 200 / 300       |          |  |
|                           |                                                               | 35 Se  | ₀/Di, | . 18.02 | 2.2024, 12:00, 1/2 | 7     |        | В    | Luzern-City / Wües    | st Dieter    | Gstaad /   | Karnusian Stefan       | 1:8         | 0/0          | 100 / 200       |          |  |
|                           |                                                               | 36 S   | o/Di, | . 18.02 | 2.2024, 12:00, 1/2 | 7     |        | D    | Morges / Glauser C    | Claude-Alain | Solothurn  | Regio / Schwaller C    | 3:5         | 0/0          | 100 / 200       |          |  |
|                           |                                                               | 37 Se  | o/Di, | . 18.02 | 2.2024, 16:00, Fin | 8     |        | С    | Solothurn Regio / S   | Schwaller C  | Gstaad /   | Karnusian Stefan       | 6:5         | 0/0          | 10/20           |          |  |
|                           |                                                               | 38 S   | o/Di, | . 18.02 | 2.2024, 16:00, Fin | 8     |        | D    | Morges / Glauser C    | Claude-Alain | Luzern-Ci  | ty / Wüest Dieter      | 2:9         | 0/0          | 30 / 40         | <b>•</b> |  |
| Π.                        | •                                                             |        |       |         |                    |       |        |      |                       |              |            |                        |             |              |                 |          |  |
| I                         | D: 1                                                          |        |       |         | 1/38               |       |        |      |                       |              |            |                        |             |              |                 |          |  |

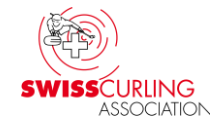

# 19. Weitere Spielrunden beim Spielsystem «Schenkel» programmieren (z.B. Cherry Rockers, Open-Air) Im Hauptmenü «Paarungen» ➡ Runde und allenfalls Gruppe auswählen ➡ «Paarungen vorschlagen»:

| <b>e</b> N  | /lit Paarungen arbeiten               |                        |             |                    |     |                      |         |       | <u></u>    | o x         |        |       |           |  |
|-------------|---------------------------------------|------------------------|-------------|--------------------|-----|----------------------|---------|-------|------------|-------------|--------|-------|-----------|--|
| Rund        | e: 2 🔽                                | Rangliste<br>drucken   | Paa<br>vors | arungen<br>schlage | n   | Paarung<br>hinzufüge | )<br>en | Paaru | ng löschen | Invertieren | Tafeln | >>>   | Rest late |  |
| Gruppe: A 💌 |                                       | Scorekarten<br>drucken | l I         | _osen              |     | Toss zuord           | Inen    |       | Rinks      | Round Robin |        |       |           |  |
| Rang        | -Rangliste für die 1. Runde, Gruppe A |                        |             |                    |     |                      |         |       |            |             |        |       |           |  |
| Rg.         | Mannschaft                            | Р                      | Dir         | Dir2               | DSC | Sp. ▲                | SNr     | r Rk  | Mannschaft | A Mannschat | ft B   | Score | Status    |  |

Das Eingabefeld mit Klick auf das 🖊 🗙 oben rechts verlassen.

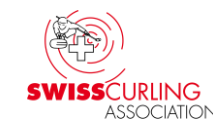

Losen (Spielsystem Schenkel): Sind zwei (oder mehrere) Mannschaften in der Zwischenrangliste gleich rangiert (Meldung 'Mannschaften haben identische Resultate'), so kann durch einen Losentscheid klassiert werden: z.B. ziehen von zusammengefalteten Zetteln mit Zahlen darauf, ziehen von ungleichlangen Bleistiften, etc. Treffen die 2 Teams in der nächsten Runde sowieso aufeinander (Rang = ungerade Zahl), so ist das Losen nicht notwendig; z.B. gemeinsam auf Rang 3 (ausser es muss noch abgetauscht werden). Doppelklicken auf den 'Losgewinner' ← links in der Rangliste:

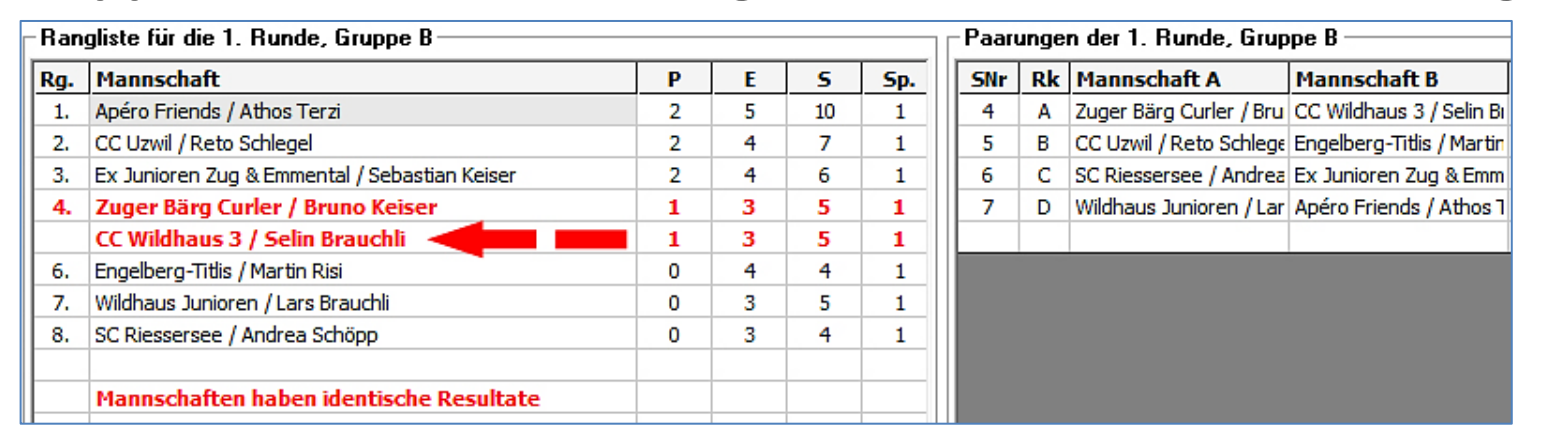

Anmerkung: Bei einer Schlussrangliste ist das nicht notwendig; da sind dann die Teams im gleichen Rang klassiert.

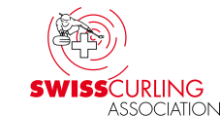

### Dann erscheint das Mannschaftsblatt wo man bei «Los» die Zahl 1 — eingibt; bei drei Teams Zahl 2 (am besten klassiert) und 1 (am zweitbesten klassiert). Auf das grüne OK-Häkchen 🖊 🗹 klicken.

| Mannschaftsbl | att                                    |                                   |      |        |           | ×            |
|---------------|----------------------------------------|-----------------------------------|------|--------|-----------|--------------|
| Mannschaft:   | CC Wildhaus 3 / Selin Brauchli         |                                   |      | 0      |           | $\checkmark$ |
| SNr.          | 400 Los: 1                             | -                                 |      |        |           |              |
|               |                                        |                                   |      |        | •         |              |
| Nr Runde      | Spielzeit                              | Gegner                            | Bink | Punkte | Steine En | ds           |
| ▶ 4 1         | Sa, 11:15 - 13:15 / 1. Runde , 1° turn | ∢Zuger Bärg Curler / Bruno Keiser | A    | 1      | 5         | 3            |

## **Dieses Team wird nun** (im gleichen Rang) **besser klassiert und die** nächste Runde kann automatisch gepaart werden (gemäss Anfang

dieses Kapitels 19).

PS: Nach der nächsten Runde ist die Los-Nr. natürlich wieder weg.

| Ran | gliste für die 1. Runde, Gruppe B             |   |   |    |     |
|-----|-----------------------------------------------|---|---|----|-----|
| Rg. | Mannschaft                                    | Р | E | 5  | Sp. |
| 1.  | Apéro Friends / Athos Terzi                   | 2 | 5 | 10 | 1   |
| 2.  | CC Uzwil / Reto Schlegel                      | 2 | 4 | 7  | 1   |
| 3.  | Ex Junioren Zug & Emmental / Sebastian Keiser | 2 | 4 | 6  | 1   |
| 4.  | CC Wildhaus 3 / Selin Brauchli                | 1 | 3 | 5  | 1   |
|     | Zuger Bärg Curler / Bruno Keiser              | 1 | 3 | 5  | 1   |

# 20. Klassierungsspiele (Ranglistenspiele, Klassierungsrunde)

Wenn in der letzten Runde Klassierungsspiele mit einer geschlossenen Rangliste (1. vs 2.: Sieger ist 1., Verlierer ist 2., etc.) gespielt werden, so kann nachdem die letzte Runde automatisch gepaart worden ist (Kap. 19), das Nachfolgende gemacht werden. Rinkmaster erstellt dann automatisch die korrekte Schlussrangliste.

Nachdem die Paarungen erstellt worden sind in den Turnier-Einstellungen is bei «Wertung» den Paarungsvorschlag von «Automatisch» auf «Manuell» ändern.

| Turnier-Einstellungen |                          |                      |                      |        |                 |
|-----------------------|--------------------------|----------------------|----------------------|--------|-----------------|
| Turniername:          | Cherry Rockers Schweiz   | er Meisterschaft / C | hampionnat de Suisse | 5      | s 🔊 🔊           |
| Untertitel:           | 5./6.03.2022 in/à St. Ga | llen                 |                      |        | ً ַ <u>∕ </u> ♥ |
| Abschnitt :           |                          | Se                   | ektion:              |        |                 |
|                       |                          |                      | ~                    |        |                 |
| Wertung               | System                   | FTP                  | Email                | Layout | Druckvorgaben   |
| Spielsystem:          | Schenkel                 |                      |                      |        | •               |
|                       | Kriterium 1:             | Ends                 |                      |        | •               |
|                       | Kriterium 2:             | Steine               |                      |        | -               |
|                       | Kriterium 3:             | -                    |                      |        | -               |
|                       | Kriterium 4:             | -                    |                      |        | •               |
| Paarungsvorschlag:    | Automatisch              |                      |                      |        | •               |
| Punktevergabe-System: | Manuell                  |                      |                      |        |                 |
| LSD-Messungen:        | Pro Spiel vorgegeben     |                      |                      |        |                 |

### Im Menü «Paarungen» die (Klassierungs-) Runde auswählen ✓. . Auf der linken Seite ist die Rangliste nach der vorangegangenen Runde ✓ und rechts sind die Paarungen ✓ der nächsten (Final-, Klassierungs-) Runde. Mit Doppelklick ∖ auf die Spiel-Nr. (SNr: hier 33, Spiel um Plätze 3 und 4) das Eingabefeld öffnen.

| 1                                | -                  |  |  |  |  |  |  |  |  |  |
|----------------------------------|--------------------|--|--|--|--|--|--|--|--|--|
|                                  |                    |  |  |  |  |  |  |  |  |  |
|                                  |                    |  |  |  |  |  |  |  |  |  |
| Gesamtrangliste für die 4. Runde |                    |  |  |  |  |  |  |  |  |  |
| Score                            | Status             |  |  |  |  |  |  |  |  |  |
| -                                | Noch nicht aktuell |  |  |  |  |  |  |  |  |  |
| -                                | Noch nicht aktuell |  |  |  |  |  |  |  |  |  |
| -                                | Noch nicht aktuell |  |  |  |  |  |  |  |  |  |
| -                                | Noch nicht aktuell |  |  |  |  |  |  |  |  |  |
| -                                | Noch nicht aktuell |  |  |  |  |  |  |  |  |  |
| -                                | Noch nicht aktuell |  |  |  |  |  |  |  |  |  |
| -                                | Noch nicht aktuell |  |  |  |  |  |  |  |  |  |
|                                  |                    |  |  |  |  |  |  |  |  |  |
|                                  |                    |  |  |  |  |  |  |  |  |  |
|                                  |                    |  |  |  |  |  |  |  |  |  |
|                                  |                    |  |  |  |  |  |  |  |  |  |
|                                  | <b>Score</b>       |  |  |  |  |  |  |  |  |  |

#### SWISSCURLING ASSOCIATION

### Dann können im Eingabefeld «Paarungen bearbeiten» bei «Sieger geht nach…» und «Verlierer geht nach…» im Feld SNr. → die entsprechenden Spielleiter Nummern eingegeben werden.

Hier im Beispiel das Spiel um Platz 3 und 4: Sieger = SNr: 30 und Verlierer = SNr: 40.

Demzufolge beim Spiel um Platz 1 und 2: Sieger = SNr: 10 und Verlierer = SNr: 20 etc.

| ₿ <b>₽</b>       | Paarung bearbeiten - Spiel Nr. 33 × |           |                       |              |                  |            |           |                      |     |             |
|------------------|-------------------------------------|-----------|-----------------------|--------------|------------------|------------|-----------|----------------------|-----|-------------|
| Rink:<br>Final:  |                                     | В         | Spielzeit: So/Di 06.0 | 3.2022, 1    | 15:00            | - Finals,  | Ränge     | 1-8 💌                | 尜 🎆 | <b>&gt;</b> |
| [ <sup>Mar</sup> | Mannschaft 1 Mannschaft 2           |           |                       |              |                  |            |           |                      |     |             |
| Aa               | rau 2 / Bä                          | ichtold   | Livia                 | - <          | Uz               | vil / Trun | z Nelia   |                      |     | •           |
|                  | Runde<br>1                          | Rink<br>C | Gegner<br>Aarau 1     |              |                  | Runde<br>1 | Rink<br>D | Gegner<br>St. Gallen |     |             |
|                  | 2                                   | B         | Worb                  |              |                  | 2          | E         | Dübendorf 3          |     |             |
|                  | 3                                   | E         | Lausanne Olympique    |              |                  | 3          | В         | Schaffhausen         |     |             |
|                  | 4                                   | D         | Schaffhausen          |              |                  | 4          | C         | Aarau 1              |     |             |
|                  | 5                                   | В         | Uzwil                 |              |                  | 5          | B         | Aarau 2              |     |             |
| ID:              | 0                                   |           | 1/5                   |              | ID:              | 0          |           | 1/5                  |     |             |
| - Sieg<br>Spie   | ger geht r<br>el:                   | ach       | 0 SNr:                | -Ver<br>Spie | ierer geh<br>el: | t nach     | 0         | SNr: 🗾 4             | 10  |             |

# Mit Klick auf das grüne OK-Häkchen 🖊 🗹 die Eingabe beenden.

# Es können z.B. folgende Spielleiter-Nrn. vergeben werden:

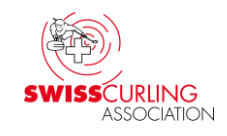

Spiel um Rang 1 und 2: Spiel um Rang 3 und 4: Spiel um Rang 5 und 6: Spiel um Rang 7 und 8:

Spiel um Rang 9 und 10:

Spiel um Rang 11 und 12:

Spiel um Rang 13 und 14:

Spiel um Rang 15 und 16:

Sieger SNr. 10

Sieger SNr. 30

Sieger SNr. 50

Sieger SNr. 70

Sieger SNr. 90

Sieger SNr. 110

Sieger SNr. 130

Sieger SNr. 150

Verlierer SNr. 20

Verlierer SNr. 40

Verlierer SNr. 60

Verlierer SNr. 80

Verlierer SNr. 100

**10** Verlierer SNr. **120** 

Verlierer SNr. 140

**150** Verlierer SNr. **160** 

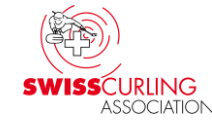

# Unter «Turnier-Management» 🗐 🏓 «Spiele» werden die Roads (Wege) angezeigt in der Spalte «W/L (Win/Loss) -> SNr».

| P       | Turnier-Management - Constant Chweizer Meisterschaft / Championnat de Suisse X |            |                       |           |          |      |                                |                                |                    |              |          |     |
|---------|--------------------------------------------------------------------------------|------------|-----------------------|-----------|----------|------|--------------------------------|--------------------------------|--------------------|--------------|----------|-----|
|         |                                                                                |            |                       |           |          |      |                                |                                |                    |              |          |     |
| Gruppen |                                                                                |            | Runden                | $\square$ | Spielzei | ten  | Mannschaften                   | Warteliste Spiele              | e Ranglist         | entexte      |          |     |
|         |                                                                                |            |                       |           |          |      |                                |                                |                    |              |          |     |
|         | ÎNr                                                                            | Spielzeit  |                       | Runde     | Gruppe   | Bink | Mannschaft 1                   | Mannschaft 2                   | Spielstatus        | W/L -> Spiel | W/L SNr  | R ▲ |
|         | 25                                                                             | So/Di 06.0 | 03.2022, 11:30 - Rur  | 4         |          | D    | Aarau 2 / Bächtold Livia       | Schaffhausen / Blättler Silvan | 2:3                | 0/0          | 0 0      |     |
|         | 26                                                                             | So/Di 06.0 | 03.2022, 11:30 - Rur  | 4         |          | В    | Lausanne Olympique / Jaquet    | Dübendorf 1 / Aufdenblatten F  | 1:5                | 0/0          | 0 0      |     |
|         | 27                                                                             | So/Di 06.0 | 03.2022, 11:30 - Rur  | 4         |          | E    | Glarus / Hösli Robin           | Zug / Fries Larissa            | 1:6                | 0/0          | 0 0      |     |
|         | - 28                                                                           | So/Di 06.0 | 03.2022, 11:30 - Rur  | 4         |          | C    | Uzwil / Trunz Nelia            | Aarau 1 / Knöpfel Marie        | 3:1                | 0/0          | 0,0      |     |
|         | - 29                                                                           | So/Di 06.0 | 03.2022, 13:30 - Kla  | 5         |          | E    | Baden Regio / Devaux Céline    | Dübendorf 3 / Aufdenblatten 0  | Noch nicht aktuell | 0/0          | 90 / 100 |     |
|         | - 30                                                                           | So/Di 06.0 | 03.2022, 13:30 - Kla  | 5         |          | D    | Luzern / Kürschner Aron        | Aarau 1 / Knöpfel Marie        | Noch nicht aktuell | 0/0          | 110/120  |     |
|         | 31                                                                             | So/Di 06.0 | 03.2022, 13:30 - Kla  | 5         |          | С    | Dübendorf 2 / Török Konrad     | Worb / Krebs Anna Pauline      | Noch nicht aktuell | 0/0          | 130/140  |     |
|         | 32                                                                             | So/Di 06.0 | 03.2022, 15:00 - Fina | 5         |          | E    | Schaffhausen / Blättler Silvan | Dübendorf 1 / Aufdenblatten F  | Noch nicht aktuell | 0/0          | 10/20    |     |
|         | - 33                                                                           | So/Di 06.0 | 03.2022, 15:00 - Fina | 5         |          | B    | Aarau 2 / Bächtold Livia       | Uzwil / Trunz Nelia            | Noch nicht aktuell | 0/0          | 30 / 40  |     |
|         | 34                                                                             | So/Di 06.0 | 03.2022, 15:00 - Fina | 5         |          | D    | Zug / Fries Larissa            | Lausanne Olympique / Jaquet    | Noch nicht aktuell | 0/0          | 50 / 60  |     |
|         | 35                                                                             | So/Di 06.0 | 03.2022, 15:00 - Fina | 5         |          | C    | Glarus / Hösli Robin           | St. Gallen / Graf Aaron Eliah  | Noch nicht aktuell | 0/0          | 70 / 80  | -   |
|         |                                                                                |            |                       |           |          |      |                                |                                |                    |              |          | •   |
| ID      | : 1                                                                            |            | 1/35                  |           |          |      |                                |                                |                    |              |          |     |
#### 21. Korrektur der Rangliste durch Spielleiter-Nr. (SNr.)

Hat bei Finalspielen (z.B. um Platz 1/2 oder 3/4) der Sieger weniger Punkte als der Verlierer ✓, so kann die Rangliste durch Vergabe einer Spielleiter-Nummer korrigiert werden (sofern nicht schon die Roads mit Spielleiter-Nrn. programmiert wurden ➡ Seiten 61, 68).

Im Hauptmenü «Resultate» in der Rangliste links auf den Teamnamen (Sieger des Finals) doppelklicken ←.

| Mit Resultaten arbeiten                                                                                                    |                                                   |    |     |      |       |     |   |     |    |                         |                         |       |                    |
|----------------------------------------------------------------------------------------------------|---------------------------------------------------|----|-----|------|-------|-----|---|-----|----|-------------------------|-------------------------|-------|--------------------|
| Runde: 12   Gruppe: Image: Image |                                                   |    |     |      |       |     |   |     |    |                         |                         |       |                    |
| Rg                                                                                                    | Mannschaft                                        | Р  | Dir | Dir2 | DSC   | Sp. |   | SNr | Rk | Mannschaft A            | Mannschaft B            | Score | Status             |
|                                                                                                    | Goldmedaille und Schweizer Meister                |    |     |      |       |     |   | 36  | В  | Genève / De Cruz Peter* | Bern Zähringer SECURITA | 5 3:5 | Nicht mehr aktuell |
| 1.                                                                                                    | Genève / De Cruz Peter                            | 18 | 0   | 0    | 29.93 | 11  |   |     |    |                         |                         |       |                    |
|                                                                                                    | Silbermedaille                                    |    |     |      |       |     |   |     |    |                         |                         |       |                    |
| 2.                                                                                                    | Bern Zähringer SECURITAS Direct / Schallenrichten | 16 | 0   | 0    | 20.83 | 11  |   |     |    |                         |                         |       |                    |
|                                                                                                    | Bronzemedaille                                    |    |     |      |       |     |   |     |    |                         |                         |       |                    |
| 3.                                                                                                    | Lausanne Olympique 1 / Klossner Jan               | 10 | 4   | 0    | 49.78 | 11  | - |     |    |                         |                         |       |                    |

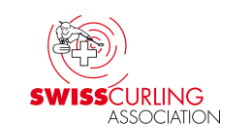

#### Es erscheint das Mannschaftsblatt:

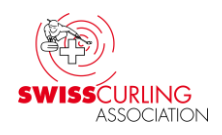

Im Feld SNr. → die entsprechende Spielleiter-Nr. eingeben und mit

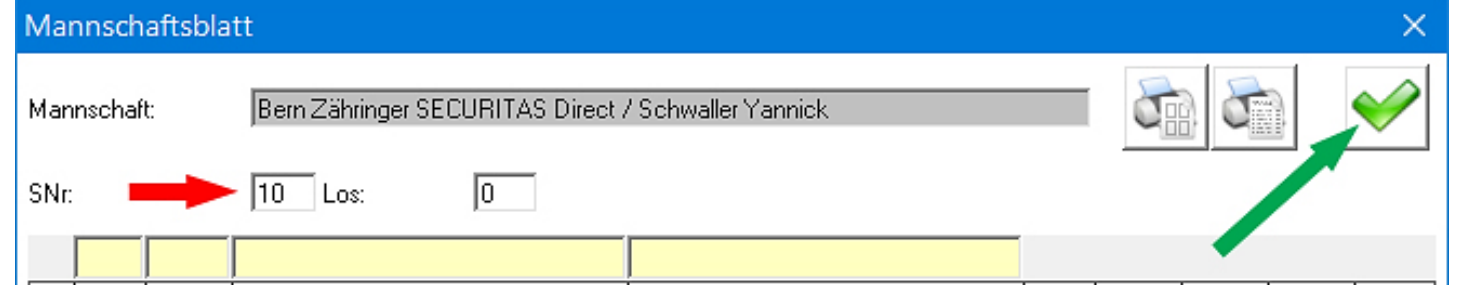

Klick auf das grüne OK-Häkchen 🖊 🗹 die Eingabe bestätigen.

Dabei ist allerdings zu beachten, dass bei allen Teams, die in der Rangliste vorher klassiert sind, die Spielleiter-Nr. ebenfalls angepasst werden muss (Standard SNr. ist 400); z.B.: Rang 1 SNr. 10, Rang 2 SNr. 20, Rang 3 SNr. 30 und Rang 4 SNr. 40. Rinkmaster sortiert nach:

Spielleiter-Nummer: Je tiefer die SNr., desto weiter vorne rangiert
Punkten

• Weiteren Kriterien (gemäss «Turnier-Einstellungen» 🗭 «Wertung»)

#### Jetzt ist die Rangliste korrekt:

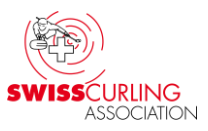

| e                                 | dit Resultaten arbeiten                                                |    |     |      |       |     |         |      |                      |                      | -     | - <b>x</b>         |
|-----------------------------------|------------------------------------------------------------------------|----|-----|------|-------|-----|---------|------|----------------------|----------------------|-------|--------------------|
| Runo<br>Grup<br>Run<br><b>Ges</b> | de:<br>pe:<br>de nam Gesamtrangliste<br>amtrangliste für die 12. Runde |    |     |      |       |     | – Paari | unge | n der 12. Runde —    |                      | >     | >>Paarungen        |
| Rg.                               | Mannschaft                                                             | Р  | Dir | Dir2 | DSC   | Sp. | SNr     | Rk   | Mannschaft A         | Mannschaft B         | Score | Status             |
|                                   | Goldmedaille und Schweizer Meister                                     |    |     |      |       |     | 36      | В    | Genève / De Cruz Pet | Bern Zähringer SECUF | 3:5   | Nicht mehr aktuell |
| 1.                                | Bern Zähringer SECURITAS Direct / Schwaller Yannick                    | 16 | 0   | 0    | 20.83 | 11  |         |      |                      |                      |       |                    |
|                                   | Silbermedaille                                                         |    |     |      |       |     |         |      |                      |                      |       |                    |
| 2.                                | Genève / De Cruz Peter                                                 | 18 | 0   | 0    | 29.93 | 11  |         |      |                      |                      |       |                    |
|                                   | Bronzemedaille                                                         |    |     |      |       |     |         |      |                      |                      |       |                    |
| 3.                                | Lausanne Olympique 1 / Klossner Jan                                    | 10 | 4   | 0    | 49.78 | 11  |         |      |                      |                      |       |                    |
|                                   | Weitere Klassierungen                                                  |    |     |      |       |     |         |      |                      |                      |       |                    |
| 4.                                | Zug SSO / Lottenbach Lucien                                            | 10 | 2   | 0    | 30.77 | 11  |         |      |                      |                      |       |                    |
|                                   | Ausgeschieden nach 1. Round Robin                                      |    |     |      |       |     |         |      |                      |                      |       |                    |
| 5.                                | Zug cablex / Hess Jan                                                  | 6  | 2   | 0    | 24.34 | 7   |         |      |                      |                      |       |                    |
| 6.                                | Adelboden / Pfister Marc                                               | 6  | 0   | 0    | 30.52 | 7   |         |      |                      |                      |       |                    |
| 7.                                | St. Gallen / Schnider Andrin                                           | 4  | 0   | 0    | 42.10 | 7   |         |      |                      |                      |       |                    |
| 8.                                | Glarus Belvédère Asset Management / Hösli Marco                        | 2  | 0   | 0    | 45.14 | 7   |         |      |                      |                      |       |                    |
| J                                 |                                                                        |    |     |      |       |     |         |      |                      |                      |       |                    |

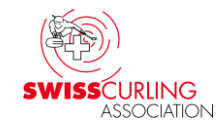

#### 22. Ändern von Spielzeiten / Ranglistentexten

a) Ändern von Spielzeiten
 Menü Turnier-Management Spielzeiten: Hier können die Spielzeiten angepasst werden. Doppelklick auf die Spielzeit ▶.

| 😤 Turnier-Management - |   |        |        |        |        |                                                 |           |  |  |  |  |  |
|------------------------|---|--------|--------|--------|--------|-------------------------------------------------|-----------|--|--|--|--|--|
|                        |   |        |        |        |        |                                                 |           |  |  |  |  |  |
|                        | I | Gruppe | en 🚺 I | Runden | Spielz | eiten Mannschaften Warteliste                   | Spiele    |  |  |  |  |  |
|                        |   |        |        |        |        |                                                 |           |  |  |  |  |  |
|                        |   | Nr     | Runde  | Gruppe | Ränge  | Titel                                           | Datum     |  |  |  |  |  |
|                        |   | 1      | 1      |        | 1-8    | Mo./Lun. 03.02.2025, 08:00, Runde 1             | 2025-02-0 |  |  |  |  |  |
|                        |   | 2      | 2      |        | 1-8    | Mo./Lun. 03.02.2025, 16:00, Runde 2             | 2025-02-0 |  |  |  |  |  |
|                        |   | 3      | 3      |        | 1.8    | Di./Mar. 04.02.2025, 08:00, Runde 3             | 2025-02-0 |  |  |  |  |  |
|                        |   | 4      | 4      |        | 1.8    | Di./Mar. 04.02.2025, 16:00, Runde 4             | 2025-02-0 |  |  |  |  |  |
|                        |   | 5      | 5      |        | 1.8    | Mi./Mer. 05.02.2025, 12:00, Runde 5             | 2025-02-0 |  |  |  |  |  |
|                        |   | 6      | 6      |        | 1.8    | Mi./Mer. 05.02.2025, 20:00, Runde 6             | 2025-02-0 |  |  |  |  |  |
|                        |   | 7      | 7      |        | 1-8    | Do./Jeu. 06.02.2025, 12:00, Runde 7             | 2025-02-0 |  |  |  |  |  |
|                        |   | 8      | 8      |        | 1 - 4  | Do./Jeu. Do. 06.02.2025, 20:00, Page 1 vs 2 / 3 | 2025-02-0 |  |  |  |  |  |
|                        |   | 9      | 9      |        | 2.3    | Fr./Ven. 07.02.2025, 09:30, 1/2-Finale          | 2025-02-0 |  |  |  |  |  |
|                        |   | 10     | 10     |        | 1-2    | Fr. /Ven. 07.02.2025, 17:00, Finale 1           | 2025-02-0 |  |  |  |  |  |
|                        | • | 11     | 11     |        | 1.2    | Sa./Sam. 08.02.2025, 09:30, Finale 2            | 2025-02-0 |  |  |  |  |  |
|                        |   | 12     | 12     |        | 1-2    | Sa./Sam. 08.02.2025, 16:00, ev. Finale 3        | 2025-02-0 |  |  |  |  |  |

Im Eingabefeld kann nun die Spielzeit geändert werden **+** :

| Spielzeit bearbeiten   |                                                                                |              |  |  |  |  |  |  |  |
|------------------------|--------------------------------------------------------------------------------|--------------|--|--|--|--|--|--|--|
| Nr                     | 11                                                                             | $\bigotimes$ |  |  |  |  |  |  |  |
| Runde:<br>Rang von:    | 11         Gruppe:           1         Rang bis:         2                     | •            |  |  |  |  |  |  |  |
| Präfix:<br>Datum/Zeit: | Sa. 08.02.2025, 09:30                                                          | 15           |  |  |  |  |  |  |  |
| Titel:                 | Sa./Sam. {DATESHORT}, {TIME}, Finale 2<br>Sa./Sam. 08.02.2025, 09:30, Finale 2 |              |  |  |  |  |  |  |  |
| Rinks:                 | 5                                                                              |              |  |  |  |  |  |  |  |

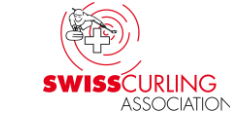

# b) Ändern von Ranglistentexten Müssen Ranglistentexte geändert werden: Menü Turnier-Management Image: Image:

| ₹T                                                    | urni  | er-N  | lanage       | ement - E      |                       | 202          | 4/25       |     |        |       |            | ×       |
|-------------------------------------------------------|-------|-------|--------------|----------------|-----------------------|--------------|------------|-----|--------|-------|------------|---------|
| Ţ                                                     |       | ŀ     | $\mathbf{k}$ | $\mathbf{T}$   |                       |              |            |     |        |       |            |         |
|                                                       | Grupp | oen   | Ť            | Runden         | Spielzeiten           | Mannschaften | Warteliste |     | Spiele | LSD   | Rangliste  | ntexte  |
|                                                       |       |       |              |                |                       |              |            |     |        |       |            |         |
|                                                       | Nr    | Sprac | Тур          | Text           |                       |              |            | SNr | Rang   | Runde | Mannschaft | <b></b> |
|                                                       |       |       |              | ► Qualifiziert | für Page 1 vs 2       |              |            |     | 1      | 7     |            |         |
|                                                       | 16    | F     | Titel        | Équipes qu     | alifiées pour page 1  | vs 2         |            |     | 1      | 7     |            |         |
|                                                       | 17    | D     | Titel        | Qualifiziert   | für Page 3 vs 4       |              |            |     | 3      | 7     |            |         |
|                                                       | 18    | F     | Titel        | Équipes qu     | ialifiées pour page 3 | vs 4         |            |     | 3      | 7     |            |         |
|                                                       | 19    | D     | Titel        | Weitere Kl     | assierungen           |              |            |     | 5      | 7     |            |         |
|                                                       | 20    | F     | Titel        | Classificati   | ons suivantes         |              |            |     | 5      | 7     |            |         |
|                                                       | 21    | D     | Titel        | Qualifiziert   | für das Halbfinale    |              |            |     | 2      | 8     |            |         |
| 22 F Titel Équipes qualifiées pour la demi-finale 2   |       |       |              |                |                       |              |            | 2   | 8      |       |            |         |
| 23 D Titel Qualifiziert für das Finale 1 8 - 10       |       |       |              |                |                       |              |            |     |        |       |            |         |
| 24 F Titel Équipes qualifiées pour la finale 1 8 - 10 |       |       |              |                |                       |              |            |     |        |       |            |         |
|                                                       |       |       |              |                |                       |              |            |     |        |       |            |         |
| ID: 3                                                 | 1     |       |              | 7/24           |                       |              |            |     |        |       |            |         |

#### Elektronische Anzeigetafeln

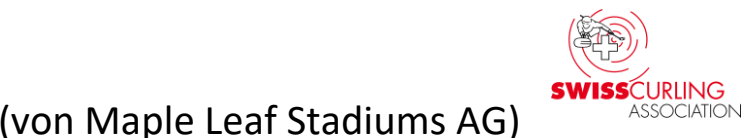

#### 23. Steinfarben an elektronische Anzeigetafeln senden

Rink A

In manchen Hallen können die Steinfarben zusammen mit den Teamnamen an die elektronischen Anzeigetafeln (Maple Leaf Stadiums AG) gesendet werden. Dazu muss bei 163 Turnier-Einstellungen «Turnier-Einstellungen» 🗭 SM/CS Mixed Doubles Elite Turniername: 28.02. - 03.03.2024 in/à Biel/Bienne Untertitel: «System» 

«Steinfarbe Abschnitt : Sektion fixieren» je nach Halle FTP Email Wertung System Layout Druckvorgaben «dunkel oben/hell unten» (z.B. Max, Gruppengrösse für Rink-Zuteilung; 8 Standard Lavout-Modus: • • Letzte Runde Spielernamen-Bestätigung: Scorekartendruck: Normal in Halle Biel) oder «hell oben/ • Anzahl Ersatzspieler auf Scorekarte: Scorekartenstil: Spielernamen drucken • Initiale Spielleiternummer: <sup>-</sup>400 Max. vergebener Status: Beendet, offiziell dunkel unten» (z.B. in Halle Liga - Plan-Publikation: Standard Ŧ Adelboden) ausgewählt werden. Steinfarbe frei Steinfarbe fixieren: Steinfarhe fixieren: Steinfarbe frei Teamerfassung über hell oben/dunkel unten Steuert die Farb-Fixierung bei der Kommunikation mit Das gibt dann z.B. in diesen Disclaimer: dunkel oben/hell unten elektronischen Anzeigetafeln. Membercards prüfen: beiden Hallen rot oben und Turnier-ID e501611d4d8 gelb unten. Standardmässig ist «Steinfarbe frei» eingestellt (manuelle Auswahl an den Anzeigetafeln).

#### Es muss vorgängig ausprobiert werden ob das mit den Steinfarben korrekt funktioniert. Es geht nicht in allen Hallen. Allenfalls muss die Steinfarben-Kombination angepasst werden: Menü «Einstellungen» ➡ «Tafelsteuerung» ➡

| 😂 Rin | nkmaster 14.4.1.2 - Neues Turnier |   |
|-------|-----------------------------------|---|
| Datei | Einstellungen ?                   |   |
|       | Lizenz                            |   |
|       | Sprache                           | > |
| Ne    | Standort                          |   |
|       | ✓ Mehrere Turniere                |   |
| [     | Kritische Zusatzfunktionen        |   |
| Pa    | Tafelsteuerung 🚽                  |   |
| l     | Tafel-Simulation                  |   |

#### Standardfarbe anpassen, evtl. neues Farbschema definieren:

| Systèmeinstellungen für die Anzeigetäfeln     |                   |                                   |                                                                         |  |  |  |  |  |  |  |  |
|-----------------------------------------------|-------------------|-----------------------------------|-------------------------------------------------------------------------|--|--|--|--|--|--|--|--|
| Aktiviere Kommunikation:<br>COM-Port:         | ✓ Port:1 - 9600,N | V,8,1 🍾                           | 🗾 🗲 🥪                                                                   |  |  |  |  |  |  |  |  |
| Null-Darstellung::                            |                   | <b>Farbschema</b>                 | definieren                                                              |  |  |  |  |  |  |  |  |
| Anzahl Tafeln:                                | 4 🔻               | Standardfarbe:                    | rot/gelb                                                                |  |  |  |  |  |  |  |  |
| Rinks<br>Rink A<br>Rink B<br>Rink C<br>Rink D |                   | Teamnamen für der<br>Heim<br>Gast | blau/grün<br>blau/rot<br>blau/gelb<br>grün/rot<br>grün/gelb<br>rot/gelb |  |  |  |  |  |  |  |  |

### Die Farbangaben III<sup>nik D</sup> III **Forden** entsprechen nicht immer den effektiv aufleuchtenden Farben.

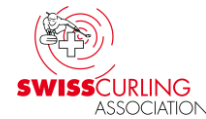

Wenn dann im Menü «Paarungen» angeklickt wird, werden die Steinfarben zusammen mit den Teamnamen an die Anzeigetafeln gesendet.

Es ist dabei zu beachten, dass die Teamnamen (mit den Steinfarben) maximal ca. 50 Minuten vor Spielbeginn an die Anzeigetafeln gesendet werden dürfen.

**Grund: Nach ca. 1 Stunde löscht sich die rechte Anzeigetafel** (also diejenige mit Hammer, Score und Steinfarben) **automatisch wenn keine Eingaben gemacht werden** (die erste manuelle Eingabe ist das Setzen des Hammers kurz vor Spielbeginn).

An den Anzeigetafeln können dann die Steinfarben aber nicht mehr manuell eingestellt werden.

Wenn es mit dem Senden der Steinfarben nicht geht: Da bei den SCA-Meisterschaften meistens dunkel oben (meist rot oder blau) und hell unten (meist gelb) ist, kann die Farbanzeige an den Anzeigetafeln mit einem Papier in der entsprechenden Farbe überklebt werden.

#### 24. Mehrere Turniere gleichzeitig (bei elektronischen Anzeigetafeln)

**Sollen mehrere Turniere gleichzeitig** (z.B. Frauen und Männer an einer SM) **mit den elektronischen MLS-Anzeigetafeln** (von Maple Leaf Stadiums AG **Mehrer Prizersen**) **bedient werden, so muss das vorgängig in den Einstellungen angepasst werden.** 

Beim Menü «Einstellungen» das Feld «Mehrere Turniere» anklicken:

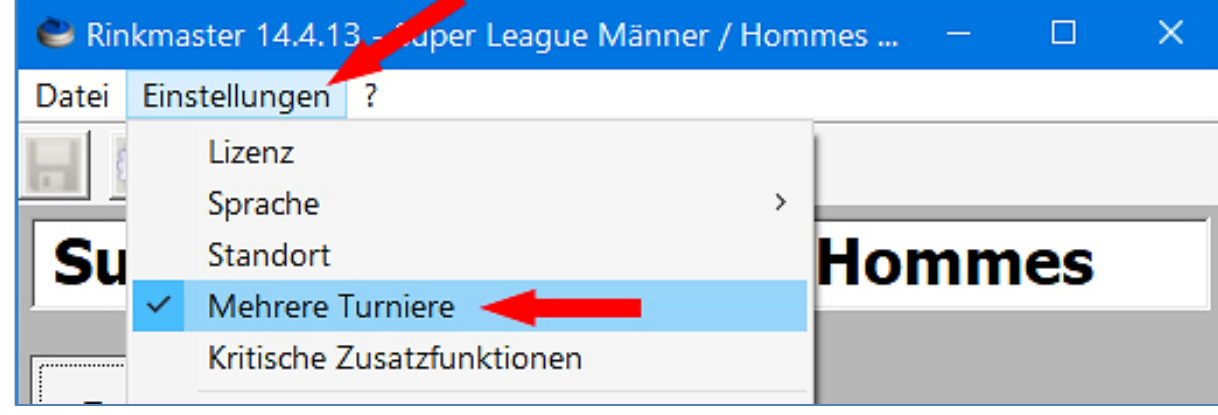

Rinkmaster kann nun mehrmals gestartet und die jeweiligen Turnierdateien geöffnet werden (oder Doppelklick auf die Rinkmaster-Dateien).

Hinweis: Im Mehrturnier-Modus muss der Computer min. Windows 7 und min. 4 GB RAM Speicher haben (sonst kann Rinkmaster abstürzen).

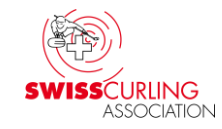

## Fehlersuche / Troubleshooting (Fälle aus der Praxis)25. Fehlermeldung bei mehreren Turnieren gleichzeitig

| Baden-Limmattal | 1 11 1 4            | - 1  |
|-----------------|---------------------|------|
| Rink A          | ↑12345678910Z Total | FIOK |
| Wildhaus 1      | 2 11 1 5            | LICN |

Elektr. MLS-Tafeln: Tafelsteuerung, weiteres Turnier:

| Steuer | ung elek         | tronische Anzeigen                |          |                   |            |                 |                     |
|--------|------------------|-----------------------------------|----------|-------------------|------------|-----------------|---------------------|
| Gruj   | ppe:             | Runde Nr                          | : 1      | 511 m 10          | En         | ide             | Steinfarbe          |
|        |                  |                                   |          | 1: So. 29.08.2021 | .10:00     | <b>-</b>        | Tafel-Protokoll     |
| Aut    | omatisc<br>Modus | her Neue Runde/Gru<br>bereitmache | л<br>Л   |                   |            |                 |                     |
| Rink   | Team A           | Team B                            | Sp       | ).Nr Zeit 🐺       | Alle Tafel | n löschen       | Anzeige aus TAF.TXT |
|        |                  |                                   |          |                   | Namen      | senden          |                     |
|        |                  |                                   |          |                   | Resultate  | einlesen        |                     |
|        |                  |                                   |          |                   | Resu       | ultate<br>chern | Status: Alle vorw.  |
| Rink   | Platz            | Name                              | Resultat | Status            |            | . 1             |                     |
| 1      | obere            |                                   |          | Reset             | 🔆 Resultat | e senden        |                     |
| 1      | untere           |                                   |          | Reset             |            |                 |                     |
| 2      | obere            |                                   |          | Reset             | 🔅 Allec r  | enden           |                     |
| 2      | untere           |                                   |          | Reset             | Alless     | chuch           |                     |
| 3      | obere            | Herren, Team Meier                |          | Sent              | Rink       | C und           |                     |
| 3      | untere           | Herren, Team Müller               |          | Sent              | sie        |                 |                     |
| 4      | obere            | Herren, Team Huber                |          | Sent              | 26         |                 |                     |

Falls beim Klicken auf «Neue Runde/Gruppe bereitmachen» z.B. die **Fehlermeldung erfolgt: «Das Spiel 1 ist bereits** unter den aktuellen Spielen», dann haben die beiden Turniere die gleiche Turnier-ID was bei elektronischen Anzeigetafeln nicht geht.

#### **Fehlermeldung:**

Version vom 19.05.2025 / Peter Herzog

17:25:17 Lade Turnierdatei D:\Curling\

17:30:04 PanCon Das Spiel 1 ist bereits unter den aktuellen Spielen. <FEHLER>

#### Dann muss bei den weiteren Turnieren unter «Turnier-Einstellungen» 🔯 🌩 «System» auf die Blume 💆 geklickt

| Turnier-Einstellungen                                                                                             |                                                                                 |                             |                                                                                                    |                                                                                                    |                                                                                                    |
|----------------------------------------------------------------------------------------------------|---------------------------------------------------------------------------------|-----------------------------|----------------------------------------------------------------------------------------------------|----------------------------------------------------------------------------------------------------|----------------------------------------------------------------------------------------------------|
| Turniername:<br>Untertitel:<br>Abschnitt :                                                                        | Super League Männer /<br> 1921.11.2021 in/à Ade                                 | ' Hommes 2021/22<br>elboden | ction:                                                                                                    |                                                                                                    |                                                                                                    |
| Wertung                                                                                                    | System                                                                          | FTP                         | Email                                                                                                    | Layout                                                                                                    | Druckvorgaben                                                                                                    |
| Max. Gruppengrösse für F<br>Letzte Runde Spielername<br>Anzahl Ersatzspieler auf S<br>Initiale Spielleiternummer: | link-Zuteilung:<br>en-Bestätigung:<br>corekarte:<br>g <b>ewählten Parameter</b> | 8<br>2<br>1<br>'400         | Layout-Modus:<br>Scorekartendruck:<br>Scorekartenstil:<br>Max. vergebener Status:<br>Liga - Plan-Publikation:<br>Steinfarbe fixieren:<br>Teamerfassung über<br>Membercards prüfen:<br>Turnier-ID:<br>cde1f05: | Standard<br>Normal<br>Spielernamen dru<br>Beendet, offiziel<br>Standard<br>Steinfarbe frei<br>Deaktiviert | vdken v<br>vdken v<br>v<br>vdken v<br>v<br>v<br>v<br>v<br>v<br>v<br>v<br>v<br>v<br>v<br>v<br>v<br>v<br>v<br>v<br>v<br>v<br>v |

und so eine neue Turnier-ID erzeugt werden.

Durch Klicken auf das grüne OK-Häkchen ↗ ☑ oben rechts bestätigen.

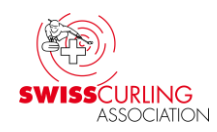

#### 26. Anzeigetafeln «Locked» (blockiert), bei elektronischen Anzeigetafeln

Rink Team A

Information

1

2

3

4 W

Wenn die elektronischen Anzeigetafeln blockiert sind, Status **Solution Constant Alle Tafeln löschen Alle Tafeln löschen** Blockade lösen: Auf den Tafel-Reset klicken 💥 🖛 und dann Klick auf das grüne OK-Steuerung elektronische Anzeigen Runde Nr: Gruppe: Häkchen → ☑ ; evtl. Ende Steinfarbe 1: Sa, 09:00 - 11:00 / 1. Runde , 1° turno / Gru 👻 Tafel-Protokoll muss der Reset bei Automatischer Neue Runde/Gruppe Modus hereitmachen

Team B

Wollen Sie wirklich alle Tafeln löschen'

Resultat

Sp.Nr

Zeit

Status

Locked

Locked

Locked

Locked

Locked

Locked

Locked

Locked

-33

-316

-326

-316

jedem Rink einzeln gemacht werden.

Das «Locked» passiert wenn das vorangegangene Turnier nicht korrekt beendet worden ist.

Rink Platz Name obere Benvenuti 1 untere a Wildhaus 2 obere Willkommer 2 in Wildhaus ! untere 3 obere Welcome 3 untere to Wildhaus 4 obere Bienvenue untere à Wildhaus Version vom 19.05.2025 / Peter Herzog

**SWISS**CURLING 

Anzeige aus TAF, TXT

Status: Alle vorw.

Alle Tafeln löschen

Namen senden

Resultate einlesen

Resultate

speichern

esultate sender

Alles senden

#### 27. Weitere Fehlermeldungen, Problemlösungen (aus Praxis)

- Wenn nicht spezielle Gründe vorliegen (z.B. Fehlerkorrekturen) empfehle ich nicht die Rinkmaster Version vor einem Meisterschaftsturnier zu aktualisieren (empfohlene Rinkmaster Version siehe Seite 7 ; hier gibt es auch weitere Hinweise).
- Wenn manuelle Eingaben/Änderungen in Rinkmaster nicht sofort in der Übersicht übernommen werden, so hilft es meistens die Rinkmaster-Datei zu speichern und wieder zu öffnen. Dann sollten die Änderungen übernommen worden sein (z.B. LSD-Zuordnung von Ersatzspielern, gewisse Eingaben bei den Mannschaften).
- Bei den Scorekarten werden die Teams immer mit roter und gelber Steinfarbe gedruckt Die Steinfarben können beim Ausdrucken geändert werden, siehe Kapitel 5, Seite 29. Die Steinfarben-Kombination (standardmässig rot/gelb) ist nicht in der Rinkmaster-Datei gespeichert sondern lokal auf dem Computer (letzte auf dem betreffenden Computer gewählte Farbkombination).
- Ranglistentexte sind nicht korrekt Anpassen der Ranglistentexte: «Turnier-Management» S ARANGLISTENTEXTERNE Mit Doppelklick auf den Ranglistentext kann dieser angepasst werden: Ranglistentyp, Titel und Runde(n); Rang oder Spielleiter-Nr. wo der Text erscheinen soll; siehe Kapitel 22b) Seite 77.

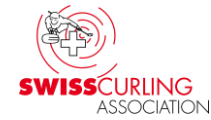

Rinkmaster lässt sich nicht installieren auf einem älteren Computer swiss (mit 32-Bit-Betriebssystem): Rinkmaster Version 14.5.0 ist die letzte Version die da noch geht. Ab Version 14.5.4 kann man Rinkmaster nur noch auf einem Computer mit einem 64-Bit-Betriebssystem (heute Standard) installieren.

#### Elektronische Anzeigetafeln (von Maple Leaf Stadiums AG):

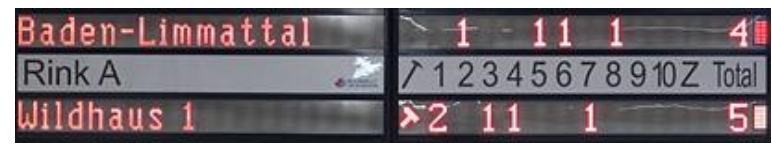

- Bei Fehlermeldungen beim Bedienen der elektronischen Anzeigetafeln: USB-Stecker am Computer zu den Anzeigetafeln kontrollieren. Allenfalls weitere Steckverbindungen kontrollieren. Wurde kürzlich eine neue Rinkmaster-Version installiert? Eventuell hilft die Neuinstallation einer früheren Version.
- Falls Rinkmaster auf einem neuen Computer installiert worden ist, muss der COM-Port am PC für die Verbindung zu den Anzeigetafeln von Maple Leaf Stadiums AG neu konfiguriert werden (siehe meine «Bedienungsanleitung Rinkmaster Turnierplanung» Anhang 2,a).

#### Elektronische Anzeigetafeln füllen sich selbständig

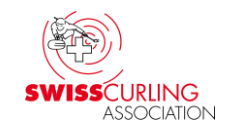

Paarungen ➡ Runde/Gruppe ➡ Tafeln: Wenn nach dem Senden der Namen auf die Anzeigetafeln und dem Einschalten von Automatischer Modus nach kurzer Zeit Resultate an den Anzeigetafeln erscheinen und dann die Spiele als abgeschlossen in die Rangliste übernommen werden so liegt es wahrscheinlich daran, dass irrtümlich unter «Einstellungen» ✔ ein Häkchen ☑ bei «Tafel-Simulation mit Übertragung» ← angebracht worden ist. Dieses Häkchen ☑ muss wieder entfernt werden mittels Mausklick.

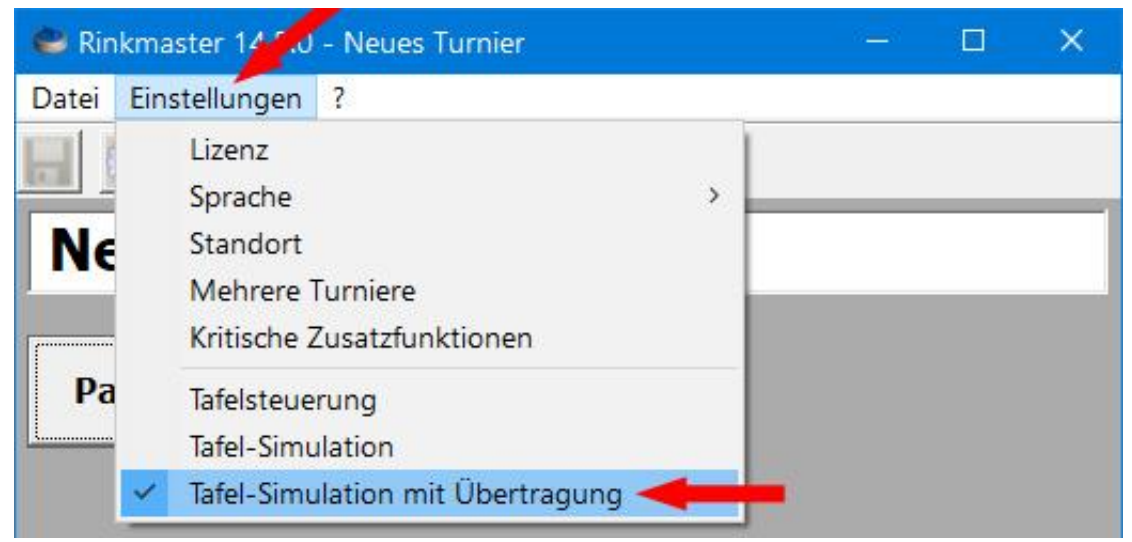

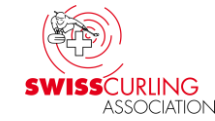

Es kann auch sein, dass der Serial-Adapter EX-1309-9
 (Konverter USB RS485-2W) zwischen Computer und Kabel zu den Anzeigetafeln von Maple Leaf Stadiums AG defekt ist.
 Die Stellung der DIP-Schalter für im Jahre 2017 von Maple Leaf Stadiums AG gelieferte Anzeigetafeln
 M1 = ON (MODE: Übertragungsart RS-485 2-Draht), TERM = ON.

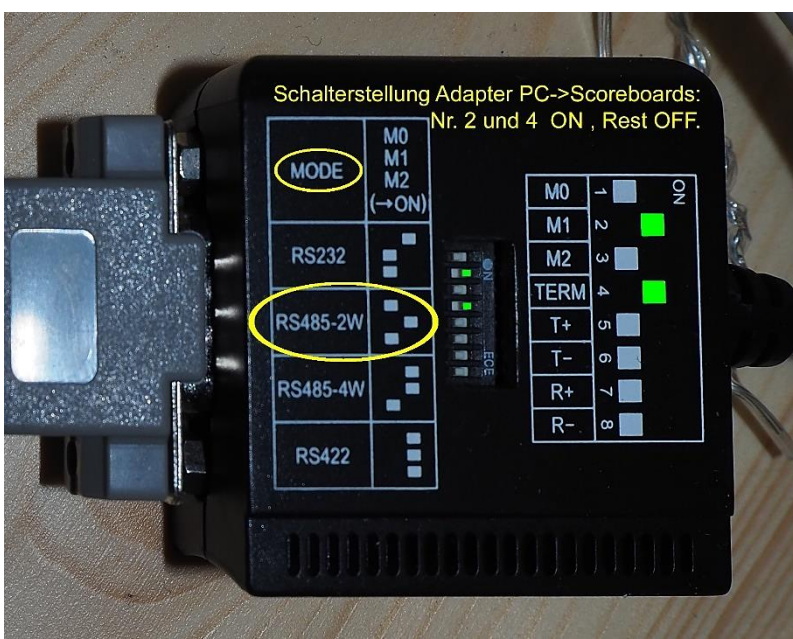

Googeln nach Exsys Serial Adapter EX-1309-9 zeigt Lieferanten für den Adapter an (z.B. digitec, Brack, Fust, Distrelec); Preis ab ca. CHF 65. Der COM-Port am Computer muss anschliessend neu konfiguriert werden (siehe meine «Bedienungsanleitung Rinkmaster Turnierplanung», Anhang 2, a).

Version vom 19.05.2025 / Peter Herzog

#### Aufleuchten von Zeichen an den elektr. Anzeigetafeln

**Ein wechselhaftes Aufleuchten von Zeichen an den elektronischen Anzeigetafeln von Maple Leaf Stadiums AG** (wenn die Scoreboards nicht in Betrieb mit Rinkmaster sind) **konnte bei den Anzeigetafeln in Wildhaus durch das Zwischenschalten eines USB Isolators verhindert werden** (zwischen PC und Serial-Adapter EX-1309-9):

Delock USB Isolator, Original Art. Nr. 62588, erhältlich bei z.B. digitec, Brack, Fust, Distrelec (Produkt v. Roline); Preis ab ca. CHF 75.

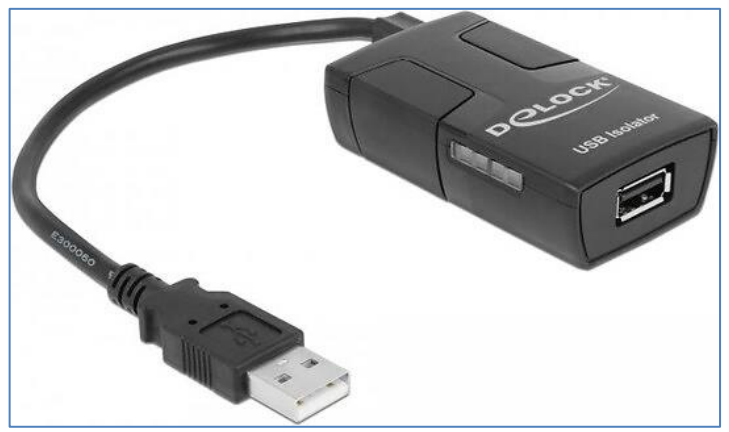

**Beschreibung** (gemäss Delock): Der Delock USB Konverter trennt die elektrische Verbindung zwischen Host-PC und USB-Gerät. Durch die galvanische Trennung werden Störgeräusche im Audiobereich und ungenaue Messergebnisse in der Labortechnik verhindert. Das kompakte Gerät unterstützt die USB 1.1 Spezifikation mit Low- und Full-Speed.

#### Weitere Hinweise

#### 28. Stoppuhr (Timer) für Halbzeitpause / Time-Out

#### Mit der App (Android und iPhone/iPad)

#### «Multi Timer StopWatch» als Timer 🔪 :

#### Multi Timer StopWatch

LemonClip Enthält Werbung · In-App-Käufe

Multi Timer is a beautifully designed time management app.

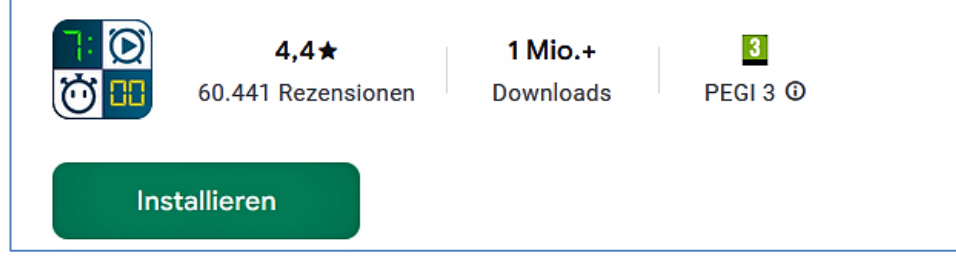

Funktioniert auch noch auf älteren Smartphones.

Version vom 19.05.2025 / Peter Herzog

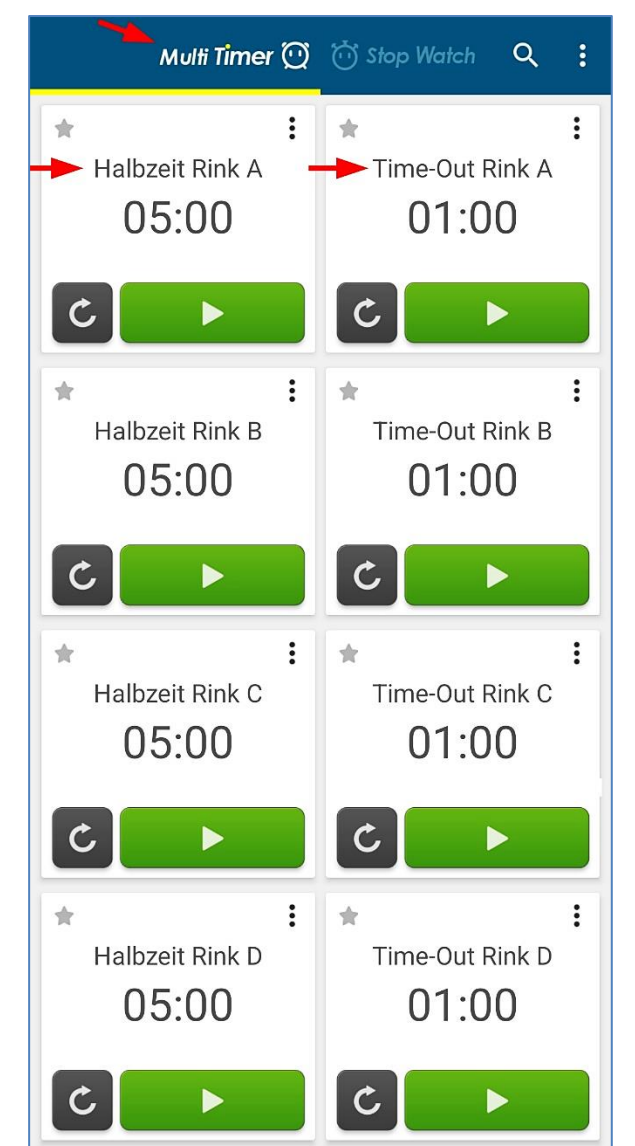

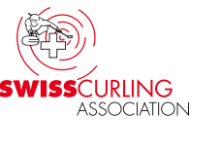

#### 29. Zeitmessung: Windows Computerprogramm als Spieluhr

Wenn keine Uhr bzw. Timer zur Verfügung steht: z.B. **Windows Programm XNote Stopwatch** (als Timer konfiguriert) und Computer mit möglichst grossem Bildschirm oder 17" Laptop. **Achtung**: Bei der Installation erscheinen die gleichen Warnmeldungen wie bei der Installation von Rinkmaster (Windows 10 und 11, siehe Seite 15).

#### Nur in Englisch: www.xnotestopwatch.com **>** xnsw.exe

#### z.B. 1. Uhr für Einspielen:

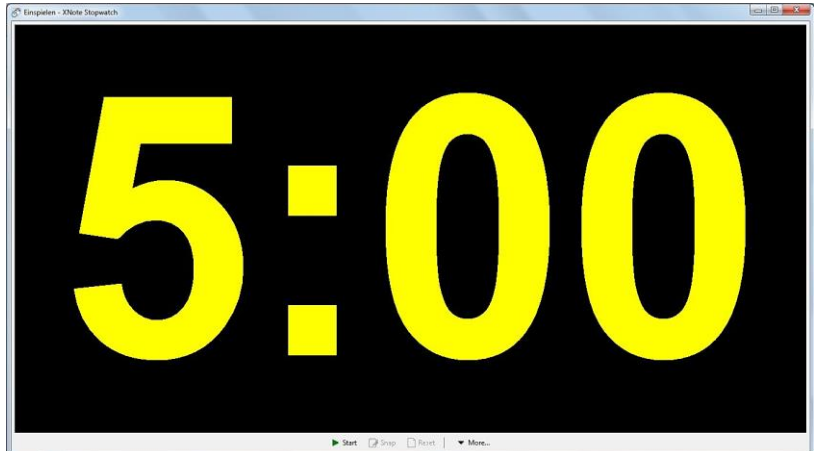

2. Uhr für Spielzeit:

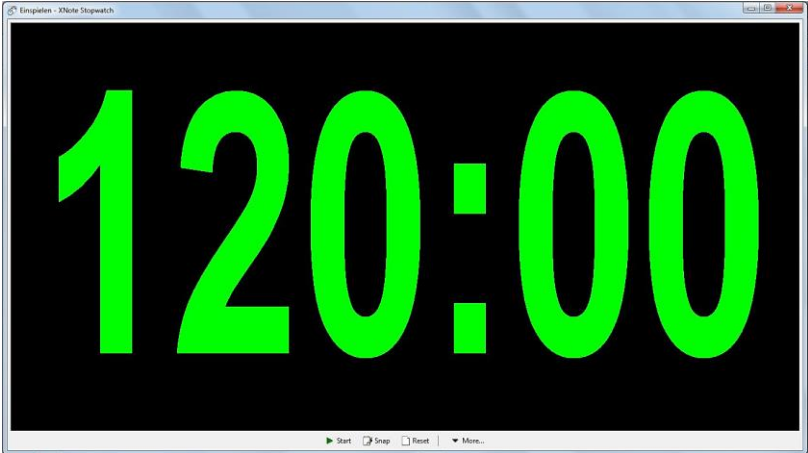

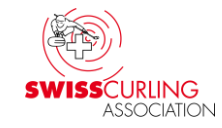

#### www.xnotestopwatch.com : xnsw.exe

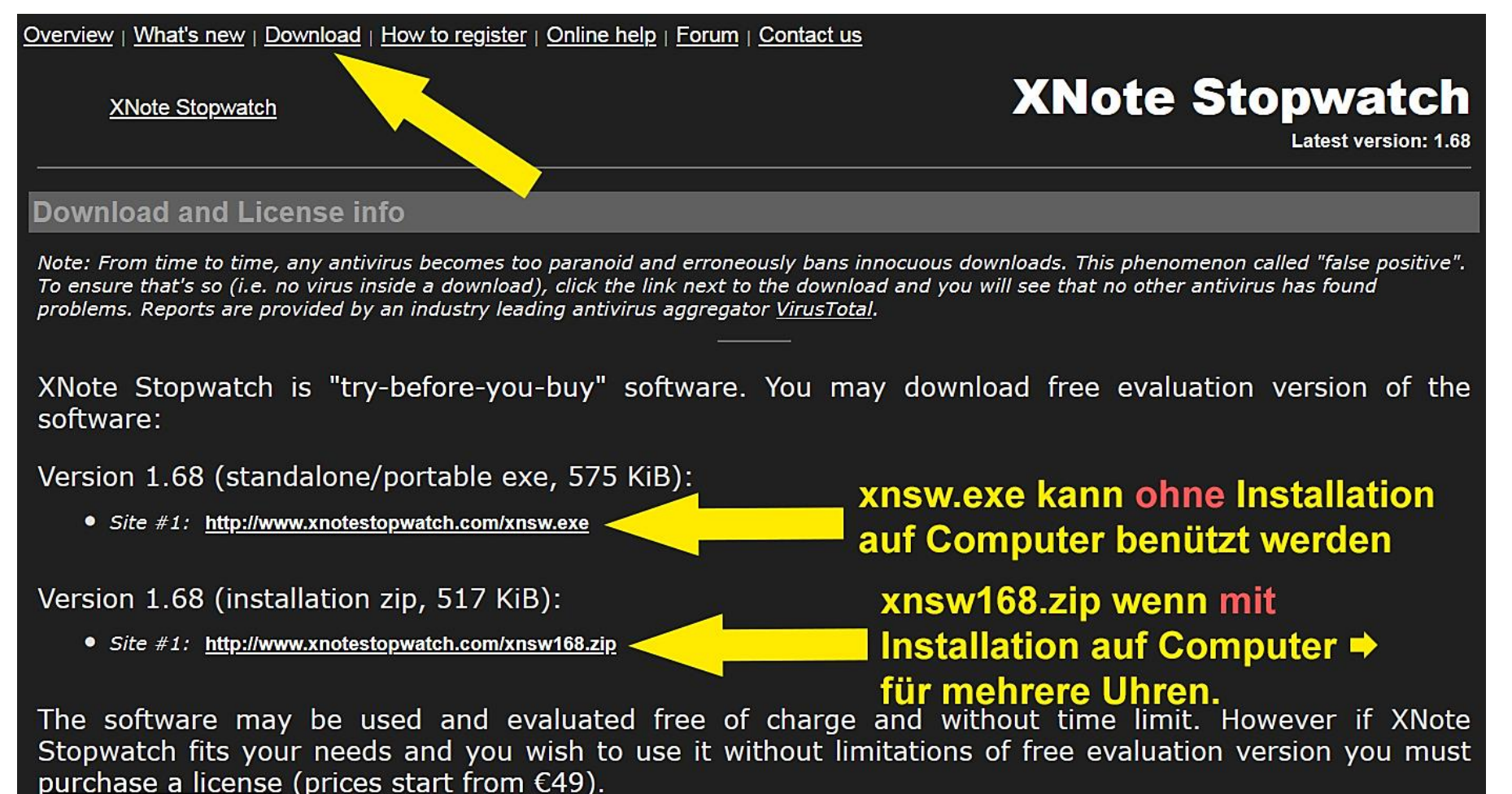

Menü

#### Uhr einrichten: Rechtsklick auf Uhr 120:0

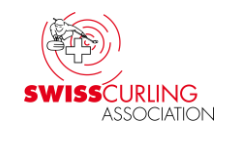

OK.

Cancel

 $\sim$ 

60

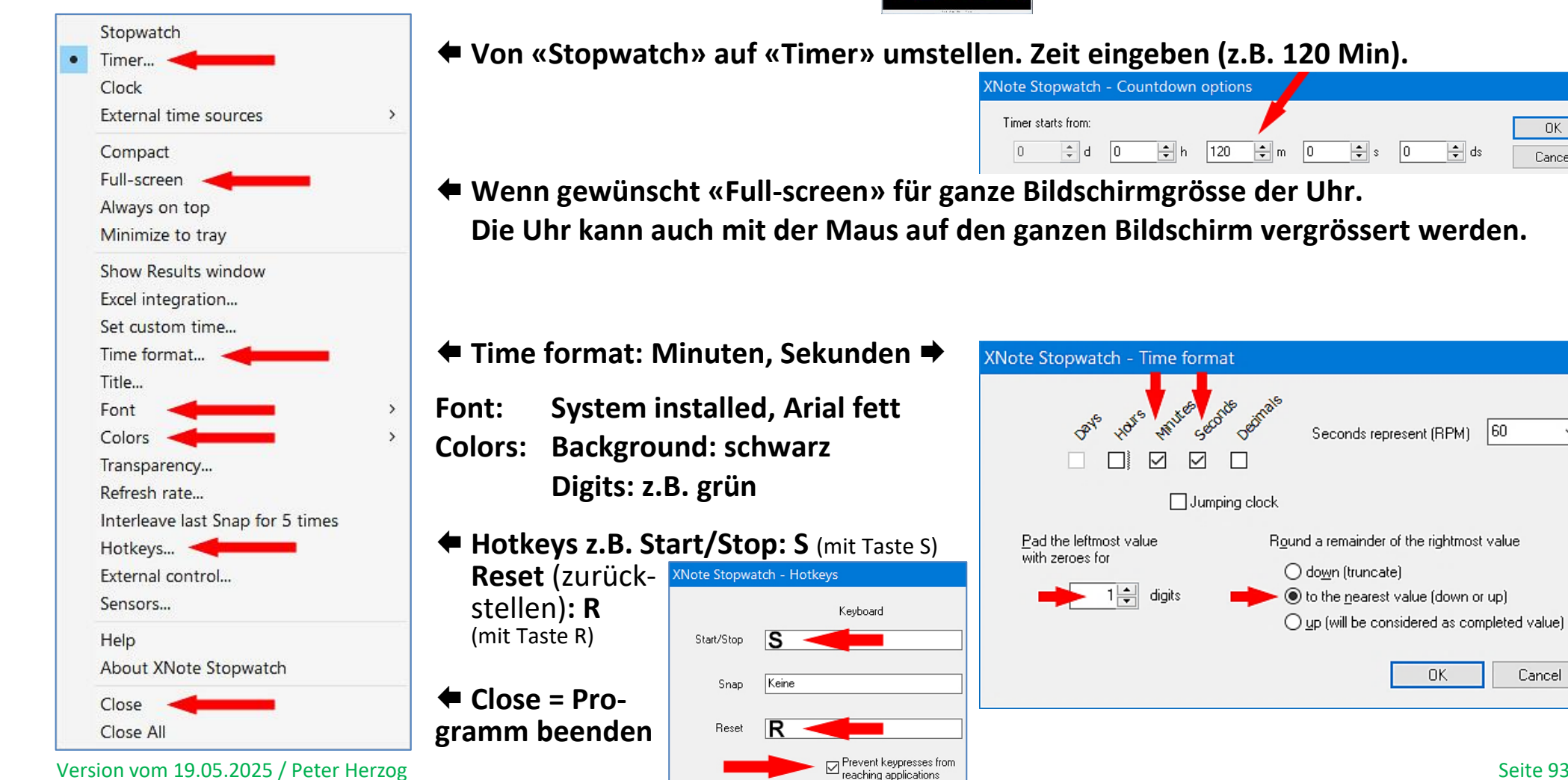

Seite 93 / 94

Cancel

#### Das könnte dann so aussehen:

32" TV/Monitor und 10" Notebook; verbunden mit einem HDMI- oder VGA-Kabel. Den Befehlen «Start», «Stop», «Reset» (zurückstellen) und «Bring to top» (nach vorne bringen) können Tasten zugeordnet werden (Hotkeys).

Es können auch die Schriftart, die Schriftfarbe und die Hintergrundfarbe geändert werden.

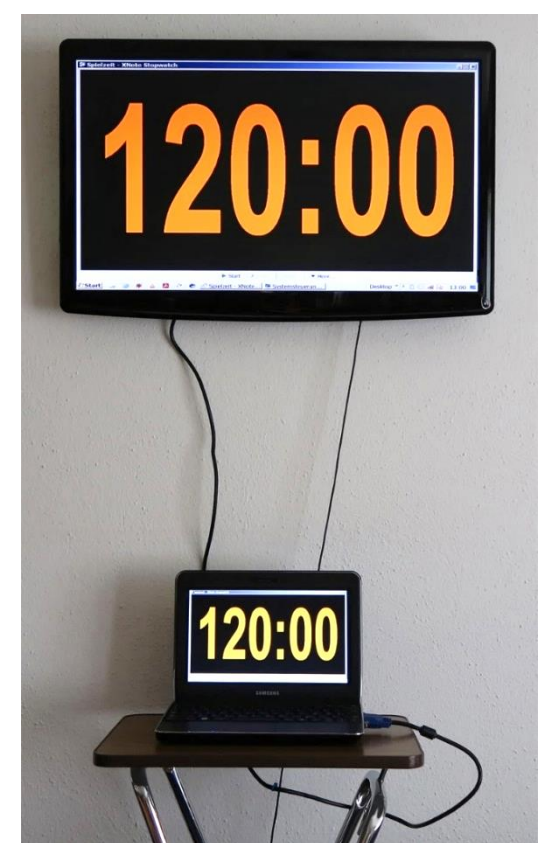

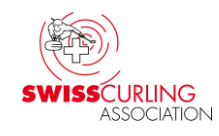

#### Peter Herzog, Spielleiter CC Wildhaus und Umpire Swiss Curling E-Mail: curling-peter@gmx.ch